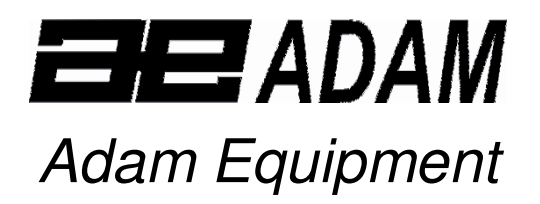

# AEA /AEP SERIES

(Includes EC Type approved models)

# OPERATORS MANUAL- FULL VERSION

Software revision upto MBA p.22

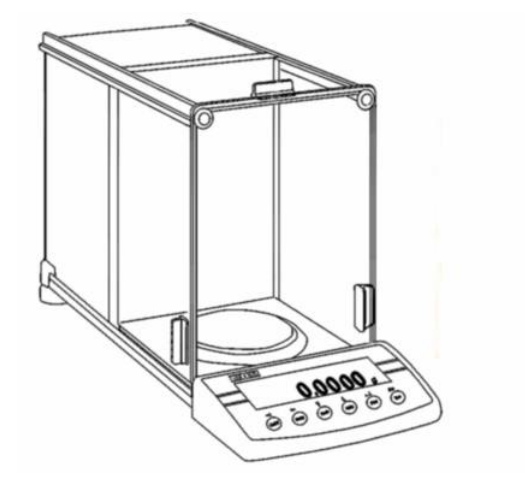

**AEA Balances** 

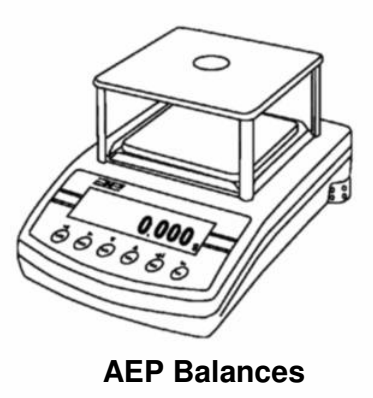

ADAM EQUIPMENT CO. LTD. p.n. 3973, Rev E, November 2004

# CONTENTS

| 1.0 INTRODUCTION                                             | 7  |
|--------------------------------------------------------------|----|
| 2.0 UNPACKING THE BALANCE                                    | 8  |
| 2.1 AEA ANALYTICAL BALANCE                                   | 8  |
| 2.2 AEP TOP LOADING BALANCES                                 | 9  |
| 3.0 SETTING UP THE BALANCE                                   | 10 |
| 3.1 INSTALLATION CONDITIONS                                  | 10 |
| 3.2 LEVELLING THE BALANCE                                    | 10 |
| 3.3 WARM-UP TIME                                             | 10 |
| 4.0 DESCRIPTION                                              | 11 |
| 4.1 GRAPHICAL DISPLAY                                        | 11 |
| 4.2 KEYBOARD                                                 | 12 |
| 4.3 INTERFACE SOCKET                                         | 13 |
| 4.4 AEP SECURITY BRACKET                                     | 13 |
| 5.0 USER MENUS                                               | 14 |
| 5.1 MOVING WITHIN THE USER MENU                              | 15 |
| 5.1.1 Using the balance keyboard to move and change values   | 16 |
| 5.1.2 PS keyboard connected with balance                     | 19 |
| 5.1.3 Virtual keyboard using RS 232                          | 20 |
| 5.2 SUMMARY OF USER MENUS P1 TO P9                           | 20 |
| 5.2.1 Menu "P1 X Calibration"- Reference Section 7           | 20 |
| 5.2.2 Menu "P2 X GLP"- Reference Section 8                   | 20 |
| 5.2.3 Menu "P3 X Date/Time"- Reference Section 9             | 21 |
| 5.2.4 Menu "P4 X Readout"- Reference Section 15              | 21 |
| 5.2.5 Menu "P5 		 RS-232"- Reference Section 11              | 21 |
| 5.2.6 Menu "P6 		 Printouts"- Reference Section 10           | 21 |
| 5.2.7 Menu "P7 X Units"- Reference Section 12                | 22 |
| 5.2.8 Menu "P8 X Modes"- Reference Sections 13, 14           | 22 |
| 5.2.9 Menu "P9 		 Globals"- Reference Section 16             | 22 |
| 6.0 WEIGHING                                                 | 23 |
| 7.0 CALIBRATION                                              | 24 |
| 7.1 Manual Calibration                                       | 25 |
| 7.1.1 Internal calibration                                   | 25 |
| 7.1.2 Calibration with External Mass                         | 26 |
| 7.1.3 Calibration with an external mass selected by the user | 27 |
| 7.2 AUTOMATIC CALIBRATION                                    | 28 |
| 7.2.1 Automatic calibration settings                         | 28 |
| 7.3 CALIBRATION TEST                                         | 29 |
| 7.4 CORRECTION OF THE INTERNAL CALIBRATION MASS              | 30 |
| 7.4.1 Entering Calibration Weight Correction                 | 31 |
| 7.5 CALIBRATION REPORT PRINTOUT                              | 31 |
| 8.0 FORMAT STANDARD PRINTOUT <p2 glp=""></p2>                | 33 |
| 8.1 USER NUMBER                                              | 33 |
| 8.2 PROJECT NO                                               | 34 |
| 8.3 STANDARD PRINTOUT CONTENTS                               | 34 |
| 9.0 DATE AND TIME PARAMETERS <p3 date="" time=""></p3>       | 36 |
| 9.1 SETTING UP THE DATE FORMAT                               | 36 |
| 9.2 SETTING TIME FORMAT                                      | 37 |
| 9.3 SETTING TIME                                             | 37 |

| 9.4 SETTING DATE                                                          | 38 |
|---------------------------------------------------------------------------|----|
| 9.5 SETTING DISPLAYING DATE AND TIME                                      | 38 |
| 10.0 TYPES OF PRINTOUTS <p6 printouts=""></p6>                            | 39 |
| 10.1 STANDARD PRINTOUT                                                    | 39 |
| 10.2 NON- STANDARD PRINTOUTS                                              | 39 |
| 10.2.1 Setting the Print Format to be used                                | 40 |
| 10.2.2 Setting the groups for the Printout Styles                         | 41 |
| 10.2.3 Storing Text                                                       | 41 |
| 10.2.4 Examples of Text                                                   | 42 |
| 11.0 RS 232 FUNCTIONS <p5 rs-232=""></p5>                                 | 44 |
| 11.1 SETTING TRANSMISSION SPEED (BAUD RATE)                               | 44 |
| 11.2 SETTING PARITY CONTROL                                               | 45 |
| 11.3 SETTING NUMBER OF DATA BITS                                          | 45 |
| 11.4 SETTING NUMBER OF STOP BITS                                          | 45 |
| 11.5 SETTING HANDSHAKE METHOD                                             | 46 |
| 11.6 SETTING AUTOMATIC PRINTOUT                                           | 46 |
| 11.7 SETTING INTERVAL FUNCTION                                            | 47 |
| 11.8 SETTING OF MINIMUM MASS                                              | 48 |
| 11.10 SEND PRINTOUT TO                                                    | 49 |
| 12.0 MASS UNITS <p7 units=""></p7>                                        | 50 |
| 12.1 CUSTOM WEIGHING UNIT                                                 | 51 |
| 13.0 ENABLING THE MODES <p8 modes="" work=""></p8>                        | 53 |
| 14.0 MODES OF OPERATION                                                   | 55 |
| 14.1 PARTS COUNTING                                                       | 55 |
| 14.1.1 Description of the graphic display for the parts counting function |    |
| 14.1.2 Set Unit Weight                                                    | 5/ |
| 14.1.3 Using Checkweigning in the Parts Counting Mode                     | 61 |
| 14.1.4 Using the Filling mode while in Parts Counting                     | 62 |
| 14.1.5 Set Statistics in parts counting                                   | 63 |
| 14.1.6 Enter in mode parts counting                                       | 00 |
|                                                                           | 0/ |
| 14.2 UTEUR-WEIGHING                                                       | 00 |
| 14.2.1 Description of the graphic display for checkweighing               | 09 |
| 14.2.2 Start Chock weighing                                               | 70 |
| 14.2.3 Start Offect-weighing                                              | 72 |
|                                                                           | 73 |
| 14.3.1 Description of the Graphic Display when Filling Mode is active     |    |
| 14.3.2 Enabling Statistics when Filling Mode is active                    | 75 |
| 14.4 PERCENT WEIGHING                                                     | 70 |
| 14.4 1 Description of the graphic display for Percent Weighing            | 77 |
| 14 4 2 Setting Reference Mass                                             | 78 |
| 14 4 3 Using Check-weighing in Percent Weighing Mode                      | 79 |
| 14 4 4 Using Filling Mode within Percent Weighing Mode                    | 79 |
| 14 4 5 Using the Statistics Mode while in Percent Weighing Mode           | 79 |
| 14 4 6 Setting the Number of Decimal Places in Percent Weighing Mode      | 80 |
| 14.4.7 Enter Percent Weighing Mode                                        | 81 |
| 14.5 ANIMAL WEIGHING MODE                                                 | 81 |
| 14.5.1 Setting the Filter for Animal Weighing                             | 82 |
| 14.5.2 Setting the Threshold limit for Animal Weighing                    | 82 |
|                                                                           |    |

| 14.5.3 Set automatic work for animal weighing                      | 83   |
|--------------------------------------------------------------------|------|
| 14.5.4 Using the Statistics Mode while in Animal Weighing Mode     | 83   |
| 14.5.5 Animal Weighing Using the Automatic Starting option         | 83   |
| 14.5.6 Manual Weighing of Animals                                  | 85   |
| 14.6 DENSITY MEASUREMENT                                           | 86   |
| 14.6.1 Density Determination Kit                                   | 86   |
| 14.6.2 Density Measurement of Solids                               | 87   |
| 14.6.3 Density Measurement of Liquids                              | 90   |
| 14.6.4 Using Statistics in the Density Mode                        | 93   |
| 14.7 STATISTICS MODE                                               | 97   |
| 15. OPTIMISING THE BALANCE FOR THE CONDITIONS <p4 readout=""></p4> | .100 |
| 15.1 ENTER MENU GROUP P4 READOUT                                   | .100 |
| 15.2 FILTER SETTINGS                                               | .100 |
| 15.3 SETTING TIME TO REFRESH THE DISPLAY                           | .101 |
| 15.4 AUTOZERO                                                      | .101 |
| 15.5 SETTING THE DISPLAY OF LAST DIGIT                             | .102 |
| 16. GLOBAL PARAMETERS < P9 Globals>                                | .103 |
| 16.1 ENTERING P9 GLOBAL PARAMETERS                                 | .103 |
| 16.2 SETTING PARAMETERS                                            | .103 |
| 17. RS-232 INTERFACE                                               | .108 |
| 17.1 RS-232 CONNECTIONS                                            | .108 |
| 17.1.1 Balance to Adam Printer                                     | .108 |
| 17.1.3 Balance to PC (9 pin) with handshaking control              | .108 |
| 17.1.4 Balance to PC (25 pin) without Handshaking Control          | .109 |
| 17.1.5 Balance to PC (25pin) with Handshaking Control              | .109 |
| 17.2 FORMAT OF DATA                                                | .109 |
| 17.3 COMMANDS TO THE BALANCE                                       | .110 |
| 17.3.1 Command List                                                | .110 |
| 17.3.2 Command Details                                             | .111 |
| 17.3.3 Keypad Emulation                                            | .111 |
| 18. BELOW BALANCE WEIGHING                                         | .112 |
| 19. ADDITIONAL EQUIPMENT                                           | .113 |
| 19.1 DENSITY DETERMINATION KIT                                     | .113 |
| 19.2 ADAM PRINTER                                                  | .113 |
| 19.3 ANTI-VIBRATION TABLE                                          | .113 |
| 19.4 PS KEYBOARD                                                   | .114 |
| 19.5 ADDITIONAL DISPLAY                                            | .114 |
| 19.6 ADDITIONAL KEYS (HAND, FOOT)                                  | .114 |
| 20. ERROR MESSAGES                                                 | .116 |
| 21. TECHNICAL SPECIFICATIONS OF AEA BALANCES                       | .117 |
| 22. TECHNICAL SPECIFICATIONS OF AEP BALANCES                       | .119 |

### 1.0 INTRODUCTION

The AEA and AEP Series of balances are general purpose laboratory instruments which feature graphical displays, multiple operating modes, 16 weighing units, RS-232 interface, PC keyboard interface and the ability to have a second display. They are ideal for precise mass measurement.

**OIML TYPE APPROVAL**: The AEA and AEP balances can be configured at the factory for compliance with EN45501, OIML R-76. The balances have earned the EC type approval certificate and OIML Certificate of conformity. Some functions may not be available on approved models. These will be described in a box such as this.

The balances have the ability to weigh in the following weighing units. Each unit can be enabled or disabled by the user.

| grams (default weighing unit) |                   |               |  |  |  |  |
|-------------------------------|-------------------|---------------|--|--|--|--|
| milligrams                    | pennyweight (dwt) | Mommes        |  |  |  |  |
| carats                        | tael, Hong Kong   | Grains        |  |  |  |  |
| pounds                        | tael, Singapore   | Newtons       |  |  |  |  |
| ounces                        | Tael, Taiwan      | Custom        |  |  |  |  |
| troy ounces                   | Tical             | Custom Factor |  |  |  |  |

**OIML TYPE APPROVAL**: Weighing units are grams, milligrams and carats only. The display and the RS-232 output when set to printer are marked with brackets on the least significant digit. For example-

Weighing modes include:

| Parts counting  | Check-weighing                          |
|-----------------|-----------------------------------------|
| Filling         | Percent Weighing with a reference mass  |
| Animal weighing | Measuring density of solids and liquids |
| Formulation     | Statistics of measurements              |

All weighing units and modes can be enabled or disabled by the user using the programming menus. The modes can be used independently or together, for example when parts counting, it is possible to also have the check-weighing and statistics modes operating.

The balances include internal calibration weights, as well as the ability to calibrate to external masses if necessary.

**OIML TYPE APPROVAL**: Calibration is with internal mass only.

Interface connections for RS-232, PC keyboard, secondary display and remote tare and print switches are on the rear panel. The PC keyboard can be used to replace the balance keypad and to input text as well as numbers into the balance memory.

The RS-232 interface for connection to a printer or PC is standard. The output format from the balance can be designed by the user to include text and balance information as required by the application. The output can include time, date, balance ID number, user names and control characters for printers. This feature makes the balance ideal for GLP record keeping applications.

The balances also include a weigh below fitting (a below balance hook) to make it possible to weigh samples that cannot be put on top of the balances and for density measurements. The AEP balances include a security bracket to secure the balance to a table top or other support.

# 2.0 UNPACKING THE BALANCE

### 2.1 AEA ANALYTICAL BALANCE

Remove the balance from the packing by lifting the carrier section of the box with the handles. Take out the balance and put it on a stable table. Within the accessories box you will find all the parts needed to complete the balance.

- ✓ AC adapter,
- ✓ Pan,
- ✓ Pan Ring,
- ✓ Bottom Cover of Weighing Chamber,
- ✓ The User Reference Manual

Assemble the parts according to the diagram.

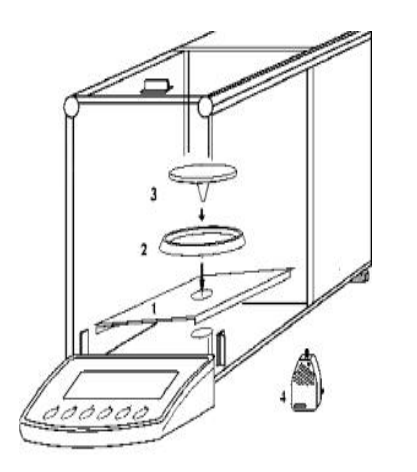

Install the Pan Ring (2) before the pan (3) is placed on the balance. After assembling all parts close the glass doors of the weighing chamber. Connect the balance to the power supply (4) and switch on the main. The power supply socket is at the back of balance.

- 1. Bottom cover of weighing chamber
- 2. Pan Ring
- 3. Pan

The power supply (4) is available in various AC voltages and pin styles for use around the world. Before using the power supply verify it matches the AC voltage and pin styles you require.

### 2.2 AEP TOP LOADING BALANCES

✓ Pan

Remove the balance from the packing by lifting it from the box and put on a stable table. From the accessories box you will find all the parts needed to complete the installation of the balance.

- ✓ AC adapter ✓ The User Reference Manual
  - ✓ Glass Breeze Shield with cover for 0.001g balances
- ✓ Shock Mounts ✓ Pan Surround or Plate for under the pan

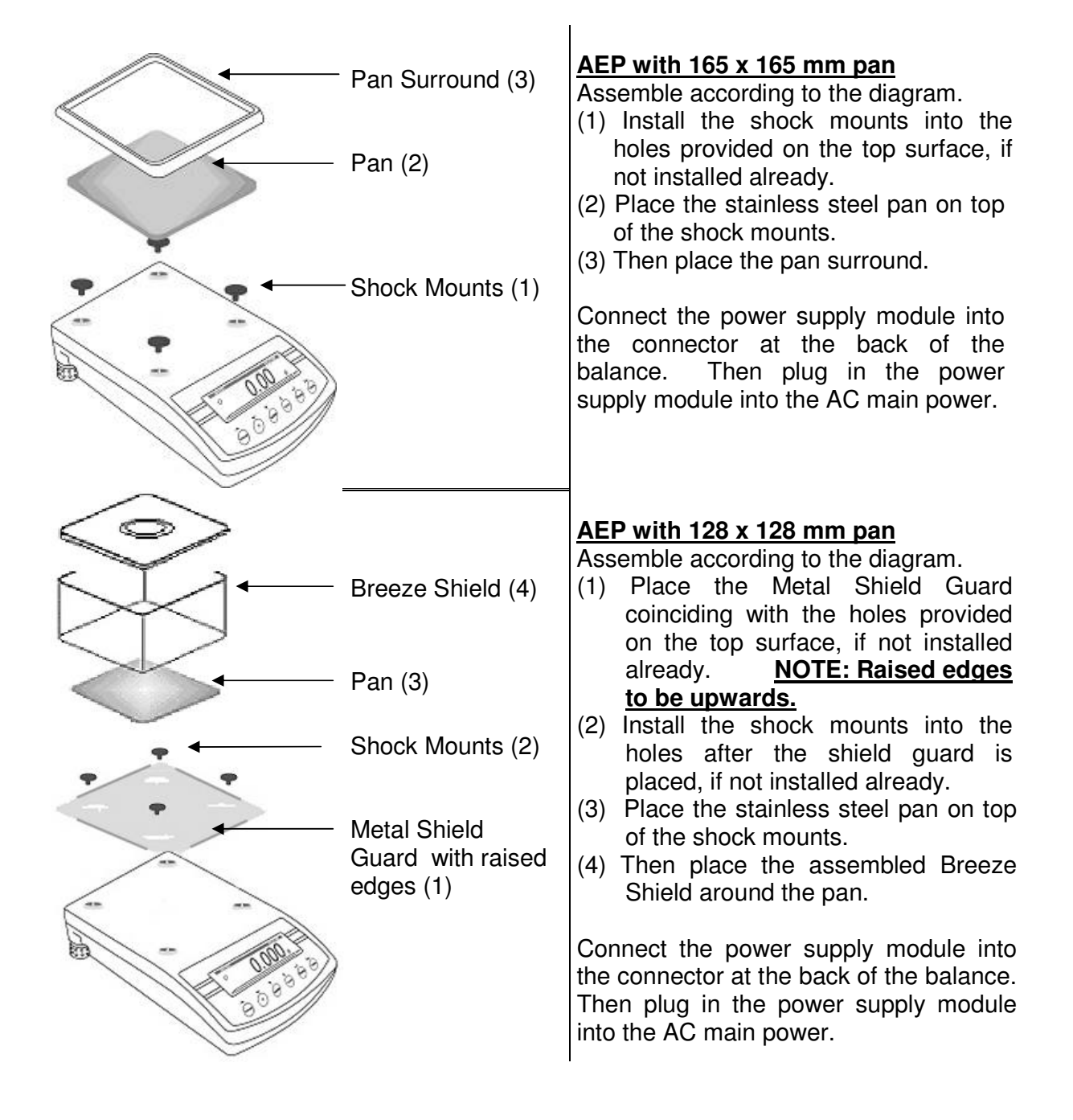

# 3.0 SETTING UP THE BALANCE

### 3.1 INSTALLATION CONDITIONS

- Make sure the balance is on a level, firm and stable table.
- Avoid air drafts such as fans, air-conditioning vents, windows, doors.
- The temperature and humidity should be stable, (change in temperature should not exceed 0.5°C per hour). Air temperature should be between +15°C & +30°C and relative humidity between 45% & 85%.
- Avoid locations where the balances might be heated (direct sunlight) or cooled (air conditioner vents).
- A strong magnet is a part of these balances therefore take care when weighing magnetic material or using equipment containing magnets.
- Static electricity will have an influence on the balance indication, to minimise this effect ground the balance using the earth screw on the back of the balance.

### 3.2 LEVELLING THE BALANCE

- After putting the balance in place you must level it, using the spirit level on the rear of the balance.
- To level the balance turn the two adjustable feet at the rear of the balance until the bubble in the spirit level is centred.

### 3.3 WARM-UP TIME

- Before you start weighing, you have to wait for the balance to achieve a stable internal temperature. Typical warm-up time for a balance already at room temperature is about 1 hour for the analytical balances and about 15 minutes for the AEP series. These times are applicable for the balances already at room temperature.
- A stable reading is shown by the weighing unit being on, normally "g" (by default) but it may change depending on the weighing unit and the weighing mode selected by the user. It will turn off if the balance is not stable.
- Exact zero is shown when the circle symbol is on to the left of the display area.

## 4.0 **DESCRIPTION**

### 4.1 GRAPHICAL DISPLAY

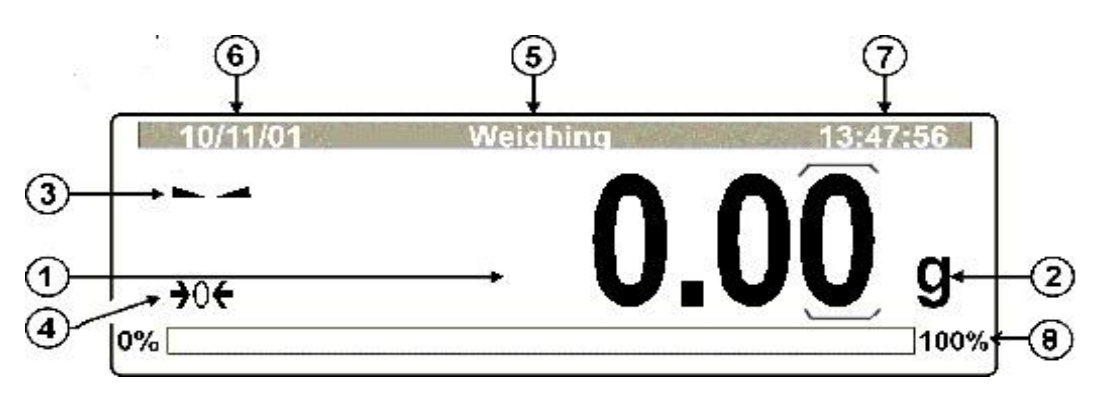

#### **DISPLAY DURING NORMAL WEIGHING**

- 1. Displays mass or other main readings
- 2. Unit of measurement.
- 3. Stability Indication
- 4. Zero Indication
- 5. Message showing the balance is currently in weighing mode
- 6. Date (shown only if enabled)
- 7. Time (shown only if enabled)
- 8. Capacity Tracker showing what part of the maximum range is used

**OIML TYPE APPROVAL**: The approved balances will have a bracket around the digit(s) to the right of the verification interval (e). The brackets show that the digits are less than the value of the verification interval, e. These brackets will remain visible in special modes and other allowed weighing units. They do not affect the accuracy or operation of the balance.

When the balance is used for special functions the display may have other symbols or features. For example, when parts counting with the filling guide, check-weighing and statistics enabled, the display may look like:

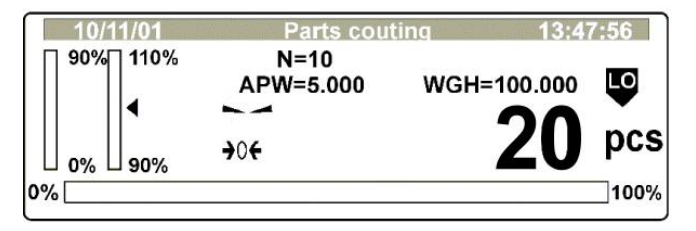

#### **DISPLAY DURING PARTS COUTING**

See Section 14 for more details. The picture above shows bar-graphs used for the Filling mode, symbols for Check-weighing mode and special text used for parts counting and statistics.

### 4.2 KEYBOARD

The basic keyboard has 6 keys used to control the functions of the balance and they all have secondary functions when used for entering data or setting of parameters for the balance.

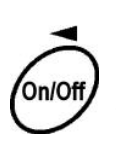

**[On/Off]** is used to switch on and off the balance display. As long as the power supply is plugged into the balance and the AC power is on, power is still supplied to the electronics so that the balance is always ready. On the top of the display, you will see the message "Turned Off". Press **[On/Off]** again to return to normal.

Secondary function is to move the cursor to the left in the user menus.

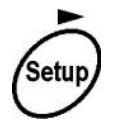

[Setup] is used to enter the user menus.

Secondary function is to move the cursor to the right in the user menus.

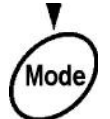

**[Mode]** is used to choose the working mode for the balance from a list of modes that is enabled.

Secondary function is to move the cursor down or decrease the numeric values while in the user menus.

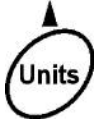

**[Units]** is used to change the weighing units choosing from a list of units that has been enabled.

Secondary function is to move cursor up or increase the numeric values while in the user menus.

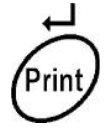

**[Print]** is used to send the data to an external device through the RS 232 interface. It also stores data in memory when the statistics mode is enabled. Secondary function is to accept the values or settings, while in the user menus.

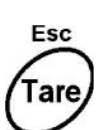

**[Tare]** is used to zero the display. If there is a weight on the balance when the balance is tared, the display will show a negative value when the weight is removed.

Secondary function is to escape or exit from a section of the user menus. This helps to move up one layer within the menus.

### 4.3 INTERFACE SOCKET

The user interfaces are on the rear panel of the balance.

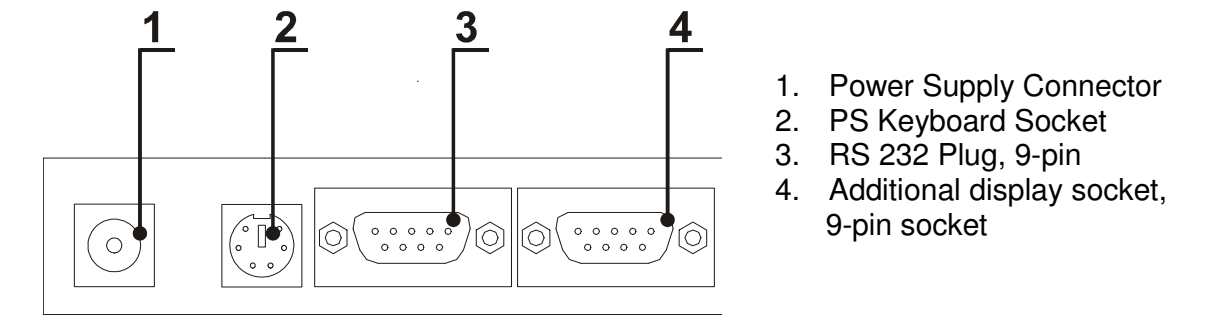

The power supply for the balances is normally 10-12 VAC.

The keyboard interface accepts a standard PS type keyboard. See Section 5 for details of how this keyboard can be used to supplement the balance keypad and how it makes the entry of text and numeric values much easier.

The RS-232 interface is described in Section 17. The connector is a standard 9 pin plug.

The Secondary display is a special item available from Adam Equipment or your distributor. This option allows a display to be mounted near the balance but remote from it. The secondary display is a seven-segment LCD type, therefore the full graphics capability of the balance is not displayed.

### 4.4 AEP SECURITY BRACKET

The AEP balances have a security bracket built into the base which enables the balance to be secured to a table top or other device using a cable or bolt assembly.

# 5.0 USER MENUS

The balances have a series of menus to allow the user to configure the balance to the application. These menus are accessible by pressing the **[Setup]** key.

The menus have functions or parameters that allow you to optimise the operation of the balance.

The Menus are separated into 9 sections (P1 to P9). Each of these sections can be accessed through the main menu.

| <b>13</b> 2    |       |          |
|----------------|-------|----------|
| 10/11/01       | Setup | 13:47:56 |
| P1 Calibration |       |          |
| P2 GLP         |       |          |
| P3 Date/Time   |       |          |
| P4 Readout     |       |          |
| P5 RS-232      |       |          |
| P6 Printouts   |       |          |
| P7 Units       |       |          |
| P8 Modes       |       |          |
| P9 Globals     |       |          |

Each of the 9 sections has parameters or functions as shown below.

| P1 Calibration | P2 GLP         | P3 Date/Time | P4 Readout   | P5 RS-232     | P6 Printouts | P7 Units    | P8 Modes       | P9 Globals    |
|----------------|----------------|--------------|--------------|---------------|--------------|-------------|----------------|---------------|
| Int. calibr.   | User           | Date format  | Filter       | Baud rate     | Printout No. | Grams       | Parts Count    | ID setting    |
| Ext. calibr    | Project.       | Time format  | Disp refresh | Parity        | Pr. 1 start  | Milligrams  | Check-weighing | ID autoprint  |
| User calibr.   | Time print     | Time         | Autozero     | Data bits     | Pr. 1 stop   | Carats      | Filling        | Beep          |
| Calibr. Test   | Date print     | Date         | Last digit   | Stop bits     | Pr. 2 start  | Pounds      | Percent        | Language      |
| Weight.corr.   | User print     | Disp. time   | -            | Handshake     | Pr. 2 stop   | Ounces      | Animal         | Backlight     |
| Aut. calibr.   | Project print  | Disp. date   |              | Auto print    | Pr. 3 start  | Ounces troy | Density        | Contrast      |
| Auto cal time  | ld print       | -            |              | Interval      | Pr. 3 stop   | Dwt         | Formulation    | Screensaver   |
| Print report   | Last Cal print |              |              | Min. mass     | Pr. 4 start  | Taels Hk.   | Statistics     | Temperature   |
|                |                |              |              | Print on stab | Pr. 4 stop   | Taels S.    |                | Balance Id    |
|                |                |              |              | Printout to   | String 1     | Taels T.    |                | Software rev. |
|                |                |              |              |               | String 2     | Mommes      |                | Par. printout |
|                |                |              |              |               | String 3     | Grains      |                | Par. Receive. |
|                |                |              |              |               |              | Newtons     |                | Factory Deff. |
|                |                |              |              |               |              | Tical       |                |               |
|                |                |              |              |               |              | Custom      |                |               |
|                |                |              |              |               | String 78    | Custom      |                |               |
|                |                |              |              |               | String 79    | Factor      |                |               |
|                |                |              |              |               | String 80    |             |                |               |

Parameters in the user menu are mainly of 4 types:

- 1. Functional (for example, calibration)
- 2. User Selected (for example, report printout)
- 3. User Set (for example, user number)
- 4. Information for the user (for example, balance number)

This section describes how to use the balance keys, the PC keyboard and the RS-232 interface to set the parameters or start the functions. Further details about each section are available in Section 14.

### 5.1 MOVING WITHIN THE USER MENU

When the [Setup] key is pressed, the main menu is seen.

#### A. View of the main menu

| <b>(13)</b> (2) |       |          |
|-----------------|-------|----------|
| 10/11/01        | Setup | 13:47:56 |
| P1 Calibration  |       |          |
| P2 GLP          |       |          |
| P3 Date/Time    |       |          |
| P4 Readout      |       |          |
| P5 RS-232       |       |          |
| P6 Printouts    |       |          |
| P7 Units        |       |          |
| P8 Modes        |       |          |
| P9 Globals      |       |          |

1. The submenu number designation (P1 to P9).

- 2. Name of the submenu
- **3.** Cursor,  $\blacktriangleright$ , to mark the menu selection

#### B. View of a typical submenu

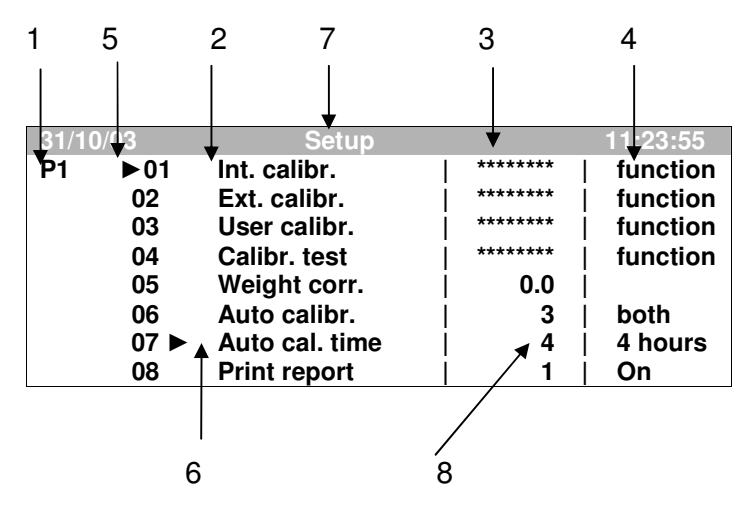

- 1. Designation of submenu number (P1 to P9)
- 2. Number of the parameter and it's name (01 Int. Calibr.) is displayed
- **3.** Value of parameters are displayed (if there are stars,  $\star \star \star \star \star \star$ , this parameter is accessible as a function)
- 4. Parameter description or additional information which will help to choose the desired value
- 5. Cursor, ►, to show the parameter menu selected, (i.e. P1)
- 6. Cursor, ►, to show the sub-parameter selected, (i.e. P1 06)
- 7. "Setup" shows the user is in the parameter setting mode
- 8. If a digit is flashing it means you can change this value with suitable keys

#### © Adam Equipment Company 2004

#### 5.1.1 Using the balance keyboard to move and change values

| Enter main<br>menu | 10/11/01<br>P1►Calibration<br>P2 GLP<br>P3 Date/Time<br>P4 Readout<br>P5 D2 222 | Setup | 13:47:56 | Mode  | Move the<br>cursor<br>down |
|--------------------|---------------------------------------------------------------------------------|-------|----------|-------|----------------------------|
| Setup              | P6 Printouts<br>P7 Units<br>P8 Modes<br>P9 Globals                              |       |          | Units | Move the cursor up         |

Setur

The submenu options will be displayed. For example, the submenu for the Calibration menu is as follows:

Move the cursor to the desired menu and to enter its submenu press:

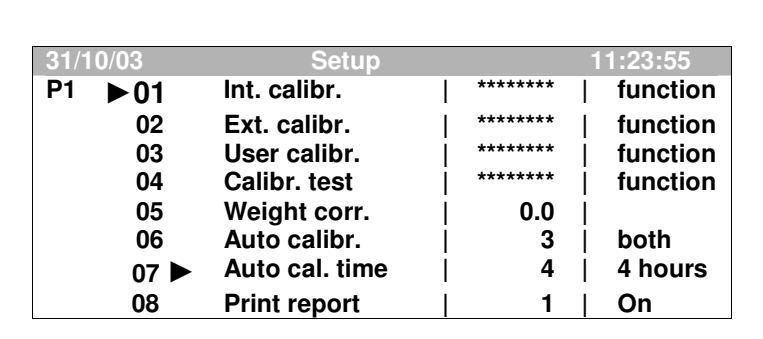

Moving within the menu:

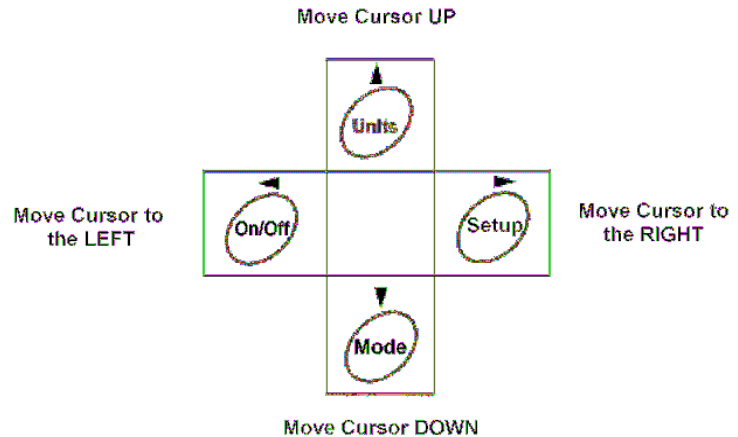

16

After choosing the parameter the following may be observed.

- 1. For parameter described as a function, the image on a display is changed as the function is activated.
- 2. For changing values the active digit will flash. To change the active digit move left or right. To change the value, move up or down.
- 3. For setting up a parameter with one of the pre-set values or to toggle on/off, a digit will be flashing.

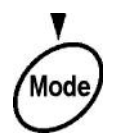

Decreasing parameter value

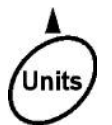

Increasing parameter value

4. When changing the value for a parameter that can be toggled or set to one of the preset values, the meaning of the option will be shown on the right side of the screen, next to the value that is changed. For example, while setting up the auto-calibration, 0=none, 1=temp, 2=time or 3=both temp and time- may be chosen.

| 31/1      | 0/03 | Setup          |         | 11:23:55 |
|-----------|------|----------------|---------|----------|
| <b>P1</b> | ▶01  | Int. calibr.   | ******  | function |
|           | 02   | Ext. calibr.   | ******* | function |
|           | 03   | User calibr.   | ******  | function |
|           | 04   | Calibr. test   | ******  | function |
|           | 05   | Weight corr.   | 0.0     |          |
|           | 06►  | Auto calibr.   | 1       | temp     |
|           | 07   | Auto cal. time | 4       | 4 hours  |
|           | 08   | Print report   | 1       | On       |
| 31/1      | 0/03 | Setup          |         | 11:23:55 |
| <b>P1</b> | ▶01  | Int. calibr.   | ******* | function |
|           | 02   | Ext. calibr.   | ******* | function |
|           | 03   | User calibr.   | ******  | function |
|           | 04   | Calibr. test   | ******  | function |
|           | 05   | Weight corr.   | 0.0     |          |
|           | 06►  | Auto calibr.   | 2       | time     |
|           | 07   | Auto cal. time | 4       | 4 hours  |
|           | 08   | Print report   | 1       | On       |

After the value is set press either:

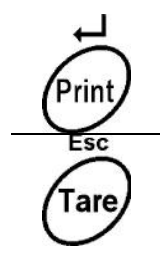

Accept the value as it is set.

Exit without changing the value from the original setting.

All changes done while setting the parameters are held in a temporary memory. For the balance to remember all changes you should be sure to SAVE the settings into permanent memory. See below.

| 31/10/03 |      | Setup                                         |                                                                                                    |                   | 1:23:55               |               |
|----------|------|-----------------------------------------------|----------------------------------------------------------------------------------------------------|-------------------|-----------------------|---------------|
| P1 ▶0    | )1►  | Int. calibr.                                  | ******                                                                                                    |                   | function              |               |
|          | )2   | Ext. calibr.                                  | *******                                                                                                    | 1                 | function              |               |
| (        | 03   | User calibr.                                  | *******                                                                                                    | i                 | function              |               |
| (        | 04   | Calibr. test                                  | ******                                                                                                    | İ                 | function              |               |
|          | 05   | Weight corr.                                  | 0.0                                                                                                    |                   |                       |               |
| (        | 06   | Auto calibr.                                  | 3                                                                                                    |                   | both                  |               |
| (        | 07   | Auto cal. time                                | 4                                                                                                    |                   | 4 hours               |               |
| (        | )8   | Print report                                  | _  1                                                                                                    |                   | On                    |               |
| Tare     | to r | Press <b>[Esc]</b><br>return to the main menu | 10:11:01<br>P1) Calibration<br>P2 GLP<br>P3 Date/Time<br>P4 Readout<br>P5 RS-232<br>P6 Printouts<br>P7 Units<br>P8 Modes<br>P9 Globals | Serip             | 13.4                  | 17:58         |
| Tare     | a    | Press <b>[Esc]</b><br>gain to exit the menus, | 10/11/09/1                                                                                                    | Setue<br>Save set | 13:4<br>up? [Enter/Es | 17:53<br>\$C] |

After setting a parameter, you should go back to weighing mode:

You will see displayed question asking if you want to save the changes in the permanent memory (Enter) or if you wish to escape (Esc) without saving the values.

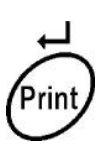

If you want to save the values press [Enter].

The balance will save the changes, and after saving will return to the weighing mode.

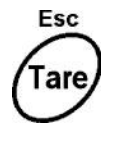

If you do not want to save changes, press **[Esc]**. The balance immediately returns to the weighing mode without saving the changes in parameters.

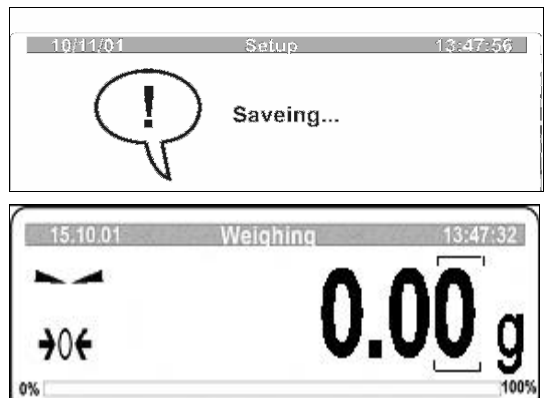

#### 5.1.2 PS keyboard connected with balance

A PS type keyboard can be used as an input device for the balance. This keyboard will make it easier to input numeric values and text, as shown below. In addition the function keys can be used in place of the balance keypad.

Functional keys of the keyboard can be used the same way as the balance keypad:

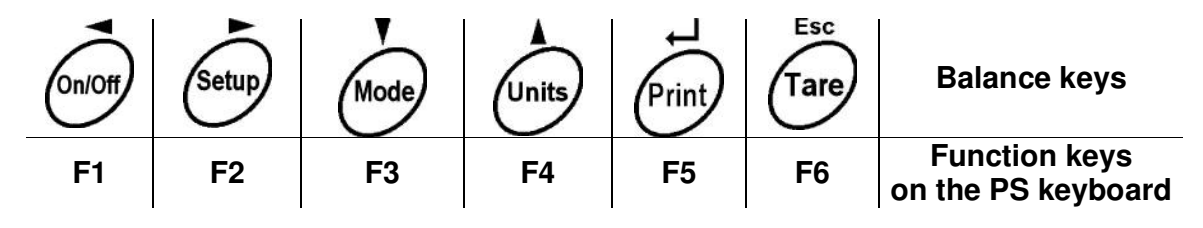

The balance keys can also be replaced by the following keys:

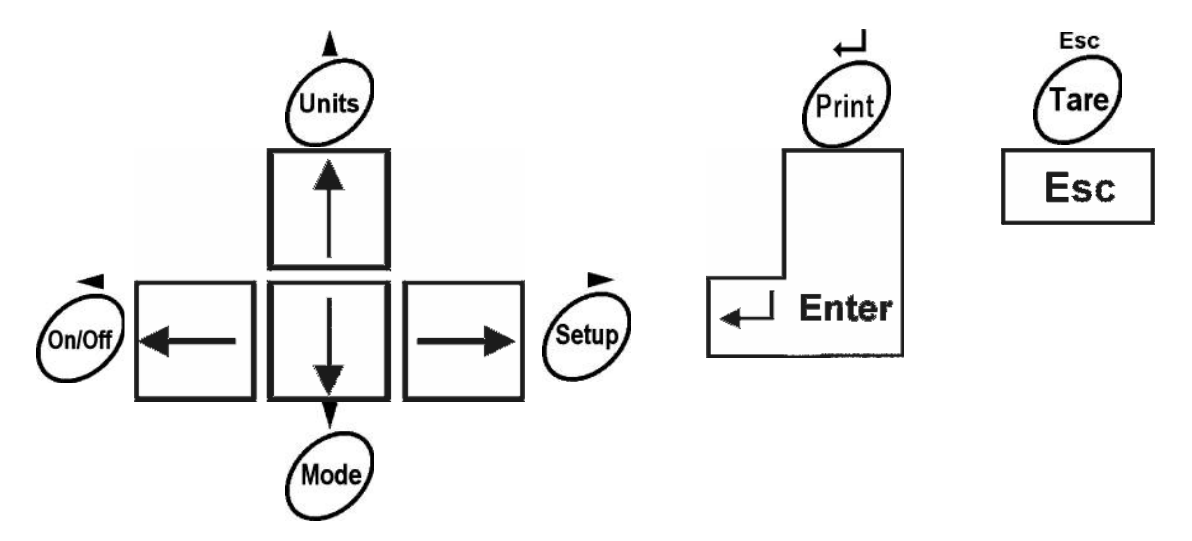

Using the PS keyboard to set up balance parameters is very quick, especially when numeric values or text need to be input to the balance.

- 1. After entering the menus use the arrow keys or the PS keyboard equivalents to move the cursor to the desired parameter.
- 2. When setting parameters use the arrow keys or optionally use the numeric keys to enter new values or text as needed. It may be necessary to use the cursor to move the cursor to delete old values before new values can be put in. Refer to the sections describing each menu to see examples of entering numeric or text values.

#### 5.1.3 Virtual keyboard using RS 232

With commands sent by RS-232 you can also duplicate the balance keypad.

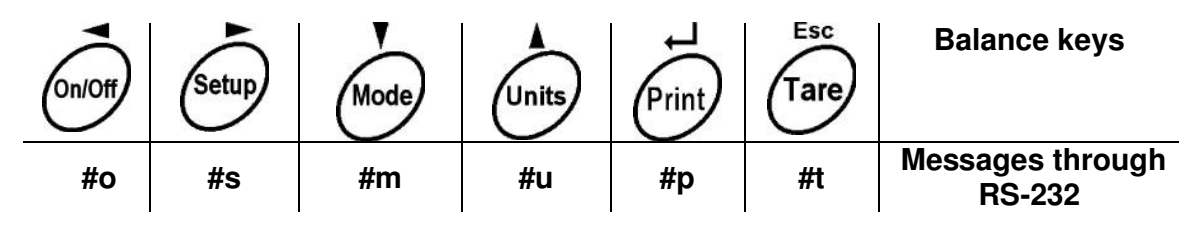

For more details about using the RS-232 interface see Section 17.

#### 5.2 SUMMARY OF USER MENUS P1 TO P9

The following show a brief description of the contents of each sub-menu. For details of how the menus are used see the Sections referenced.

Press [Setup] to see user main menu:

|       | 31/10/03                                            |                                                                                     | Setup | 10:23:56 |  |
|-------|-----------------------------------------------------|-------------------------------------------------------------------------------------|-------|----------|--|
| Setup | P1►<br>P2<br>P3<br>P4<br>P5<br>P6<br>P7<br>P8<br>P2 | Calibration<br>GLP<br>Date/Time<br>Readout<br>RS-232<br>Printouts<br>Units<br>Modes | Comp  | 10.10.00 |  |
|       | FJ                                                  | Giobais                                                                             |       |          |  |

| 5.2.1 Menu "P1 × Calibration"- Refe | erence Section 7 |
|-------------------------------------|------------------|
|-------------------------------------|------------------|

| 31/1 | 0/03 | Setup          |         | 11 | 1:23:55  |
|------|------|----------------|---------|----|----------|
| P1   | ▶01▶ | Int. calibr.   | ******* |    | function |
|      | 02   | Ext. calibr.   | ******* | Ι  | function |
|      | 03   | User calibr.   | ******* | Ι  | function |
|      | 04   | Calibr. test   | ******* | Ι  | function |
|      | 05   | Weight corr.   | j 0.0   | Ι  |          |
|      | 06   | Auto calibr.   | j 3     | Ι  | both     |
|      | 07   | Auto cal. time | j 4     | Ι  | 4 hours  |
|      | 08   | Print report   | j 1     | Ι  | On       |
|      |      |                |         |    |          |

Calibration menu. Allows access functions to for calibration using internal or external weights, a calibration test, a correction value for the internal weight. enable calibration automatic and printing of a calibration report.

#### 5.2.2 Menu "P2 × GLP"- Reference Section 8

| 19/1 |      |                |   |   |     |  |
|------|------|----------------|---|---|-----|--|
| P2   | ▶01▶ | User           |   |   |     |  |
|      | 02   | Project        | Ì |   |     |  |
|      | 03   | Time print     | Ì | 0 | off |  |
|      | 04   | Date print     | Ì | 0 | off |  |
|      | 05   | User print     | Ì | 0 | off |  |
|      | 06   | Project print  | Ì | 0 | off |  |
|      | 07   | ld print       | Ì | 0 | off |  |
|      | 08   | Last cal print | Ì | 0 | off |  |

**GLP Menu**. Allows the user to store a User name or number and a Project name or number. It enables or disables printing of balance data.

#### 5.2.3 Menu "P3 × Date/Time"- Reference Section 9

| 10/11/01     | Set      | tup          | 13:47:56 |
|--------------|----------|--------------|----------|
| P3 ▶01▶ Date | format   | ¦ 0          | DA/MO/YR |
| 02 Tim       | e format | į 1          | 12 hour  |
| 03 Tim       | Э        | <br> ******* | function |
| 04 Date      | )        | ******       | function |
| 05 Disp      | ), time  | ¦ 1          | on       |
| 06 Disp      | . date   | i 1          | on       |

**Date/Time Menu**. User can set the format of the date and time display, set the date and time and select if the date or time should be displayed.

#### 5.2.4 Menu "P4 × Readout"- Reference Section 15

| 19/0 <sup>-</sup> | 1/2004 | Setup           |   |   |   | 15:46:53 |
|-------------------|--------|-----------------|---|---|---|----------|
| P4                | ▶01▶   | Filter          |   | 3 |   | normal   |
|                   | 02     | Display refresh | i |   | i | 0.1 s    |
|                   | 03     | Autozero        | i | 1 | i | on       |
|                   | 04     | Last digit      | i | 1 | i | always   |

**Readout Menu**. This menu changes the way the scale operates- the filters, autozero and display of the last digit.

#### 5.2.5 Menu "P5 × RS-232"- Reference Section 11

| 19/0 <sup>-</sup> | 1/2004 | Setup         | ) |   |   | 15:56:53 |
|-------------------|--------|---------------|---|---|---|----------|
| P5                | ▶01▶   | Baud rate     |   | 1 |   | 4800     |
|                   | 02     | Parity        |   | 0 |   | none     |
|                   | 03     | Data bits     |   | 2 |   | 8 bits   |
|                   | 04     | Stop bits     |   | 1 |   | 1 bit    |
|                   | 05     | Handshake     | 1 | 0 | 1 | none     |
|                   | 06     | Auto print    | 1 | 0 | 1 | None     |
|                   | 07     | Interval      | 1 | 1 | 1 | * 0.1 s  |
|                   | 08     | Min. mass     | 1 | 4 | 1 | 10 div   |
|                   | 09     | Print on stab | 1 | 1 | 1 | enabled  |
|                   | 10     | Printout to   |   | 1 |   | computer |

**RS-232 Menu.** This menu sets the parameters for RS-232 communications.

#### 5.2.6 Menu "P6 × Printouts"- Reference Section 10

|         |             |             |            | _  |
|---------|-------------|-------------|------------|----|
| 10/11/0 | )1          | Setup       | 13:47:56   |    |
| P6▶01▶  | Printout No | <b>).</b> [ | 0 Standard | t, |
| 02      | Pr. 1 start | i           | 0          |    |
| 03      | Pr. 1 stop  |             | 0          |    |
| 04      | Pr. 2 start | į.          | 0          |    |
| 05      | Pr. 2 stop  |             | o          |    |
| 06      | Pr. 3 start | i           | 0          |    |
| 07      | Pr. 3 stop  |             | 0          |    |
| 08      | Pr. 4 start | i.          | 0!         |    |
| 09      | Pr. 4 stop  | -           | o          |    |
| 10      | String 1    | i.          | !          |    |
| 1,1     | String 2    | ł           | l          |    |
|         | C C         | I.          | !          |    |
| i       |             | ł           |            |    |
| 88      | String 79   | 1           | 1          |    |
| 89      | String 80   | l<br>l      | ı<br>I     |    |

**Printouts Menu.** This menu selects any of the 5 user programmed formats for printing to be used. The default user printout is set by the GLP Menu. The other 4 are set using this menu. 80 strings of data can be programmed for use of the printing formats. The 80 strings can be text, balance data or control characters for printers.

| 5.2.7 | Menu | "P7 | × | Units"- | Reference | Section | 12 |
|-------|------|-----|---|---------|-----------|---------|----|
|-------|------|-----|---|---------|-----------|---------|----|

| 30/10/03 | Setup         | )   | 11:47:52 |
|----------|---------------|-----|----------|
| P7 ▶01▶  | Grams         | 1   | enabled  |
| 02       | Milligrams    | 1   | enabled  |
| 03       | Carats        | 1   | enabled  |
| 04       | Pounds        | 0   | disabled |
| 05       | Ounces        | 0   | disabled |
| 06       | Ounces troy   | 0   | disabled |
| 07       | Dwt           | 0   | disabled |
| 08       | Taels Hk.     | 0   | disabled |
| 09       | Teals S.      | 0   | disabled |
| 10       | Taels T.      | 0   | disabled |
| 11       | Mommes        | 0   | disabled |
| 12       | Grains        | 0   | disabled |
| 13       | Newtons       | 0   | disabled |
| 14       | Tical         | 0   | disabled |
| 15       | Custom        | 0   | disabled |
| 16       | Custom factor | 2.0 |          |

**Units Menu.** The user can enable any number of units out of the 16 weighing units. These units are then accessible by using the **[Units]** key.

#### 5.2.8 Menu "P8 × Modes"- Reference Sections 13, 14

| 31/10/03 |      | Mode          |   | 14:12:38 |          |  |
|----------|------|---------------|---|----------|----------|--|
| P8       | ▶01▶ | Parts count   |   | 1        | enabled  |  |
|          | 02   | Checkweighing | 1 | 0        | enabled  |  |
|          | 03   | Filling       | Í | 1        | enabled  |  |
|          | 04   | Percent       | Í | 1        | enabled  |  |
|          | 05   | Animal        | Í | 0        | disabled |  |
|          | 06   | Density       | Í | 1        | disabled |  |
|          | 07   | Formulation   |   | 0        | disabled |  |
|          | 08   | Statistics    |   | 0        | disabled |  |

Modes Menu. The user can select any of the 8 weighing modes to be enabled. These units are then accessible by using the [Modes] key.

5.2.9 Menu "P9 × Globals"- Reference Section 16

| 191/0 | 01/04 | Setup         |           | 11: | 23:55    |
|-------|-------|---------------|-----------|-----|----------|
| P9    | ▶01▶  | ID setting    | *******   |     | function |
|       | 02    | ID autoprint  | j O       |     | off      |
|       | 03    | Веер          | j 1       |     | enabled  |
|       | 04    | language      | j 1       |     | English  |
|       | 05    | Backlight     | j 1       |     | on       |
|       | 06    | Contrast      | *******   |     | function |
|       | 07    | Screensaver   | j O       |     | disabled |
|       | 08    | Temperature   | *******   |     | function |
|       | 09    | Balance Id    | j 111438  | 1   |          |
|       | 10    | Software rev. | MBA a.22  | Т   |          |
|       | 11    | Par. printout | *******   |     | function |
|       | 12    | Par. receive. | *******   |     | function |
|       | 13    | Factory Deff. | · ******* | Ι   | function |

**Globals Menu.** These parameters control data used in the balance and the operation of the balance.

### 6.0 WEIGHING

It is suggested that the balance is calibrated before weighing, especially if the balance has experienced any temperature change, has been moved or some time has passed since the last calibration.

- For best results we suggest the balance is "exercised" briefly by pressing on the pan once or twice up to nearly the full capacity. Observe the % load bargraph.
- Check the balance is showing "zero" and is stable. The zero symbol →○ ← and the stable symbol will be on to the left of the display.

Esc

Tare

If balance is not showing zero, press

• If another unit of weight is needed, press the **[Units]** key to cycle through the units that have been enabled. If the desired unit is not enabled see manual Section 12.

|   | g    | Grams       | dwt | Pennyweight      | Ν  | Newtons       |
|---|------|-------------|-----|------------------|----|---------------|
|   | mg   | Milligrams  | t   | Taels, Hong Kong | Ti | Tical         |
|   | ct   | Carats      | t   | Taels,Singapore  | CU | Custom        |
| ) | lb   | Pounds      | t   | Taels, Taiwan    |    | Custom factor |
|   | oz   | Ounces      | m   | Mommes           |    |               |
|   | oz t | Ounces troy | GN  | Grains           |    |               |

• Put the load on the pan. After stabilisation (weighing unit will be on) you can read the result on the display.

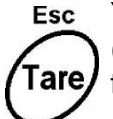

You can zero the display at any time by pressing the **[Tare]** key. (Remember that the sum of load masses on the balance can not exceed the maximum capacity of the balance).

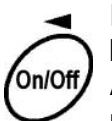

During breaks and between weighing, you shouldn't switch off the balance power. Simply switch off the display using the **[On/Off]** key. After switching on again, the balance is ready to weigh without a warm-up time.

# 7.0 CALIBRATION

To ensure balance accuracy it must be calibrated using a known value of calibration mass. In these balances there is the ability to calibrate using the internal mass or with an external mass.

**OIML TYPE APPROVED**: Calibration is only possible using the internal mass. External calibration is not allowed. The Auto-calibration function is always on.

#### Calibration should be done when:

- ✓ A new weighing session is begun
- ✓ When there are long breaks between the multiple weighing those are related
- Temperature changes by more than 1,5 °C

#### You can do calibration in different ways:

- Manual calibration is done by the operator, using the Calibration Menu.
- When calibrating manually you can select to use the internal calibration mass or an external calibration mass. If you select the external mass then you can choose to use a preset value for that mass, or you can enter a value that matches the mass you wish to use.
- Automatic calibration is done when it is enabled. To enable auto-calibration whenever there is a change in temperature, set the parameter **P1 06 Aut.** calibr. to 1: ON. See below.

| 31/10     | /03 | Setup          | 11     | :23:55   |
|-----------|-----|----------------|--------|----------|
| <b>P1</b> | ▶01 | Int. calibr.   | ****** | function |
|           | 02  | Ext. calibr.   | ****** | function |
|           | 03  | User calibr.   | ****** | function |
|           | 04  | Calibr. test   | ****** | function |
|           | 05  | Weight corr.   | 0.0    |          |
|           | 06► | Auto calibr.   | 1      | temp     |
|           | 07  | Auto cal. time | 4      | 4 hours  |
|           | 08  | Print report   | 1      | On       |

### 7.1 Manual Calibration

WARNING: Make sure that there is no load on the pan when calibrating.

### 7.1.1 Internal calibration

• To begin calibration using the internal mass, press the [Setup] key 3 times.

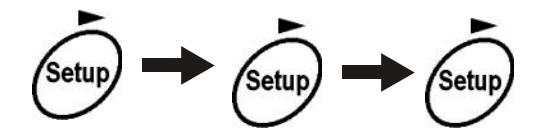

- The balance will verify the conditions are acceptable and immediately begin calibration.
- The progress of the calibration will be shown by a message on the display.
- After calibration the balance will return to the weighing mode.
- If you wish to abort the calibration press the key.

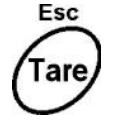

Calibration will stop and then the balance will return to the **P1** Calibration submenu.

• If the balance detects a weight is on the pan, an error message will be displayed.

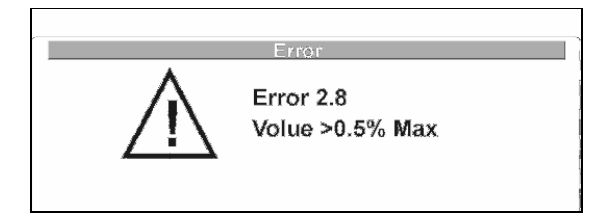

- You should take off the load from the pan.
- The balance will automatically repeat calibration.

### 7.1.2 Calibration with External Mass

To calibrate the balance using an external mass press **[Setup]** to enter the main menu and then press **[Setup]** again to enter the Calibration Submenu.

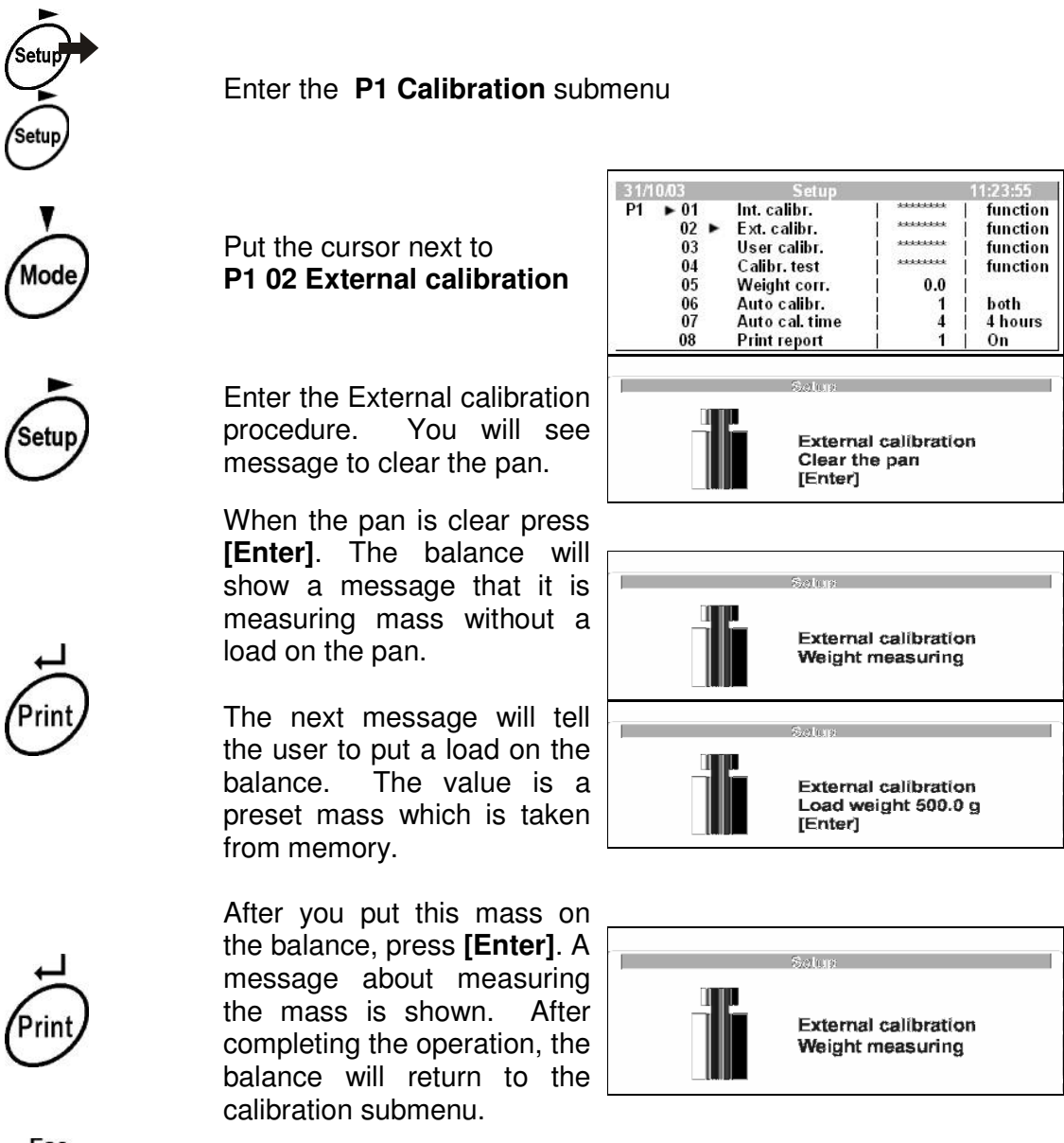

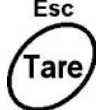

If you press **[Esc]** you can stop calibration at any time.

Return to weighing as described in section 5.1.1 of this manual.

### 7.1.3 Calibration with an external mass selected by the user

This procedure is similar to the previous section except that the user can select the value of the mass.

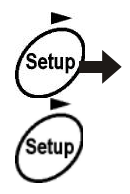

Enter the P1 Calibration submenu

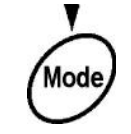

Put the cursor next to **P1 03 User calibration** 

Start User Calibration. You will see a message asking for the value of the calibration mass to be used. The balance will suggest you to use the mass stored in the memory. In the displayed mass the first digit will be flashing, This means you can change the value.

| 31/1 | 0/03 | Setup          |          | 11:23:55 |
|------|------|----------------|----------|----------|
| P1   | ▶ 01 | Int. calibr.   | *******  | function |
|      | 02   | Ext. calibr.   | AAAAAAAA | function |
|      | 03 Þ | User calibr.   | Addeback | function |
|      | 04   | Calibr. test   | AAAAAAAA | function |
|      | 05   | Weight corr.   | 0.0      |          |
|      | 06   | Auto calibr.   | 1        | both     |
|      | 07   | Auto cal. time | 4        | 4 hours  |
|      | 08   | Print report   | 1        | On       |

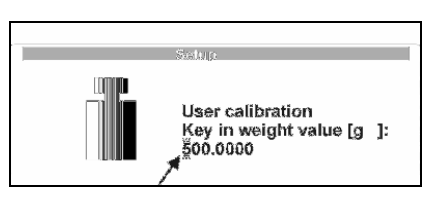

To change the value to a new value you have to use those keys:

| Units  | Increasing the flashing digit value +1                    |
|--------|-----------------------------------------------------------|
| Mode   | Decreasing the flashing digit value -1                    |
| Setup  | You choose another digit to change by moving <b>RIGHT</b> |
| On/Off | Or moving LEFT                                            |

After setting a new mass weight you have to save it.

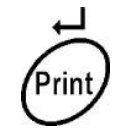

Press [Enter] to save the value.

When the pan is clear press **[Enter]**. The balance will show a message that it is measuring mass without a load on the pan.

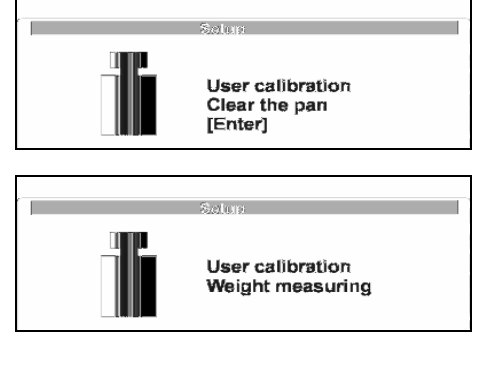

Next message will tell the user to put the mass on the balance. The value is the mass set previously.

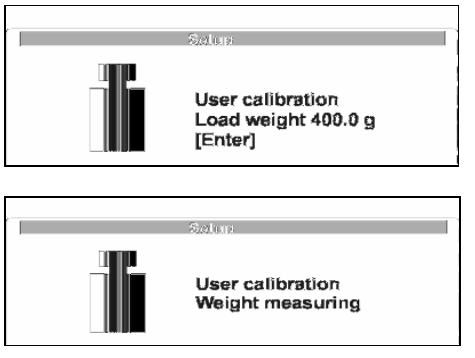

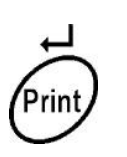

After you put this mass on the balance, press **[Enter]**. A message about measuring the mass is shown. After completing the operation, the balance will return to the calibration submenu.

Return to weighing as described in section 5.1.1 of this manual.

#### WARNING:

Mass of the external calibration weight should be about <sup>3</sup>/<sub>4</sub> of the maximum loading. The user can do calibration with any weight but if the mass is too small, larger errors may be seen when measuring larger weights.

# 7.2 AUTOMATIC CALIBRATION

Automatic calibration can be enabled so that the balance will calibrate anytime the temperature inside the balance changes by more than about 1°C.

If automatic calibration is about to begin you will see message;

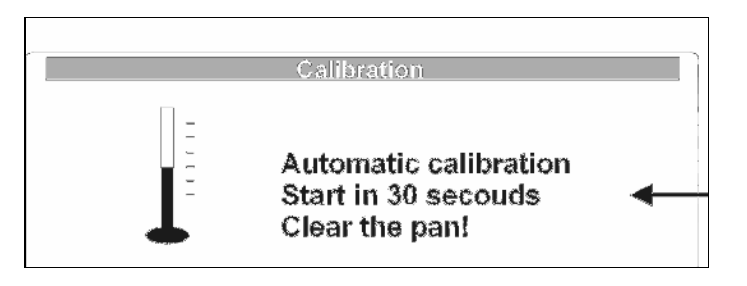

The user then has time to take off weight from the pan.

### 7.2.1 Automatic calibration settings

To enable the Automatic Calibration set the parameter P1 06 =1: On.

Setup Enter the P1 Calibration submenu.

| Mode  | Put the cursor next to<br>P1 06 Automatic<br>calibration.                                                      | 31/10/03         Setup           P1         ▶ 01         Int. calibr.           02         Ext. calibr.                             | 11:23:55         function         function         function         function         none         4 hours         On |
|-------|----------------------------------------------------------------------------------------------------|----------------------------------------------------------------------------------------------------|----------------------------------------------------------------------------------------------------|
| Setup | Enter the parameter, the flashing digit shows the value can be changed.                                        | 31/10/03         Setup           P1         ▶ 01         Int. calibr.           02         Ext. calibr.                             | 11:23:55<br>  function<br>  function<br>  function<br>  function<br>  none<br>  4 hours<br>  On                      |
|       | Set parameter value to 1.                                                                                      | 31/10/03         Setup           P1         ▶ 01         Int. calibr.           02         Ext. calibr.                             | 11:23:55<br>function<br>function                                                                                     |
| Units | Value will change from <b>0</b> to<br><b>1</b> and the description from<br>" <b>none</b> " to " <b>temp</b> ". | 03 Oser canor.<br>04 Calibr.test  <br>05 Weight corr.   0.0<br>06 ► Auto calibr.   1<br>07 Auto cal.time   4<br>08 Print report   1 | function<br>  function<br>  temp<br>  4 hours<br>  On                                                                |

Return to weighing mode as described in Sec. 5.1.1 of this manual.

**OIML TYPE APPROVAL**: The Autocalibration function cannot be turned off. You must allow the balance to calibrate when it is necessary.

### 7.3 CALIBRATION TEST

A test is done to check if the calibration set previously is still valid by measuring the internal mass against the value stored in the memory for the mass. This is only checking and showing the test result without changing any values in the memory or affecting the balance in any way.

#### How to do the Calibration Test

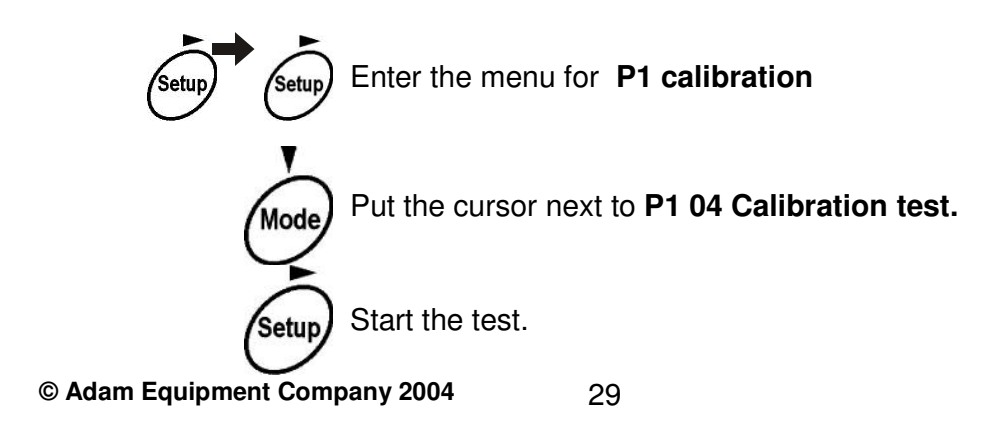

After starting the test you will see these messages:

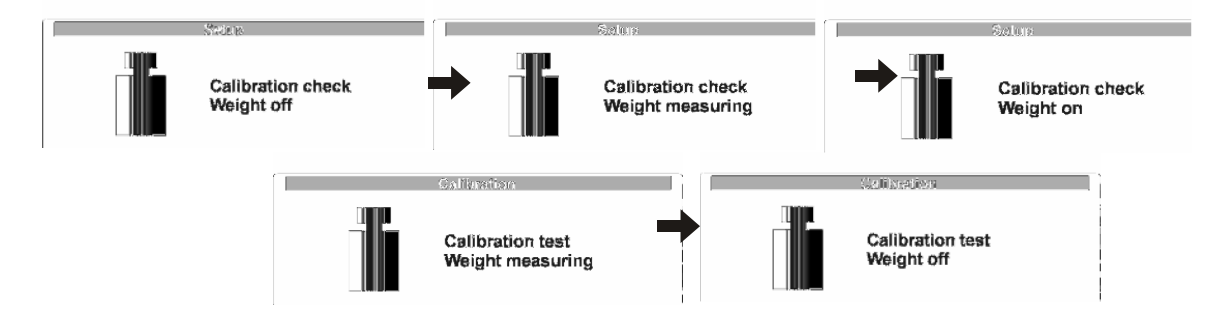

After the end of calibration check, you will see the test result.

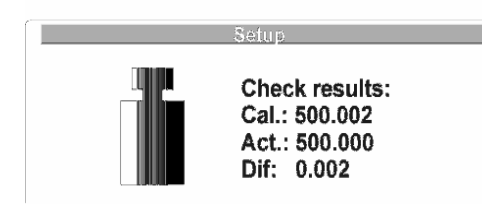

**Cal.** – Weight of the mass as remembered by the balance **Act.** – Mass determined by the balance during the test **Dif.** – Computed difference of the values.

Return to the weighing mode as shown in Section 5.1.1 of this manual.

### 7.4 CORRECTION OF THE INTERNAL CALIBRATION MASS

If the user has a master weight that is used for calibration it may be necessary to change the value of the internal mass of the balance in order to display the correct value when the user's master mass is checked on the balance after calibration.

To determine the amount of correction, calibrate the balance using the internal mass and then weigh the user master mass. For example if the users master mass is 1000g but displays 999.98g when checked on the AEP balance, the value of the internal mass can be changed so that after calibration the users mass will show 1000.00g. See section 7.3 for details on the value of the internal calibration mass.

Determine the amount of correction by:

Correction = (Ideal mass – reading) X  $\frac{\text{Internal mass}}{\text{Ideal Mass}}$ 

In this example, a 1kg user supplied master showed 999.98g and the internal mass is normally about 510g for the AEP. In this case as the users master and the internal mass are about the same value the internal mass should be corrected by entering 0.0102 for the correction. If the user's external mass is much different from the internal mass the corrections will have to be modified to account for the differences.

Correction = 
$$(1000.000 - 999.98)$$
 X  $\frac{510.000}{1000.000}$  =  $0.0102g$ 

Enter this value into parameter **P1 05 Weight Corr**. as described below.

© Adam Equipment Company 2004

### 7.4.1 Entering Calibration Weight Correction

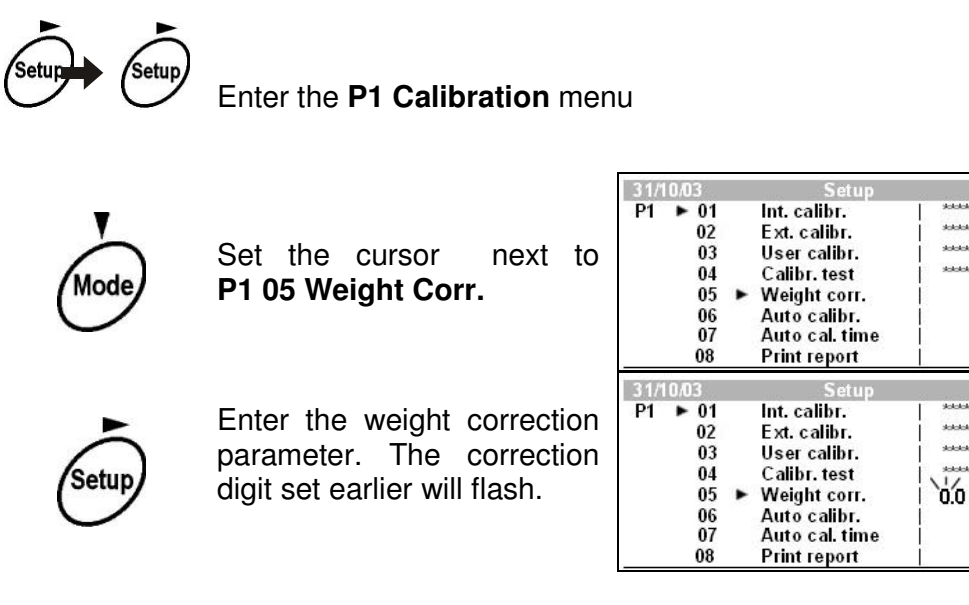

Enter the new value and save it as described in earlier sections.

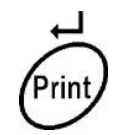

Save the new weight correction value.

| 31/ | 0/03 | Setup                            |           | 11:23:55 |
|-----|------|----------------------------------|-----------|----------|
| P1  | ▶ 01 | Int. calibr.                     | *******   | function |
|     | 02   | Ext.calibr.                      | Addababab | function |
|     | 03   | User calibr.                     | ******    | function |
|     | 04   | Calibr. test                     | *******   | function |
|     | 05   | <ul> <li>Weight corr.</li> </ul> | 0.002     |          |
|     | 06   | Auto calibr.                     | 0         | none     |
|     | 07   | Auto cal. time                   | 4         | 4 hours  |
|     | 08   | Print report                     | 1 1       | On       |

function

function

function

function

none

On

4 hours

function

function

function

function

none

0n

4 hours

-----

\*\*\*\*\*

And a local state of the

-

\*\*\*\*\*\*

0

Δ

1

0.0

0

4

Return to the weighing mode as described in Section 5.1.1 of this manual.

### 7.5 CALIBRATION REPORT PRINTOUT

After any calibration it is possible to print a report showing details for the calibration. Examples of typical reports are shown below. The format of the reports is set by the P2 GLP parameter. See Section 8. To enable the parameter for printing the report, set **P1 07 Printing =1: On.** 

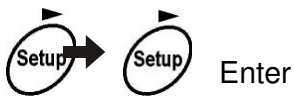

Enter the P1 Calibration submenu.

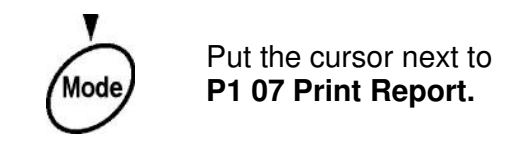

| 31/1 | 0/03 | Setup          |                | 11:23:55 |
|------|------|----------------|----------------|----------|
| P1   | ▶ 01 | Int. calibr.   | *******        | function |
|      | 02   | Ext.calibr.    | scicicidade    | function |
|      | 03   | User calibr.   | ******         | function |
|      | 04   | Calibr. test   | stolololololol | function |
|      | 05   | Weight corr.   | 0.0            |          |
|      | 06   | Auto calibr.   | 0              | none     |
|      | 07   | Auto cal. time | 4              | 4 hours  |
|      | 08   | Print report   | 0              | off      |

|       |                                                                                                    | 31/10/03                                                      | Setup                                                                                                    |                                                      | 11:23:33                                                                          |
|-------|----------------------------------------------------------------------------------------------------|---------------------------------------------------------------|----------------------------------------------------------------------------------------------------|------------------------------------------------------|-----------------------------------------------------------------------------------|
| Setup | Enter the parameter. The flashing digit shows the value can be changed.                                                              | P1 ► 01<br>02<br>03<br>04<br>05<br>06<br>07<br>07<br>08       | Int. calibr.<br>Ext. calibr.<br>User calibr.<br>Calibr. test<br>Weight corr.<br>Auto calibr.<br>Auto cal. time<br>▶ Print report          |                                                      | function<br>function<br>function<br>function<br>none<br>4 hours<br>off            |
| Units | Set parameter value to <b>1</b> .<br>Value will change from <b>0</b> to<br><b>1</b> and description from <b>off</b><br>to <b>on.</b> | 31/10/03<br>P1 ► 01<br>02<br>03<br>04<br>05<br>06<br>07<br>08 | Setup<br>Int. calibr.<br>Ext. calibr.<br>User calibr.<br>Calibr. test<br>Weight corr.<br>Auto cal. time<br>▶ Print report                 | 0.0<br>44/<br>1                                      | 11:23:55<br>function<br>function<br>function<br>none<br>4 hours<br>On             |
| Print | Save the chosen value.                                                                                                    | 31/10/03<br>P1 ► 01<br>02<br>03<br>04<br>05<br>06<br>07<br>08 | Setup<br>Int. calibr.<br>Ext. calibr.<br>User calibr.<br>Calibr. test<br>Weight corr.<br>Auto calibr.<br>Auto cal. time<br>▶ Print report | ********<br>*******<br>*******<br>0.0<br>0<br>4<br>1 | 11:23:55<br>function<br>function<br>function<br>function<br>none<br>4 hours<br>On |
|       |                                                                                                    |                                                               |                                                                                                    |                                                      |                                                                                   |

2440.00

Return to the weighing mode as described in Section 5.1.1.

#### Examples of report printouts from calibration and calibration tests:

\*\*\* Internal calibration report \*\*\* Cal: 175.1067 g Old: 175.0685 g Dif: 0.0383 g

Name .....

| *** Che | eck calibration report *** |
|---------|----------------------------|
| Date:   | 10/22/2001                 |
| Time:   | 07:31:12 PM                |
| ld: 10  |                            |
| Cal. :  | 551.510 g                  |
| Act.:   | 551.505 g                  |
| dif.:   | 0.005 g                    |
| User:   |                            |
| Prjt:   |                            |
| Name    |                            |

Contents of the reports is set using Parameter of **P2 GLP**. See Section 8 for details of this parameter.

In addition to the information requested using the GLP parameters, the balance will print the calibration mass, weight displayed for the mass as tested and the difference.

# 8.0 FORMAT STANDARD PRINTOUT <P2 GLP>

In this parameter group, user can determine what data should be printed when the standard printing format is used. In addition the user description and project description can be entered.

The standard printing format is used for the GLP printouts and when the printout number is set to use format 0. See section 10.

### 8.1 USER NUMBER

In order to print a user number it must first be stored in memory. The user number can be a number or any combination of numbers, text and symbols as long as they are a total of 8 characters or less.

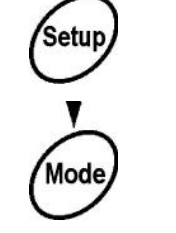

Enter the main Setup menu

Set the cursor next to **P2 GLP** 

Enter the submenu for

P2 GLP

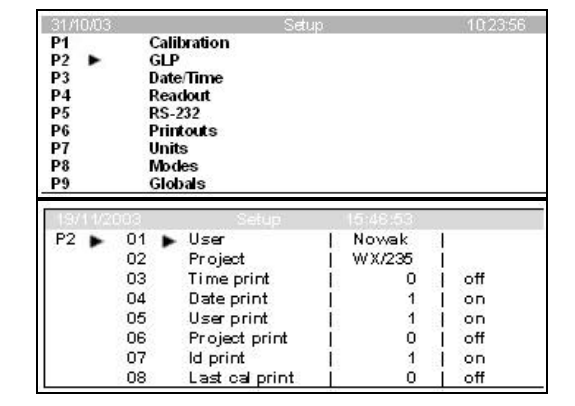

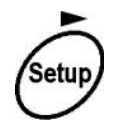

The cursor will initially be next to the **P2 01 User number** parameter.

Enter the parameter, the first digit location will flash.

The data for the user number can be entered using the keypad on the balance or with a PC keyboard plugged into the balance. Refer to Section 5 for details on how to use the balance keypad or the PC keyboard for entering data.

If the balance keypad is used the flashing digit can be changed or the flashing digit can be <u>s</u>elected as shown below:

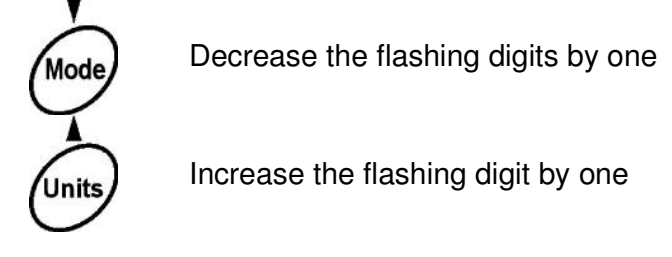

Set the flashing digit one to the right.

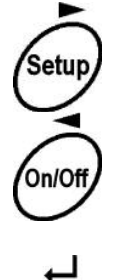

Set the flashing digit one to the left.

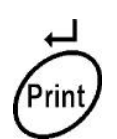

When the desired value has been entered store the value by pressing the **[Enter]** key.

| P2 ►        | 01 | User           | 10  | Nowak | 1   |
|-------------|----|----------------|-----|-------|-----|
| 21128 UT211 | 02 | Project        | - È |       | Î   |
|             | 03 | Time print     | - E | 0     | off |
|             | 04 | Date print     | - T | 1     | on  |
|             | 05 | User print     | 1   | 1     | on  |
|             | 06 | Project print  | - T | 0     | off |
|             | 07 | ld print       | 1   | 1     | on  |
|             | 08 | Last cal print | - È | 0     | off |

### 8.2 PROJECT NO.

Using the same procedure, the **P2 02** Project can be entered. Again the value is limited to 8 characters of text, numbers or symbols.

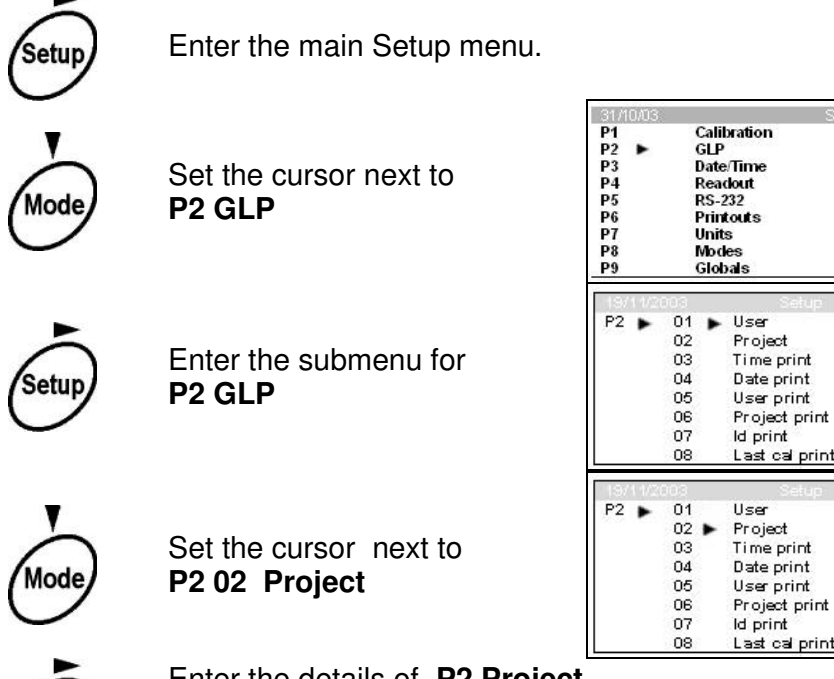

| P1<br>P2<br>P3<br>P4<br>P5<br>P6<br>P7<br>P8<br>P9 | •    | Cali<br>GLF<br>Date<br>Rea<br>RS-<br>Prir<br>Unit<br>Moo<br>Glo | bration<br>e/Time<br>dout<br>232<br>vouts<br>ts<br>ts<br>les<br>bals |          |        |
|----------------------------------------------------|------|-----------------------------------------------------------------|----------------------------------------------------------------------|----------|--------|
| P2                                                 | •    | 01 🕨                                                            | Celup<br>User                                                        | Nowak    | 1      |
|                                                    |      | 02                                                              | Project                                                              | I        | Lasses |
|                                                    |      | 03                                                              | Time print                                                           | 1 0      | off    |
|                                                    |      | 04                                                              | Date print                                                           | 1        | on     |
|                                                    |      | 05                                                              | User print                                                           | 1        | on     |
|                                                    |      | 06                                                              | Project print                                                        | 1 0      | off    |
|                                                    |      | 07                                                              | ld print                                                             | 1        | on     |
| _                                                  |      | 08                                                              | Last cal print                                                       | 0        | off    |
| (13)                                               | 14/2 | 003                                                             | Setup                                                                | 15 48:58 |        |
| P2                                                 | •    | 01                                                              | User                                                                 | Nowak    |        |
|                                                    |      | 02 ►                                                            | Project                                                              | W X/235  | 1000   |
|                                                    |      | 03                                                              | Time print                                                           | 1 0      | 1 off  |
|                                                    |      | 04                                                              | Date print                                                           | 1 1      | l on   |
|                                                    |      | 05                                                              | Userprint                                                            | 1 1      | on     |
|                                                    |      | 06                                                              | Project print                                                        | 1 0      | ιοπ    |
|                                                    |      | 07                                                              | la print                                                             | 1        | on     |
|                                                    |      | 08                                                              | Last cal print                                                       | 1 0      | οπ     |

10234

Setup

Enter the details of **P2 Project** Set and store the project reference number using the same procedure as used above.

# 8.3 STANDARD PRINTOUT CONTENTS

In the standard printout enable or disable the following items. If an item is enabled (**on**) it will be printed, if it is disabled (**off**) it will not be printed.

| P2 03 Time print     | <ul> <li>Time of measurement or report from the internal clock</li> </ul> |
|----------------------|---------------------------------------------------------------------------|
| P2 04 Date print     | - Date of measurement or report from the real time clock                  |
| P2 05 User print     | <ul> <li>Name of the user set in P2 01 user (see above)</li> </ul>        |
| P2 06 Project print  | - Name of the project set in P2 02 project (see above)                    |
| P2 07 Id print       | <ul> <li>Scale number set by the maker</li> </ul>                         |
| P2 08 Last cal print | <ul> <li>Details of the calibration report printed last</li> </ul>        |

#### To enable or disable these items:

Enter the main Setup menu

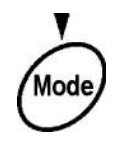

Setur

Set the cursor next to **P2 GLP** 

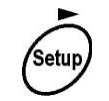

Enter the submenu for **P2 GLP** 

|                                                    |                                                        | Setup                                                           |    |                  | 10:23:56 |
|----------------------------------------------------|--------------------------------------------------------|-----------------------------------------------------------------|----|------------------|----------|
| P1<br>P2<br>P3<br>P4<br>P5<br>P6<br>P7<br>P8<br>P9 | Cali<br>GLF<br>Rea<br>RS-<br>Prir<br>Uni<br>Mot<br>Glo | bration<br>e/Time<br>dout<br>232<br>atouts<br>ts<br>les<br>bals |    |                  |          |
| P2 🕨                                               | 01<br>02                                               | Setur<br>User<br>Project                                        | l  | Nowak<br>W X/235 | 1        |
|                                                    | 03                                                     | Time print                                                      | È. | 0                | off      |
|                                                    | 04                                                     | Date print                                                      | T  | 1                | on       |
|                                                    | 05                                                     | User print                                                      | 1  | 1                | on       |
|                                                    | 06                                                     | Project print                                                   | 1  | 0                | off      |
|                                                    | 07                                                     | ld print                                                        | 1  | 1                | l on     |
|                                                    | 07                                                     | is print                                                        |    |                  |          |

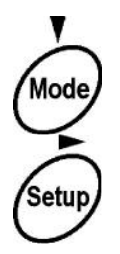

Set the cursor next to the parameter to change

Enter the parameter, the value 0 or 1 will flash.

Set the new parameter value

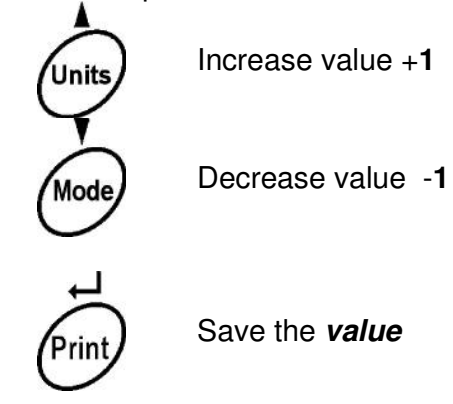

Repeat the procedure for each parameter for which you want to change the value. Return to weighing as described in section 5.1.1.

# 9.0 DATE AND TIME PARAMETERS <P3 Date/Time>

In this section you can set date and time in the scale memory and format the displaying and printing of the date and time.

### 9.1 SETTING UP THE DATE FORMAT

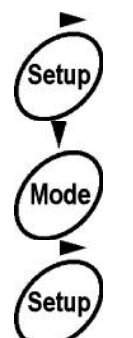

Enter the main Setup menu

Set the cursor next to **P3 Date/Time** 

Enter the submenu for P3 Date/Time

| 10/11/0 | 1           | Set | up         | 13:47:56 |
|---------|-------------|-----|------------|----------|
| P3▶01▶  | Date format |     | 0          | DA/MO/YR |
| 02      | Time format | i   | 1          | 12 hour  |
| 03      | Time        | 1   | *******    | function |
| 04      | Date        | I   | *******    | function |
| 05      | Disp. time  |     | 1 <b>1</b> | on       |
| 06      | Disp. date  | I   | · 1        | on       |

The format for showing the date can be either Month/Day/Year or Day/Month/Year.

1 Date format = Month/Day/Year

0 Date format = Day/Month/Year

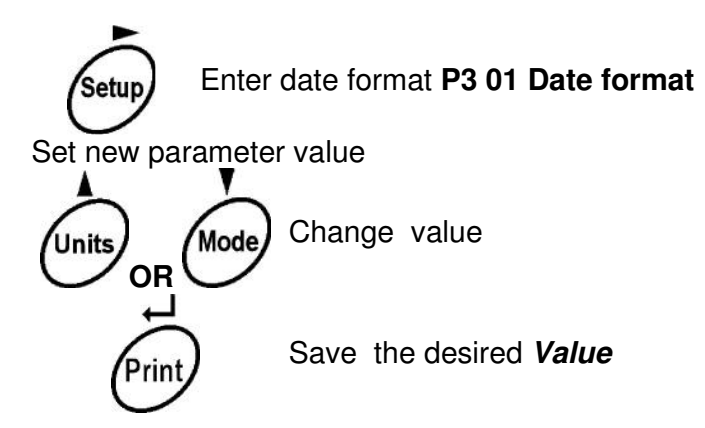
### 9.2 SETTING TIME FORMAT

The format for the time can be set for a 12 hour or a 24 hour clock.

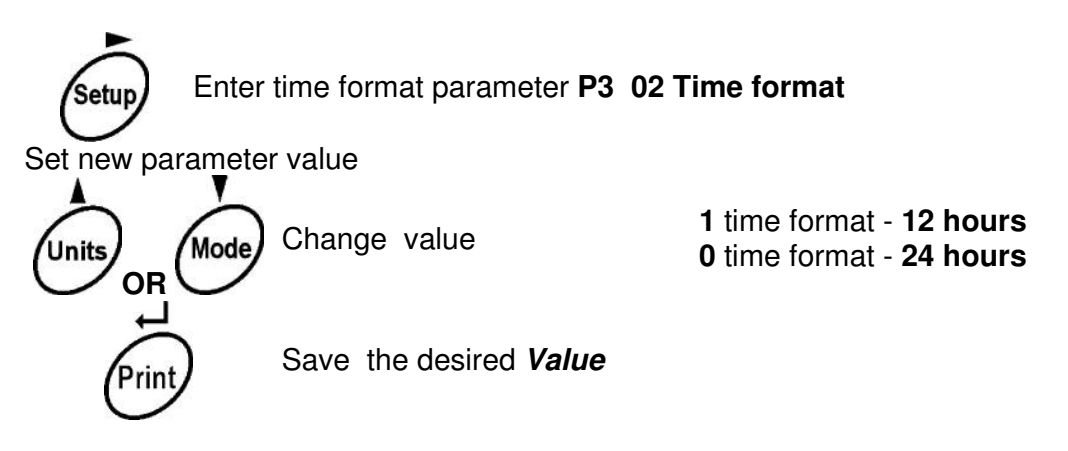

When printing dates in the 12 hours format the printouts will show PM or AM.

### 9.3 SETTING TIME

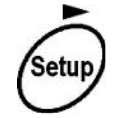

Enter the parameter P3 03 Time then you will see displayed:

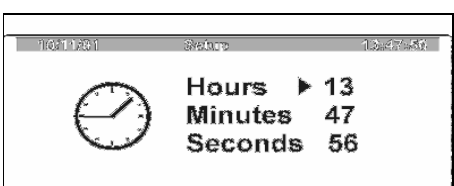

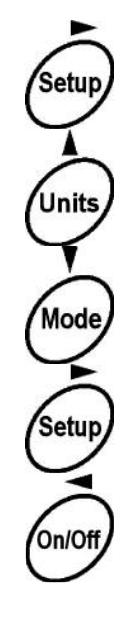

Set actual time by selecting the hour, minute or second you wish to change and then press the **[Setup]** key. The first digit will flash showing that it can be changed. The time is set using a 24 hour format.

Increment the flashing digit by 1

Decrease the flashing digit by 1

Select the next digit to change by moving RIGHT

Select the next digit to change by moving LEFT

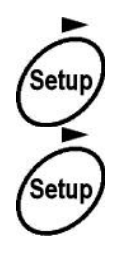

After setting the hours, minutes or seconds, save it.

Press Setup a second time to return to the Date/Time Submenu.

### 9.4 SETTING DATE

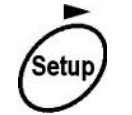

Enter the parameter for setting the date **P3 04 Date**, you will see the following displayed:

| 10/11/01 S | etup                 | 13:47:56           |
|------------|----------------------|--------------------|
| APRIL 2001 | Year<br>Month<br>Dav | 2002<br>▶ 02<br>13 |

Set the date the same way as the time was set in the previous section.

Return to weighing as described in Section 5.

### 9.5 SETTING DISPLAYING DATE AND TIME

The user can choose if the date and time are to be shown on the top of the display. The parameters controlling this are set to **on** or **off depending on whether** to display the information or not.

To change the parameter:

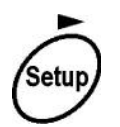

From the Date/Time Submenu enter either the P3 05 Disp. Time or P3 06 Disp. Date parameter then set to either 1 =on or 0 =off using the procedure as shown above.

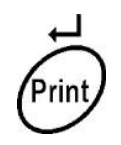

Save the setting Value

Return to weighing as described in Section 5.

### 10.0 TYPES OF PRINTOUTS < P6 Printouts>

In this section it is possible to select one of 5 styles for the RS-232 output. The default style is defined in the **P2 GLP** Menu, see Section 8. The other 4 styles are designed in the **P6 Printout** menu.

### **10.1 STANDARD PRINTOUT**

When the balance receives a command to print results by pressing the from the RS-232 interface, it will send the data that has been set in the P2 GLP menu. See Sec. 8 for a detailed explanation on how to set the options in this menu.

Examples of outputs using this format:

```
Date: 22/10/2001
Hour: 13.04.23
User: Robert
Project: XW/456
0.008 g
```

```
Date: 22/10/2001
Hour: 13.16.49
User: Robert
Project: XW/456
Balance: 10
? 62.685 g
```

Question mark before the mass means that result is from the balance when it was unstable.

### **10.2 NON- STANDARD PRINTOUTS**

This section will allow the user to define 4 styles that can be printed and the user can select any of these styles or the default style will be used.

The printouts are defined by selecting out of 80 groups of data which will be included in each of the 4 styles. Each style will have a group number for the first line and the last line.

**Printout 1 Start – 1** for example selects line 1 to start style 1. **Printout 1 Stop – 40** selects line 40 to end style 1.

All text and commands included in groups 1 to 40 will be printed.

It is possible that the groups used for 2 different styles can overlap. For example:

Printout 1 Start – 1 Printout 1 Stop – 40 Printout 2 Start – 20 Printout 2 Stop – 40

This means that the contents of groups 1 to 40 are used for style 1 and for groups 1 to 20 only are used for style 2.

© Adam Equipment Company 2004

The groups can contain any of the following:

- Variables taken from the memory or the weighing results of the balance. For example, time, date, mass, user number, project number, balance number.
- Texts that can be made up of any symbol, letter or number.
- Commands used by printers, for examples: Escape codes for bold print, form • feed etc.
- Each group is made up of 8 characters. As there are 80 groups this gives up • to 640 characters that can be used for outputs.
- The 80 groups are shown in the submenu as parameters P6 10 String 1 to ٠ P6 89 String 80.

See Section 10.2.3 for details of storing text in the groups.

### 10.2.1 Setting the Print Format to be used

Parameter P6 01 Printout No is set to use printout style 0 (default) or one of the special styles, 1 to 4.

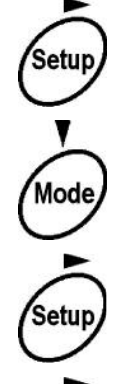

Enter the main Setup menu.

Set the cursor next to P6 Printouts.

Enter the submenu for P6 Printouts.

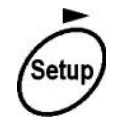

Enter the parameter M6 01 Printout no. The value shown will be flashing, indicating it can be changed.

Set new value:

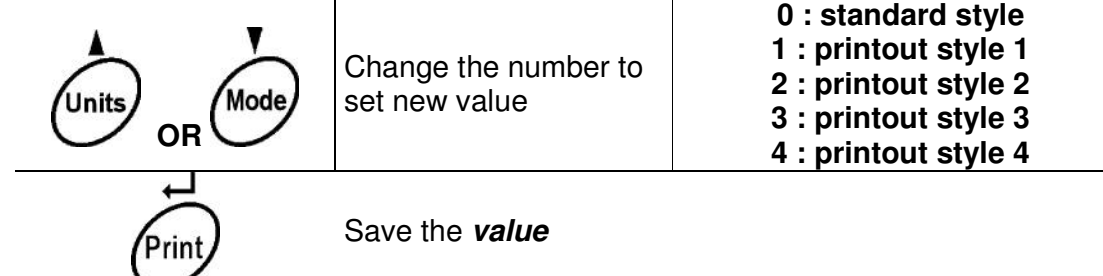

### **10.2.2 Setting the groups for the Printout Styles**

Each of the 4 special styles will begin at one group number and end at another. The groups can overlap but must be continuous.

For example to set the range for style 1-

Enter parameter group **P6** Printouts and select parameter **P6 02 printout 1 start**, the first group to be used for this style. Set the group number as shown in the previous section.

Repeat to set the last group number to be used, by setting parameter **P6 03 printout 1 stop** to the group number required.

#### 10.2.3 Storing Text

The text to be printed is stored in the parameters P6 10 Text 1 to P6 89 Text 80.

It is suggested the balance be used with the PC keyboard to make the entry of text easier and faster.

The text entered can be from the memory or the results of the balance (Table 1) or the results from Statistical analysis of the weighing results (Table 2). Note that the Statistics must be active on the balance, see section 14. Special characters for controlling the printer (Table 3) or the text can be letters, number or symbols.

#### Storing text groups

Each group (**P6 10 Text 1** to **P6 89 Text 80**) can contain a maximum of 8 characters, (letters, digits or space). To write a sentence with many words you must use adjacent groups as shown below.

Note that the commands are case sensitive. %N is not the same as %n.

#### TABLE 1 Variables from the balance

| %% | To print the symbol "%"             |
|----|-------------------------------------|
| %N | Actual net mass from the balance    |
| %d | Date                                |
| %t | Time                                |
| %i | Balance no.                         |
| %R | Program revision no.                |
| %P | Project no.                         |
| %U | User no.                            |
| %F | Name of the function or mode in use |

#### TABLE 2 Results of Statistics

| %n | Number of measurements                        |
|----|-----------------------------------------------|
| %х | Mean value                                    |
| %S | Sum                                           |
| %m | Minimum value                                 |
| %M | Maximum value                                 |
| %D | Difference between maximum and minimum values |
| %s | Standard deviation                            |
| %r | Relative variance                             |

#### Variable for modes with a value dependent upon the mode

| %V | Value connected with work mode          |
|----|-----------------------------------------|
|    | Amount of parts for mode counting parts |

#### Special symbols to control the output

| //         | Print the symbol "\" |                                |  |  |  |  |
|------------|----------------------|--------------------------------|--|--|--|--|
| \ <b>c</b> | CRLF                 | carriage return plus line feed |  |  |  |  |
|            |                      |                                |  |  |  |  |
| \ <b>r</b> | CR                   | carriage return only           |  |  |  |  |
| ∖n         | LF                   | Line feed only                 |  |  |  |  |
| \t         | Tab                  |                                |  |  |  |  |
| \ <b>s</b> | Jump to next "group" |                                |  |  |  |  |
| \0         | End of p             | printout                       |  |  |  |  |

In addition special codes can be sent to a printer or other device by sending the hexadecimal code for the command. The command is in the form \xx where the xx represents the command code in hex.

For example to send the command to a printer to do clear the buffer might require sending the hexadecimal code 18h, the command is \18,, code 0Eh for double strike would be \OE. Note all letters must be upper case. \0E is Ok but \0e would be ignored as it is not correct.

#### 10.2.4 Examples of Text

In order to understand how the special characters can be used consider these examples.

**Example 1**: To print the text "Max mass can not exceed 11.250 g !" on the top of a label with only the weight on the next line, then 2 blank lines then the date.

| Max mass can not exceed 12.250 g<br>12.456 g | !  | Text Line<br>Weight from balance<br>CRLF<br>CBLE |
|----------------------------------------------|----|--------------------------------------------------|
| 14/12/2001                                   |    | Date from the balance<br>CRLF<br>CRLF            |
| © Adam Equipment Company 2004                | 42 |                                                  |

| Parameter no. |   | Ŭ |   | Te | ext |   |   |   |                                 |
|---------------|---|---|---|----|-----|---|---|---|---------------------------------|
|               | 1 | 2 | 3 | 4  | 5   | 6 | 7 | 8 |                                 |
| 19 Text 10    | Μ | a | X |    | m   | a | S | S | First text                      |
| 20 Text 11    |   | c | a | n  |     | n | 0 | Т | 2 <sup>nd</sup> text            |
| 21 Text 12    |   | E | X | c  | e   | e | d |   | 3 <sup>rd</sup> text            |
| 22 Text 13    | 1 | 1 | • | 2  | 5   | 0 |   | G | 4 <sup>th</sup> text            |
| 23 Text 14    |   | ! | ١ | С  | %   | Ν | ١ | С | Text, CRLF, Net weight,<br>CRLF |
| 24 Text15     | \ | С | % | d  | \   | С | \ | С | CRLF, date, CRLF, CRLF          |

Storing of this information requires 6 groups of text. For convenience they are shown in groups 10 to 15-

To print this label using Style 1 the start line would be set to 10 and the stop line to 15.

**Example 2:** To print a label with a title block, date, time mass, a line for a signature and then a description of the weighing mode used.

Adam Equipment Co. Milton Keynes UK Date: 14/12/2001 Time: 09:38:00 Load mass: 123.456 g \*\*\*\*\*Signature:..... \*\*\*Checkweighing\*\*\* Title text 2nd line text Text of <u>Date</u> followed by date from balance Text of <u>Time</u> followed by time from balance Net weight from balance Text Mode from balance CRLF

| Parameter no.     |   |   |   | T | ext |   |   |   |                        |  |
|-------------------|---|---|---|---|-----|---|---|---|------------------------|--|
|                   | 1 | 2 | 3 | 4 | 5   | 6 | 7 | 8 |                        |  |
| 25 Text 16        | A | d | a | m |     | Ε | q | u | 1 <sup>st</sup> text   |  |
| 26 Text 17        | i | р | m | e | n   | t |   | С | $2^{nd}$ text          |  |
| 27 Text 18        | 0 | • | \ | c | Μ   | i | l | t | Text, ,CRLF, text      |  |
| 28 Text 19        | 0 | n |   |   | K   | e | у | n | Text                   |  |
| 29 Text 20        | е | s |   | U | Κ   | \ | С | D | Text, CRLF, text       |  |
| 30 Text 21        | а | t | е | : | %   | d | \ | С | Text, date, CRLF       |  |
| 31 Text 22        | Т | i | m | e | :   | % | t | \ | Text, time,            |  |
| 32 Text 23        | r | \ | n | L | 0   | а | d |   | CR, LF, text           |  |
| 33 Text 24        | m | а | S | S | :   | % | Ν | \ | Text, Net weight       |  |
| 34 Text 25        | c | \ | С | * | *   | * | * | * | CRLF, CRLF, text       |  |
| 35 Text 26        | S | i | g | n | а   | t | u | r | Text                   |  |
| 36 Text 27        | е | : | • | • | -   | • | • | • | Text                   |  |
| 37 Text 28        | • | • | • | • | ١   | С | * | * | Text, CRLF             |  |
| 38 Text 29        | * | % | F | * | *   | * | \ | С | Text, Mode, text, CRLF |  |
| <b>39 Text 30</b> |   |   |   |   |     |   |   |   |                        |  |

You should enter the next texts and set 8 signs in each one till we finish setting the printout.

If style 2 was to print this label it would start at group 16 and stop at group 29. Then if Style 3 where to print the combined labels it would start at group 10 and stop at group 29.

# 11.0 RS 232 FUNCTIONS < P5 RS-232>

The parameters that control the RS-232 communications can be set as necessary. These parameters control the basic communications (Baud, Parity, number of bits of data and stop, the handshaking protocols, etc.) as well as setting of minimum mass and printing when stable or unstable and automatic printing at a given time interval.

### **SETTING MENU FOR P5 RS-232**

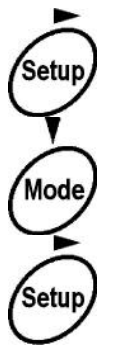

Enter main menu for Setup parameters

Put the cursor next to **P5 RS-232** 

Enter the Submenu for **P5 RS-232** 

| 10/1 | 1/03 | 3  |   |               | Setup |    |   | 13:47:56 |
|------|------|----|---|---------------|-------|----|---|----------|
| P5   |      | 01 | • | Baud rate     | 1     | 2  | 1 | 9600     |
|      |      | 02 |   | Parity        | 1     | 0  | 1 | none     |
|      |      | 03 |   | Data Bits     | 1     | 2  | 1 | 8 bits   |
|      |      | 04 |   | Stop bits     | 1     | 1  | 1 | 1 bit    |
|      |      | 05 |   | Handshake     | 1     | 0  | 1 | none     |
|      |      | 06 |   | Auto print    | 1 I   | 0  | 1 | None     |
|      |      | 07 |   | Interval      | 1     | 25 | 1 | * 0.1 s  |
|      |      | 08 |   | Min. mass     | I I   | 4  | 1 | 10 div   |
|      |      | 09 |   | Print of stab | 1     | 1  | 1 | enabled  |
|      |      | 10 |   | Printout to   | 1     | 0  | 1 | printer  |

The parameters that can be changed are shown above.

### 11.1 SETTING TRANSMISSION SPEED (BAUD RATE)

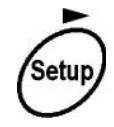

Enter parameter **P5 01 Baud rate.** 

Set the new value for baud rate:

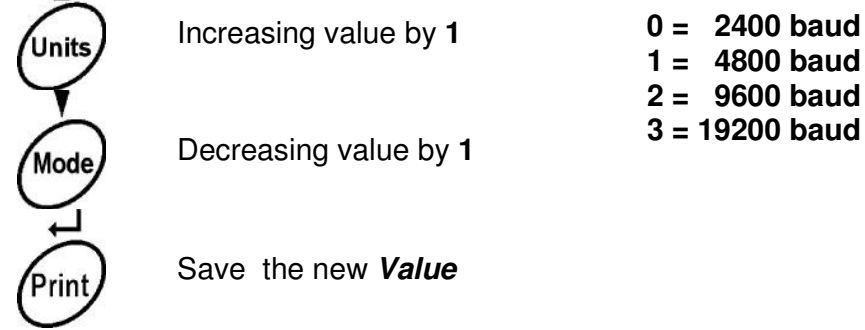

If this is the only change you can return to weighing as shown in Section 5.

### **11.2 SETTING PARITY CONTROL**

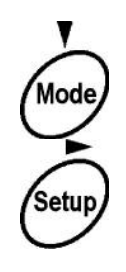

Move the cursor to P5 02 Parity

Enter parameter for P5 02 Parity

Set the new value for Parity:

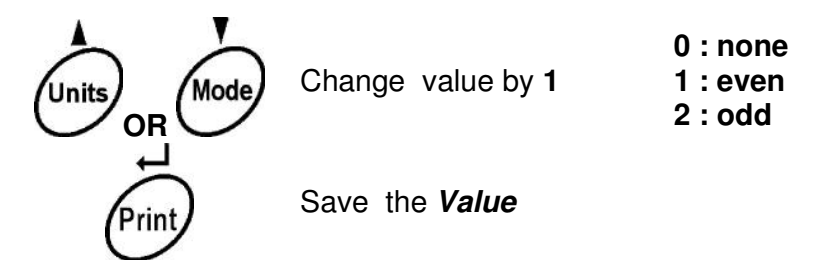

# **11.3 SETTING NUMBER OF DATA BITS**

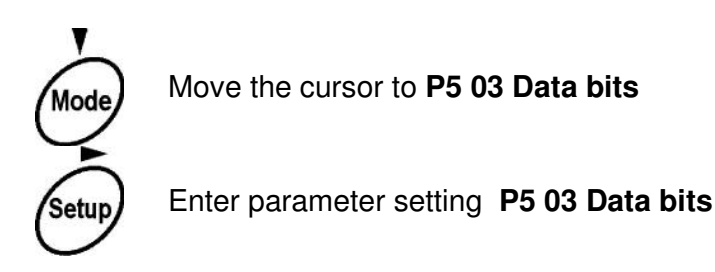

Set new value:

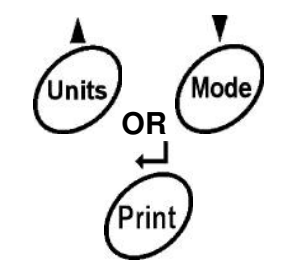

Change value by 1 2:8 bits

1:7 bits;

Save the Value

# **11.4 SETTING NUMBER OF STOP BITS**

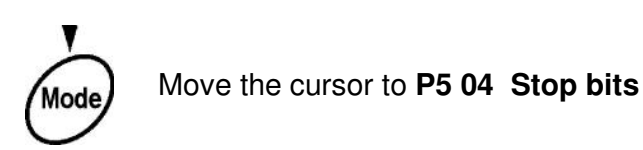

© Adam Equipment Company 2004

Setup Enter parameter setting P5 04 Stop bits

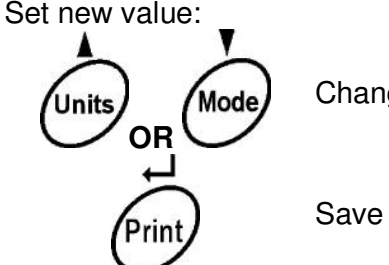

Change value by 1 1 : 1 bit; 2 : 2 bits

Save the Value

# 11.5 SETTING HANDSHAKE METHOD

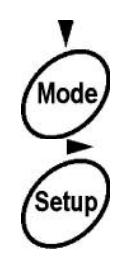

Move the cursor to P5 05 Handshake

Enter parameter setting P5 05 Handshake

Set new value:

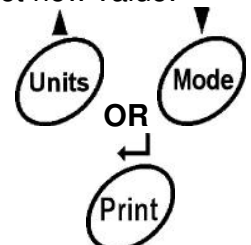

Change value by 1

0 : none; 1 : RTS/CTS; 2 : XON/XOFF

Save the Value

# 11.6 SETTING AUTOMATIC PRINTOUT

The balance can be made to print automatically, either continuously or at an interval set by the user or when the balance becomes stable.

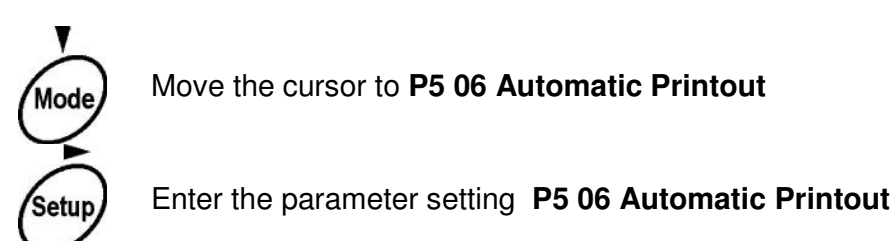

Set new value:

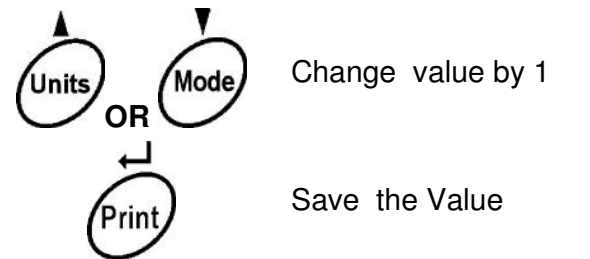

0 : none; 1 : continuous; 2 : interval; 3 : on stability

### **11.7 SETTING INTERVAL FUNCTION**

If the balance has been set to print at an interval (see 11.7) then the interval time must be specified. The value can be set in 0.1 second increments from 0.1 second to 999.9 seconds.

The value entered is the time in seconds X 0.1 so that entering 600 means the printout will happen every  $600 \times 0.1$  seconds = 60 seconds.

Set the new parameter value:

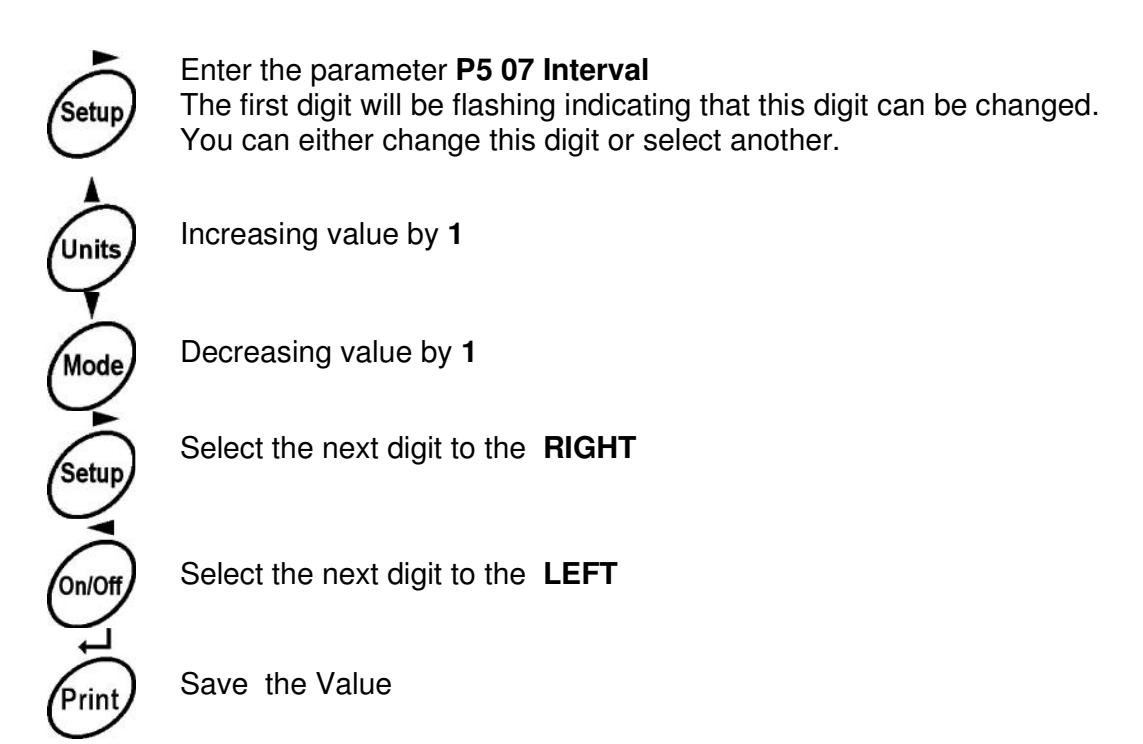

### **11.8 SETTING OF MINIMUM MASS**

The balance can be set to print automatically when the weight on the platform crosses a minimum mass. The value of the minimum mass can be set from 1 to 13 for 1 division to 10000 divisions respectively.

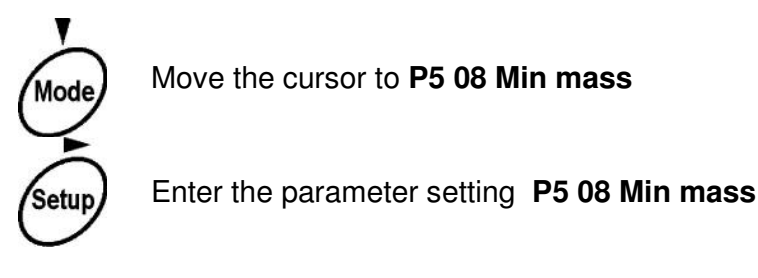

Set new value:

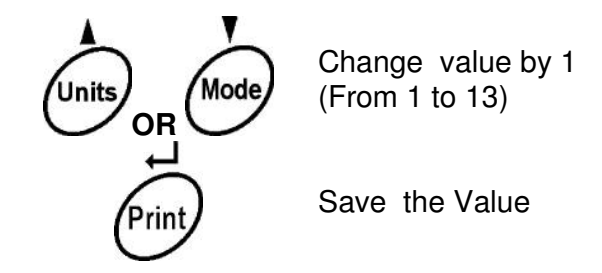

The value with divisions for minimum mass:

| 1 : 1div    | 8 : 200 div    |
|-------------|----------------|
| 2 : 2 div   | 9 : 500 div    |
| 3 : 5 div   | 10 : 1000 div  |
| 4 : 10 div  | 11 : 2000 div  |
| 5 : 20 div  | 12 : 5000 div  |
| 6 : 50 div  | 13 : 10000 div |
| 7 : 100 div |                |
|             |                |

### 11.9 SENDING DATA WHEN STABLE OR UNSTABLE

The balance can transmit the data when the weight is stable or unstable as selected by the user. When the weight is transmitted and it is unstable a question mark (?) will be printed in front of the weight.

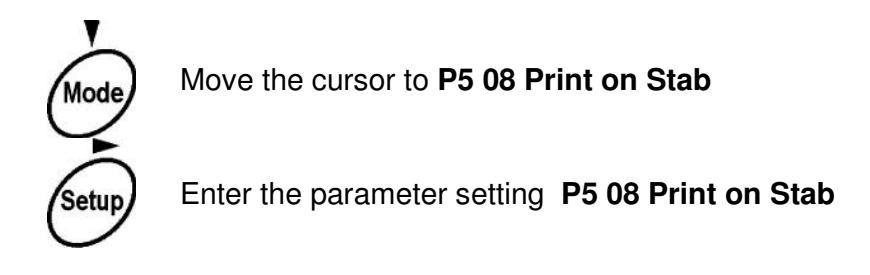

Set the new value:

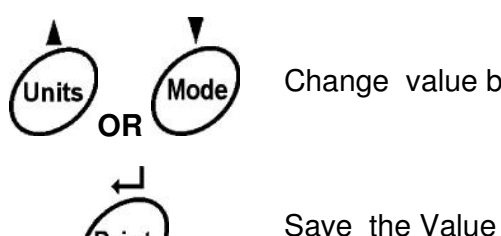

Change value by 1

0 : enabled (will print only when stable)

1 : disabled (will print regardless of stability)

# **11.10 SEND PRINTOUT TO**

The balance will transmit the data in a format that is better suited for a printer or a computer.

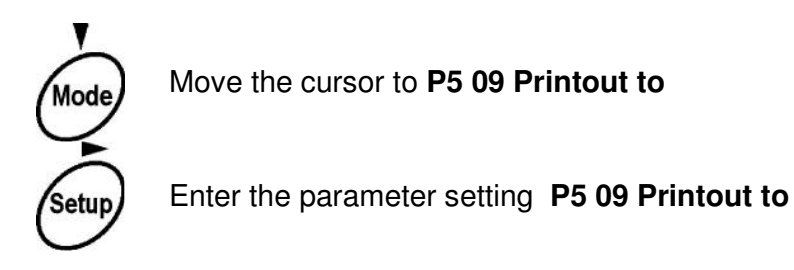

Set new value:

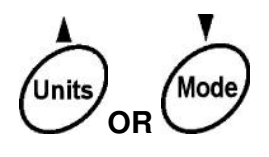

Change value by 1

0 : printer 1 : computer

Save the Value

# 12.0 MASS UNITS <P7 Units>

The balance has 16 weighing units that can be either enabled or disabled by the user. If the weighing unit is enabled it will be selected when the **[Units]** key is pressed. If it is disabled it will not be seen.

For example it is possible to have a balance with only grams or any one of the 16 weighing units to select from.

**OIML APPROVED BALANCES**: Only grams, milligrams and carats are allowed. All other units have been disabled.

To enable or disable any of the weighing units:

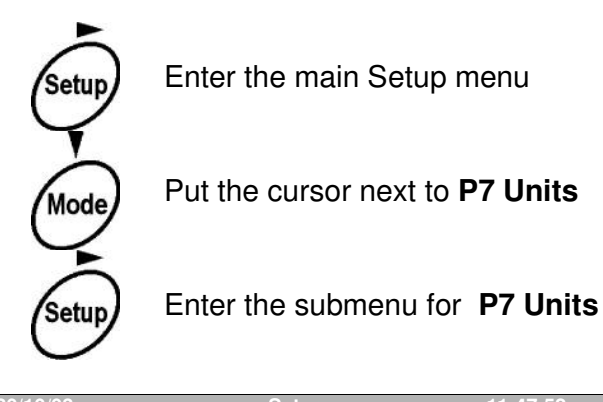

| 30/10 | J/U3 | Set           | up  | 11:47:52 |
|-------|------|---------------|-----|----------|
| P7    | ▶01▶ | Grams         | 1   | enabled  |
|       | 02   | Milligrams    | 1   | enabled  |
|       | 03   | Carats        | 1   | enabled  |
|       | 04   | Pounds        | 0   | disabled |
|       | 05   | Ounces        | 0   | disabled |
|       | 06   | Ounces troy   | 0   | disabled |
|       | 07   | Dwt           | 0   | disabled |
|       | 08   | Taels Hk.     | 0   | disabled |
|       | 09   | Teals S.      | 0   | disabled |
|       | 10   | Taels T.      | 0   | disabled |
|       | 11   | Mommes        | 0   | disabled |
|       | 12   | Grains        | 0   | disabled |
|       | 13   | Newtons       | 0   | disabled |
|       | 14   | Tical         | 0   | disabled |
|       | 15   | Custom        | 0   | disabled |
|       | 16   | Custom factor | 2.0 |          |

You will see the weighing units available and a description showing which units are enabled and which are disabled. To change the status of any weighing unit:

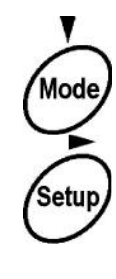

Put the cursor next to the desired unit

Enter the parameter for this unit.

Set the unit to enabled or disabled:

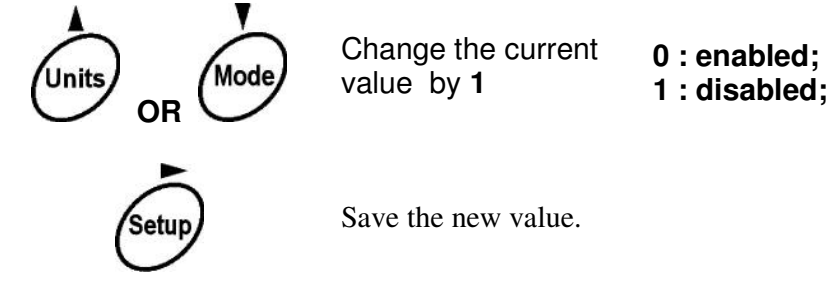

After setting all the units as required, return to normal weighing as described in section 5.

### **12.1 CUSTOM WEIGHING UNIT**

The balance has one weighing unit that can be set to convert the weight on the scale to any other unit of weight. For example if you needed to weigh in a unique unit that was equivalent to 4 grams per unit, you could make the scale display the correct weight: 0.25 X grams.

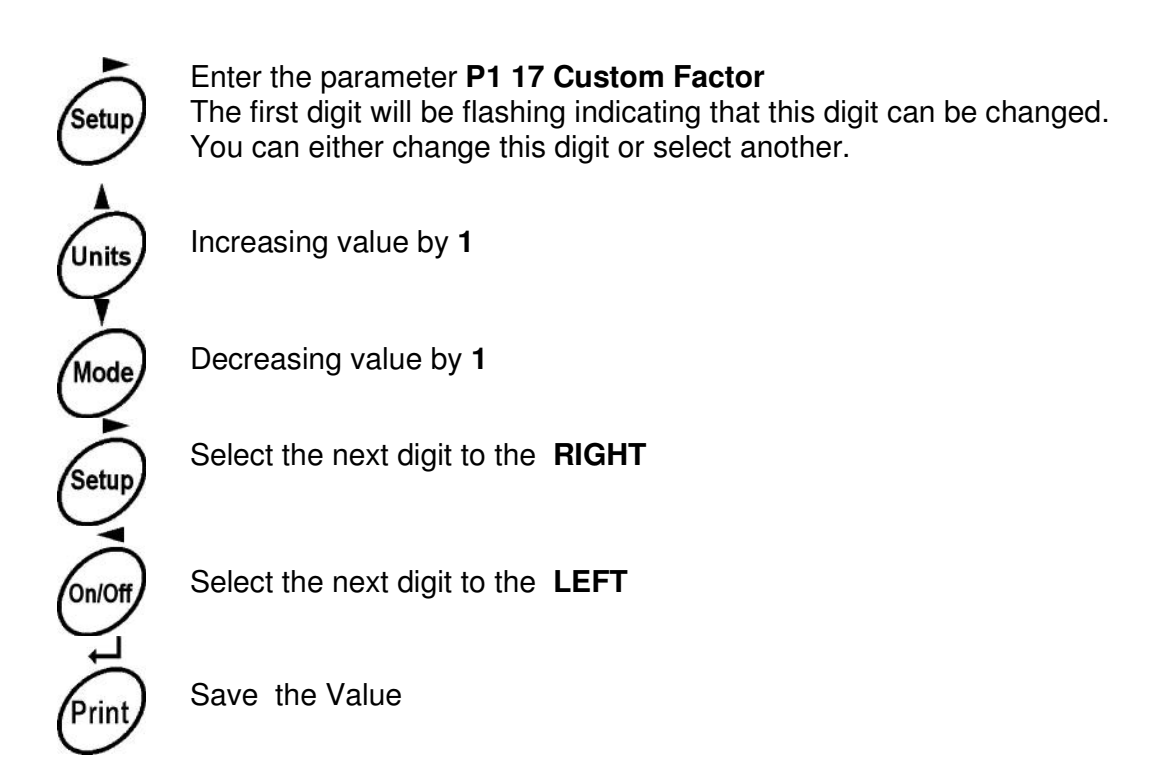

Verify the Customs unit has been enabled.

Return to normal weighing and press **[Units]** until the legend "C" is displayed. Place a weight on the scale and it will display the weight in the custom units defined.

### NOTE:

When using Taels, only one of the 3 Taels units listed may be used. If more than one Teals unit has been enabled only the first unit listed will be used.

For example if both Taels Hong Kong and Taels Singapore are enabled only the Taels Hong Kong will be used.

| SI.<br>No. | Name of the Units | Description                                                                    | Conversion<br>Factor | Display<br>Symbol |
|------------|-------------------|--------------------------------------------------------------------------------|----------------------|-------------------|
| 01         | Grams             | A standard metric unit                                                         | 1.0                  | g                 |
| 02         | Milligrams        | Another metric unit                                                            | 0.001                | mg                |
| 03         | Carats            | Used for weighing jewellery and gems, etc.                                     | 5.0                  | ct                |
| 04         | Pounds            | Standard weighing unit in UK                                                   | 0.002205             | Lb                |
| 05         | Ounces            | Avoirdupois ounce- used in England. 16 ounces make a pound.                    | 0.03528              | OZ                |
| 06         | Ounces<br>troy    | Troy ounce- used for weighing gold, silver, etc.                               | 0.03216              | OZt               |
| 07         | Dwt               | Pennyweight was the weight of a silver penny in medieval England.              | 0.6432               | dWt               |
| 08         | Taels Hk.         | Used to weigh coral, pearls, etc.                                              | 0.02675              | TL.T              |
| 09         | Taels S.          | Singapore Taels                                                                | 0.02646              | TL.C              |
| 10         | Taels T.          | Taiwan Taels                                                                   | 0.02675              | TL.t              |
| 11         | Mommes            | A weighing unit previously used in Japan to weigh pearls.                      | 0.266675             | MM                |
| 12         | Grains            | The basic unit of weight in the imperial system.<br>Used to weigh gun pallets. | 15.435               | GN                |
| 13         | Newtons           | Used to measure force/pressure                                                 | 0.009808             | N                 |

| 14 | Tical  | A weighing unit                                                                        | 0.08576     | t  |
|----|--------|----------------------------------------------------------------------------------------|-------------|----|
| 15 | Custom | User can set his own unit.                                                             | set by user | CU |
| 16 | Custom | A user-defined factor can be set, for example a unit set by user which is 0.25 of gram |             |    |

**OIML APPROVED BALANCES**: Only grams, milligrams and carats are allowed. All other units have been disabled. The display and the RS-232 output are marked with brackets on the least significant digit. For example-

# 12.3<mark>4</mark>9

# 13.0 ENABLING THE MODES <P8 Work modes>

The balance will allow the user to enable or disable the special functions, called modes. These functions allow the balance to be used for Parts Counting, Checkweighing, Filling, Percent Weighing, Animal Weighing, Density determination for solids and liquids, Formulation and Statistics determination of the results.

Details of these modes are given in Section 14. This section describes how to enable or disable these modes. When they are enabled they are accessible by

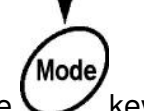

pressing the key. If they are disabled they are not seen when the **[Mode]** key is pressed.

To enable or disable any of the modes:

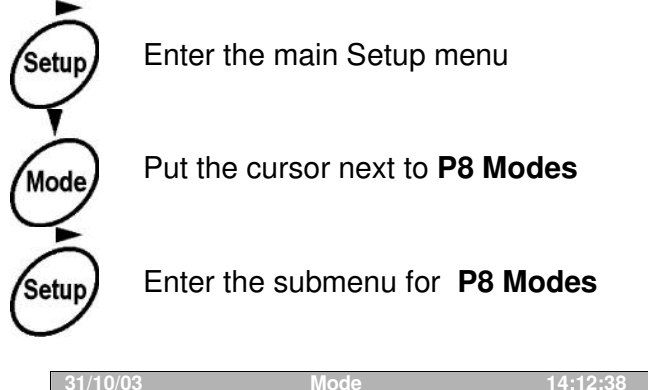

| 31/10 | 0/03 | MOUC            |     | 14.12.30 |
|-------|------|-----------------|-----|----------|
| P8    | ▶01▶ | Parts counting  | 1   | enabled  |
|       | 02   | Checkweighing   | 0   | enabled  |
|       | 03   | Filling         | 1   | enabled  |
|       | 04   | Percent         | 1   | enabled  |
|       | 05   | Animal weighing | 0   | disabled |
|       | 06   | Density         | 1   | disabled |
|       | 07   | Formulation     | 0   | disabled |
|       | 08   | Statistics      | j 0 | disabled |

You will see the modes available and a description showing which are enabled and which are disabled.

To change the status of any mode:

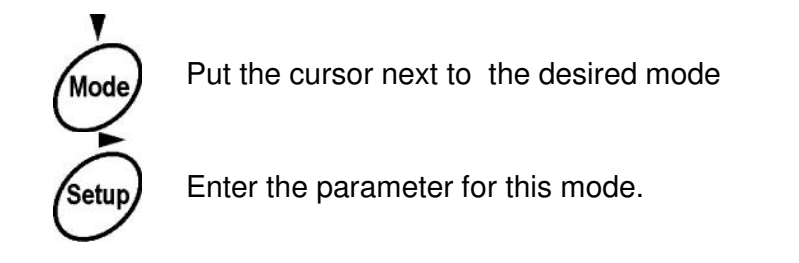

Set the mode to be enabled or disabled:

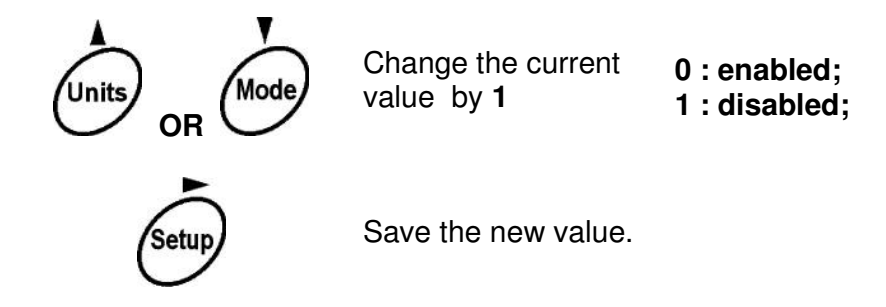

After setting all the units as required, return to normal weighing as described in section 5.

Refer to Section 14 for details on the operation of each mode.

# 14.0 MODES OF OPERATION

Modes can be selected to enable the user to count parts, perform check-weighing, filling, percent weighing, animal weighing, density determination, formulation and statistics of weighing activity. Many of these functions can work together, such as using statistics and parts counting together, or check-weighing using a number of parts during parts counting. Each major mode is described below. The secondary modes that can be used at the same time are mentioned within each section.

### **14.1 PARTS COUNTING**

It is possible to count parts using the balance, to weigh the parts and then compute the number parts based upon a unit weight. The unit weight can be input by the user, recalled from a data base of previously stored unit weights or determined by weighing a sample of the parts to be counted. Up to 400 unit weights can be stored and recalled by the user, along with a description of the part.

The accuracy of the parts counting method is limited by the uniformity of the parts. If the parts weigh within 1% of each other the accuracy of the parts counting will be better than if they are only within 5% of each other.

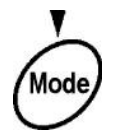

Enter the Modes menu.

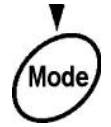

Set cursor next to the **M1 Parts counting** option.

| 31/10/03 | Mode            | 13:32:26 |
|----------|-----------------|----------|
| MO       | Basic weighing  |          |
| M1 ►     | Parts counting  |          |
| M2       | Checkweighing   | 0        |
| M3       | Filling         | 00       |
| M4       | Percent         | 000      |
| M5       | Animal weighing |          |
| M6       | Density         |          |
| M7       | Formulation     |          |
| M8       | Statistics      |          |
|          |                 |          |

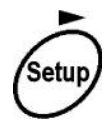

Enter the submenu **M1 Parts counting** (setting the parameters)

| Parts | count | ting setup    |          |   |
|-------|-------|---------------|----------|---|
| M1►   | 01    | Unit weight   | ▶ 5.0000 | g |
|       | 02    | Recall sample |          |   |
|       | 03    | Store sample  |          |   |
|       | 04    | Checkweighing | ON       |   |
|       | 05    | Filling       | ON       |   |
|       | 06    | Statistics    | OFF      |   |
|       | 07    | Run           |          |   |

At this point you can either use the cursor keys to move within the menu to set a unit weight, recall a unit weight from the data base, store a unit weight and description in the data base, enable or disable the check-weighing, filling and statistics functions

#### OR

Press the Print key to go directly to the parts counting display with the options unchanged.

### 14.1.1 Description of the graphic display for the parts counting function

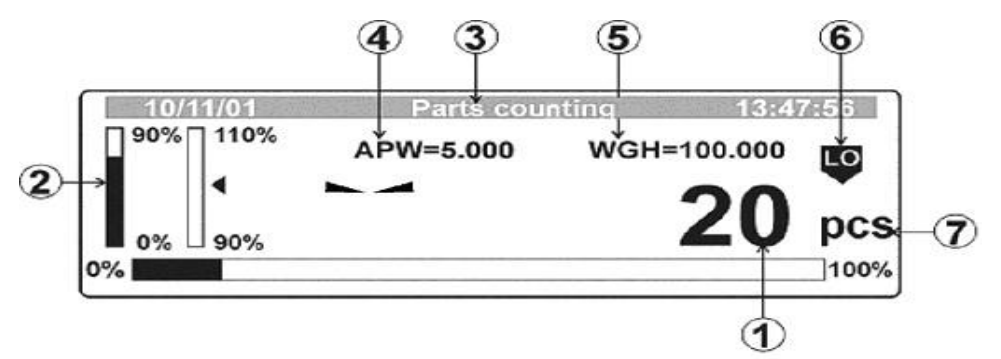

- 1. Computed number of parts which are on the pan.
- 2. Side bar-graphs used for the filling function, showing graphically how many parts are needed to achieve the target number. During the counting process the description on bar-graphs will change as the number of parts gets closer to the target value.

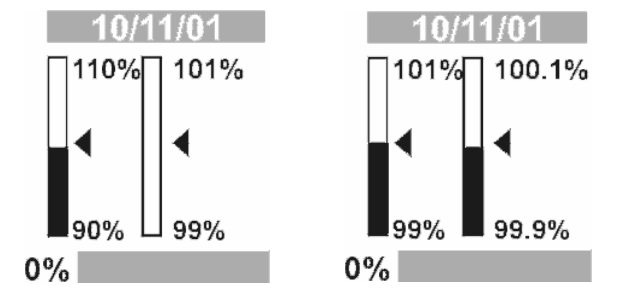

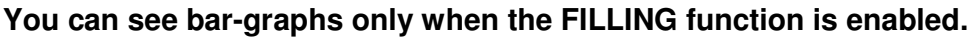

- 3. Name of the active mode (Parts Counting)
- 4. Unit Weight.
- 5. Mass of all items on the pan.
- 6. Graphic display for check-weighing. The display will show if the number of parts is below, above or between the number of items, set as limits. (The limits low **(LO)** and high **(HI)** are set as number of items and not as mass during parts counting).

 Number is below the low limit

 Number of items is greater than the low limit and less than the low limit

high limit.

Number of items is greater than the high limit.

You can see those symbols only when the check-weighing function is enabled.

7. Symbol showing the balance is in the parts counting mode and is stable.

### 14.1.2 Set Unit Weight

The unit weight can be set using 3 different methods:

- 1) Input the unit weight manually into parameter M1 01
- 2) Compute the unit weight by weighing a known quantity of parts (the sample)
- 3) Recall the unit weight from the data base of up to 50 items.

### 1) Setting unit weight manually

If the display is already showing the Parts Counting sub-menu proceed as below.

Press the Setup key to show the sub-menu.

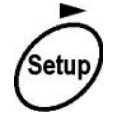

With the **[Setup]** key enter parameter **01 Unit weight** (first digit will flash)

| Parts couting setup |   |        |   |
|---------------------|---|--------|---|
| M1▶91 Unit weight   | • | 5.0000 | 9 |
| 02 Recall sample    |   |        |   |
| 03 Store sample     |   |        |   |
| 04 Checkweighting   |   | ON     |   |
| 05 Filling          |   | ON     |   |
| 06 Statistics       |   | OFF    |   |
| 07 Run              |   |        |   |

Use the keys as described in section 5 to set a new value for the unit weight. Press

the *will* key to accept the new value. The display will change to the parts counting screen with the new unit weight being used to count parts.

### 2) Compute the unit weight by weighing a known quantity of parts (the sample)

When the display is showing the main parts counting screen, press the Wey to display the sample size screen:

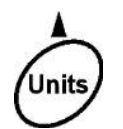

Enter the submenu for weighing a sample of the items to be counted.

| Paris cou | iting      |             |   |     |     |
|-----------|------------|-------------|---|-----|-----|
| M1 ►01    | ▶01        | Sample size |   | 10  |     |
|           | 02         | Sample size |   | 20  |     |
|           | 03         | Sample size |   | 50  |     |
|           | <b>ö</b> 4 | Sample size |   | 100 |     |
|           | 05         | Sample      | • | 0   | PCS |

Using the following keys set the sample size

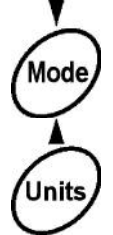

Move cursor to the next parameter down.

Move cursor to the next parameter up.

You can select a preset sample size of 10, 20, 50 or 100 pieces, or use **05 Sample** parameter to set any quantity required (1 to 100,000 pieces).

**NOTE:** The mass of each piece can't be smaller than the resolution of the balance, for example 0.01g or 0.001g.

Use the balance keypad or the external PC keyboard to set the sample size required. Select one of the preset sizes or set a new size using **05 Sample** parameter. For example set 17 parts in the example shown.

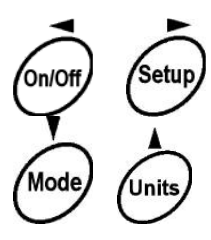

Use the function keys (or a PC keyboard) to set the required number of parts.

| Parts couting         |   |     |     |
|-----------------------|---|-----|-----|
| M1▶01 ▶01 Sample size |   | 10  |     |
| 02 Sample size        |   | 20  |     |
| 03 Sample size        |   | 50  |     |
| 04 Sample size        |   | 100 |     |
| 05 Sample             | • | 17  | PCS |

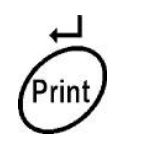

Store the value selected and start procedure to weigh the samples. Display will ask that the samples be placed on the scale.

| 100 | 11/01         |         | Parts or  | aund | ting               | 13:47      | :50  |
|-----|---------------|---------|-----------|------|--------------------|------------|------|
|     | Tare<br>Place | a<br>17 | container | if   | neces:<br>parts[En | ter]<br>D0 | g    |
| 0%  |               |         |           |      |                    |            | 100% |

If parts are to be weighed in a container place the empty container on the pan and press the **[Tare]** key. Place the samples (17 in this sample) in the container then press the **[Enter]** key.

The balance will calculate the average weight of one item based upon the weight of the samples and the quantity selected. To count more items simply add them to the container. If necessary a different container can be used by taring the weight of the empty container and adding the parts to be counted.

When using the samples to set the unit weight the balance will automatically increase the accuracy of the unit weight computed as more parts are added. This is called **Automatic Correction of Accuracy (ACA)** and is shown by an arrow symbol above the "pcs" label on the display.

There are 4 conditions that must be met for the **ACA** function to be active:

- a) Mass must be added to the balance.
- b) The number of parts added must be less than the number of parts previously displayed.
- c) The unit weight must be within a tolerance of +/- 0.3% from the original unit weight.
- d) Result has to be stable.

During the process of determining the unit weight the balance will check that the unit weight is large enough for accurate counting. If the unit weight is too low an error message will be shown:

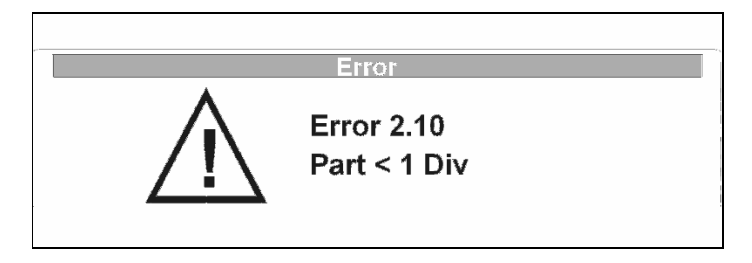

#### 3) Recalling Unit Weight from the Data Base

The Unit Weight can be stored in memory and recalled for future use. Up to 100 unit weights can be stored along with a description of the product. The procedure that follows describes recalling the unit weight from the data base.

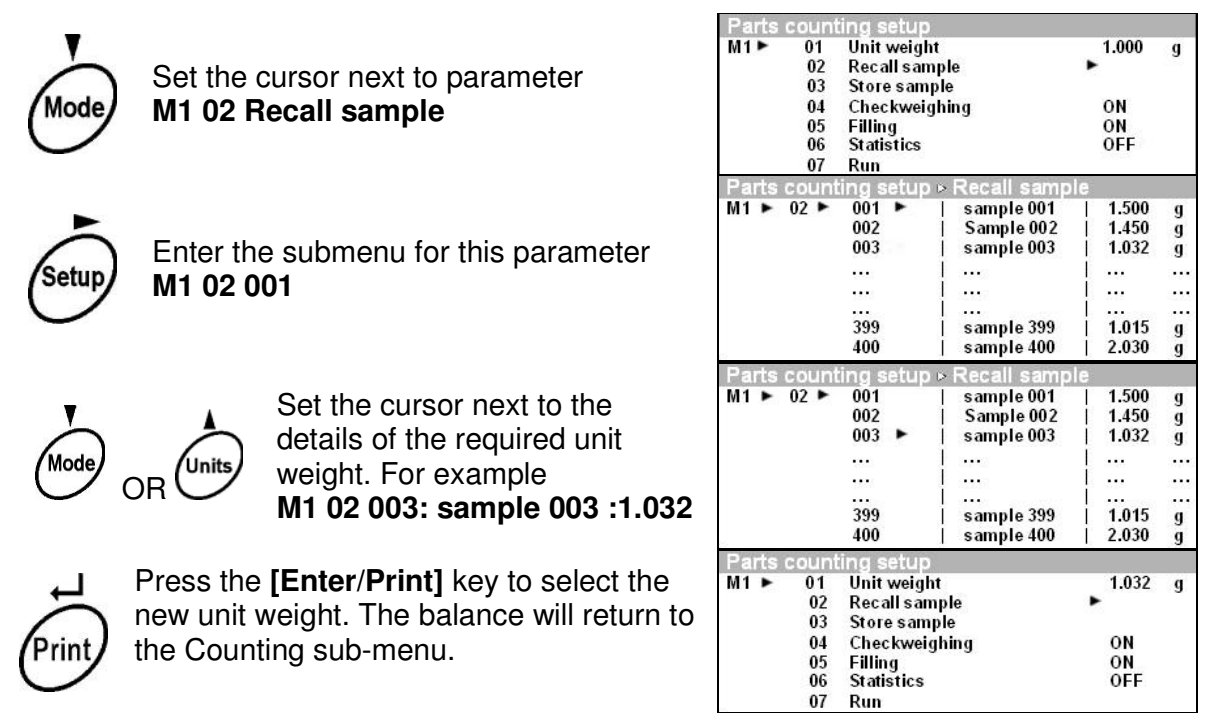

Press [Enter/Print] again to go to Parts Counting with the new unit weight being used.

#### 4) Saving Unit Weight details in the Data Base

You can save details of 400 different items, giving each a unique name. The names are limited to a maximum of 10 characters, numbers, letters or symbols.

After setting a new unit weight as described in parts 1) and 2) above, proceed to store the unit weight with a description.

From the Parts Counting sub-menu:

| Parts counting setup |   |        |   |
|----------------------|---|--------|---|
| M1  01 Unit weight   | • | 5.0000 | g |
| 02 Recall sample     |   |        |   |
| 03 Store sample      |   |        |   |
| 04 Checkweighting    |   | ON     |   |
| 05 Filling           |   | ON     |   |
| 06 Statistics        |   | OFF    |   |
| 07 Run               |   |        |   |

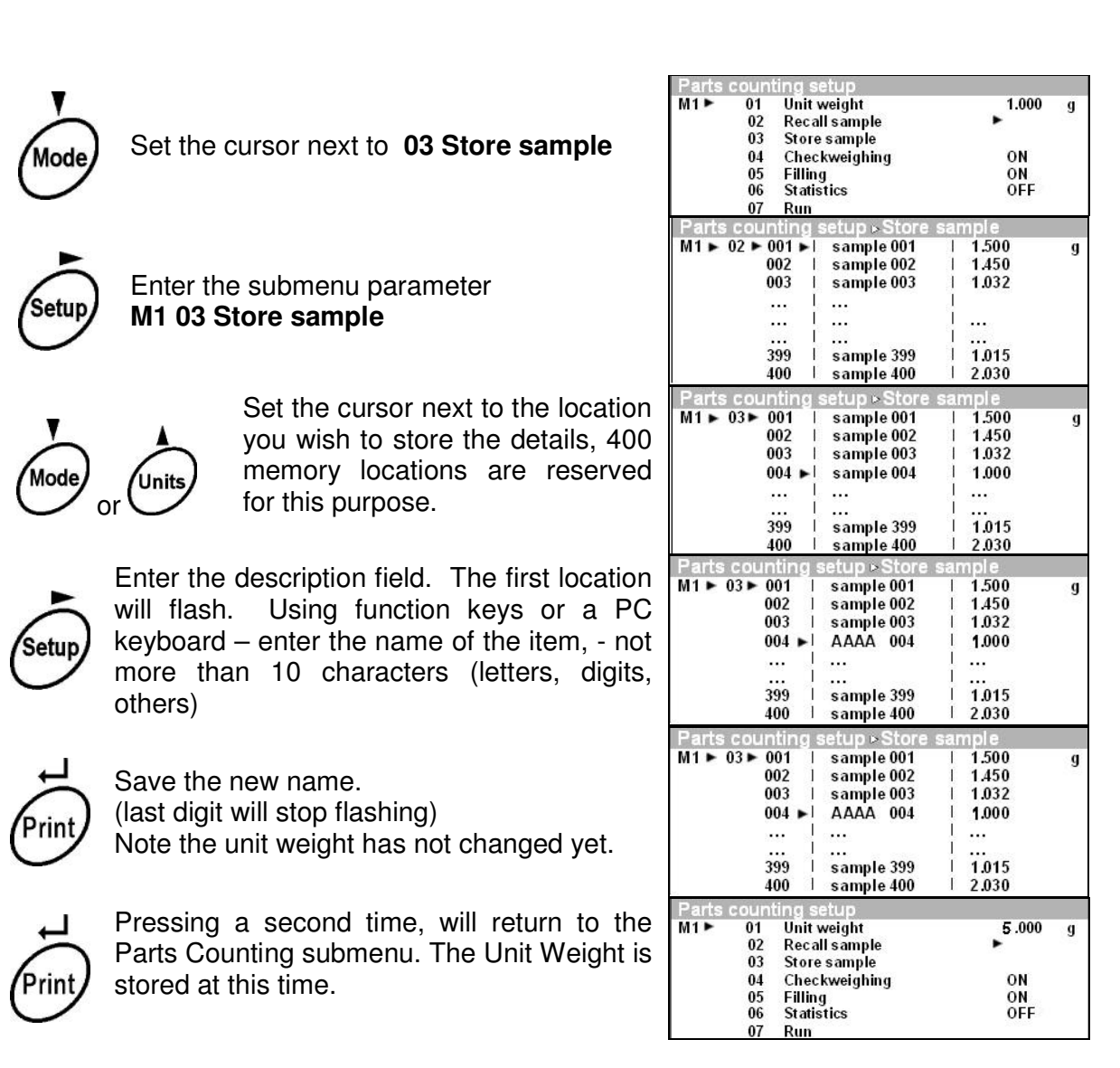

If you view the data base using **M1 02 Recall Sample** you will see the new item that has just been entered with the current unit weight.

### 14.1.3 Using Checkweighing in the Parts Counting Mode

It is possible to use checkweighing while in the parts counting mode to show when the parts counted are within the limits set by the checkweighing program.

From the parts Counting menu select the check weighing option, M1 04.

| Parts counting setup                    | 5.0000<br>ON<br>OFF | <u>Diant Gran</u> | <u>1990</u> |
|-----------------------------------------|---------------------|-------------------|-------------|
| M1 ▶ 01 Unit weight<br>02 Recall sample |                     | 5.0000            | g           |
| 03 Store sample<br>04 Checkweighting    | •                   | ON                |             |
| 05 Filling<br>06 Statistics             |                     | ON<br>OFF         |             |
| 07 Run                                  |                     |                   |             |

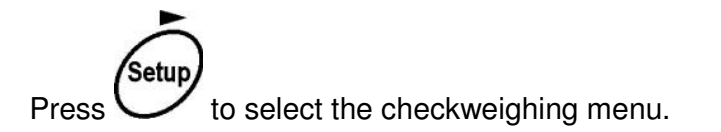

| Parts counting se | tup▶Checkweigh | ng | 35 A 45 M |
|-------------------|----------------|----|-----------|
| M1 >04 > 01 Ch    | eckweighing    | ON |           |
| 02 Lo             | w limit        | 0  | PCS       |
| 03 Hig            | yh limit       | 0  | PCS       |

Enter the values for the low limit and high limit then press the **[Enter]** key, to return to parts counting. The symbols above the PCS indication will show when the count is **"LO**", below the low limit, **"OK**" between the limits or **"HI**" if the count is above the High Limit.

To disable Checkweighing set parameter M1 04 to OFF.

### 14.1.4 Using the Filling mode while in Parts Counting

It is possible to use the Filling program while in Parts Counting Mode. The program will set a target number of parts for filling and show a bar-graph that indicates how close the current value is to the target.

From the parts Counting menu select the Filling option, M1 05.

| M1 > 01 Unit weight 5.0000<br>02 Recall sample<br>03 Store sample<br>04 Checkweighting ON<br>05 Filling > ON<br>06 Statistics OFF<br>07 Run | 1000 |        | s counting setup                                        |                   |
|----------------------------------------------------------------------------------------------------|------|--------|---------------------------------------------------------|-------------------|
| OS Store sample<br>04 Checkweighting ON<br>05 Filling ON<br>06 Statistics OFF<br>07 Run                                                     | g    | 5.0000 | 01 Unit weight     02 Recall sample     02 Store comple |                   |
| 05 Filling<br>06 Statistics OFF<br>07 Run                                                                                                   |      | ON     | 04 Checkweighting                                       |                   |
| 06 Statistics OFF<br>07 Run                                                                                                    |      | ON     | 05 Filling                                              |                   |
| Setup                                                                                                    |      | OFF    | 06 Statistics                                           |                   |
| Setup                                                                                                    |      |        | 07 Run                                                  |                   |
| Press V to select the Filling menu.                                                                                                    |      |        | the Fillina menu.                                       | Press Setup to se |
| Parts counting setup 5 Silling                                                                                                    |      |        | counting setup b Filling                                |                   |

| Parts counting setup: Filling |      |     |
|-------------------------------|------|-----|
| M1 ▶ 05 ▶ 01 Filling          | ► On |     |
| 02 Target weight              | 0    | PCS |

Enter the value for the target weight (count) and press the **[Enter]** key, **Count** to start the Parts Counting mode with the filling program operating.

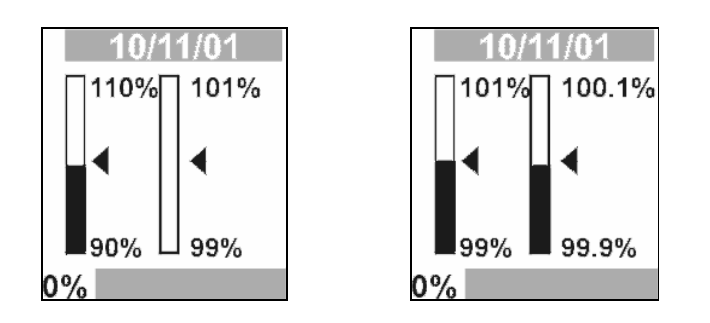

The bar graphs will fill as the count approaches the target value, filling the left bar first then as the count is nearer to the target the right bar will fill. The nearer you are to the target, the finer the resolution of the bar graphs will be. See the above diagrams.

### 14.1.5 Set Statistics in parts counting

The user can set the statistics program so that it collects the count when the **[Print]** key is pressed. These values are stored in the memory and can be recalled. When they are recalled they can be displayed on the balance and printed using the RS-232 interface.

The procedure that follows shows how to enable the statistics mode, clear the old data from the memory, collect new data and recall and print the results of multiple samples.

### Procedure:

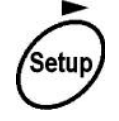

While in Parts Counting Enter the Parts Counting submenu

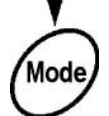

Set the cursor next to parameter **M1 06 Statistics** 

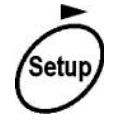

Enter the Statistics sub menu

| /                               |          |   |
|---------------------------------|----------|---|
| Parts counting setup            |          |   |
| M1▶01 Unit weight               | ▶ 5.0000 | g |
| 02 Recall sample                |          |   |
| 03 Store sample                 |          |   |
| 04 Checkweighting               | ON       |   |
| 05 Filling                      | ON       |   |
| 06 Statistics                   | OFF      |   |
| 07 Run                          |          |   |
|                                 |          |   |
| Parts counting setup            |          |   |
| M1▶01 Unit weight               | 5.0000   | g |
| 02 Recall sample                |          |   |
| 03 Store sample                 |          |   |
| 04 Checkweighting               | ON       |   |
| 05 Filling                      | ON       |   |
| 06 Statistics                   | OFF      |   |
| 07 Run                          |          |   |
|                                 |          |   |
| Parts counting setup Statistics |          |   |
| M1 ▶06 ▶ 01 Statistics          | OFF      |   |
| 02 Results                      |          |   |
| 02 Olaan                        |          |   |
| Us clear                        |          |   |

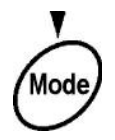

Enter the function to delete the old data for statistics

Select the parameter M1 03 03

**Clear** to erase all old data.

Print

Mode

Press **Enter** to verify you want to clear the memory

Enter parameter **M1 06 01 Statistics** to enable the statistics function

Enter parameter M1 06 01 Statistics

Change the parameter description to "**ON**"

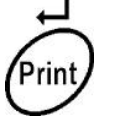

Inits

Save the choice

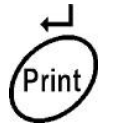

Return to the Parts Counting submenu

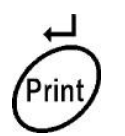

Press **[Enter]** to go to the Parts Counting mode.

The balance will now be in the Parts Counting mode. Continue with counting of parts as before. The checkweighing and filling modes can be either **ON** or **OFF**.

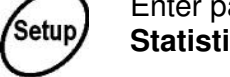

Mode,

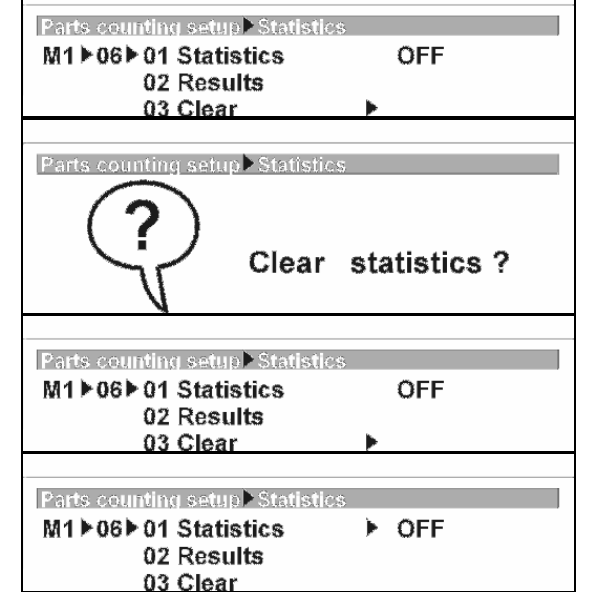

The "OFF" message will flash

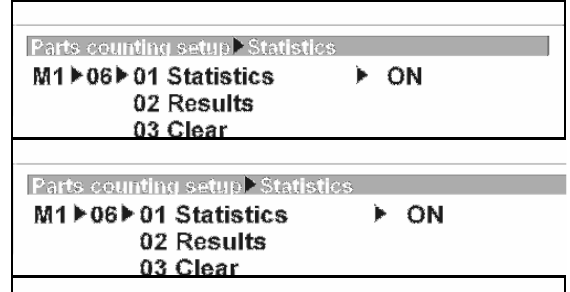

| Parts counting setup |        |   |
|----------------------|--------|---|
| M1▶01 Unit weight    | 5.0000 | g |
| 02 Recall sample     |        |   |
| 03 Store sample      |        |   |
| 04 Checkweighting    | ON     |   |
| 05 Filling           | ON     |   |
| 06 Statistics        | ► ON   |   |
| 07 Run               |        |   |

| 90% | 110%  | N=0<br>APW=5.000 | WGH=100.000 | LO  |
|-----|-------|------------------|-------------|-----|
| 0%  | 90%   |                  | 20          | pcs |
| 070 | 1 90% |                  |             | 100 |

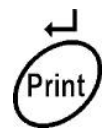

During parts Counting the value displayed will be stored in the memory and the number of values entered into the memory (N) will be incremented by one.

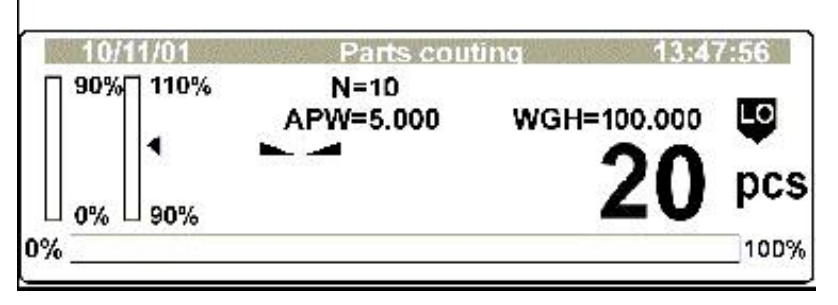

After a few samples have been stored in the memory (for example N=10 as shown above) the user can recall the results of statistics for these values.

1

| Setup | Enter the Parts Counting submenu                         | Parts counting setup         M1 ▶ 01 Unit weight       ▶ 5.0000 g         02 Recall sample       03 Store sample         04 Checkweighting       ON         05 Filling       ON         06 Statistics       ON         07 Run       ON     |
|-------|----------------------------------------------------------|----------------------------------------------------------------------------------------------------|
| Mode  | Set the cursor next to parameter <b>M1 06 Statistics</b> | Parts counting setup         M1 ► 01 Unit weight       5.0000 g         02 Recall sample         03 Store sample         04 Checkweighting       ON         05 Filling       ON         06 Statistics       ► ON         07 Run       ► ON |
| Setup | Enter the statistics submenu                             | Parts counting setup Statistics<br>M1 ► 06 ► 01 Statistics ► ON<br>02 Results<br>03 Clear                                                                                                    |
| Mode  | Set the cursor next to parameter <b>M1 06 02 Results</b> | Parts counting setup≻Statistics<br>M1 ▶ 06 ▶ 01 Statistics ON<br>02 Results ►<br>03 Clear                                                                                                    |

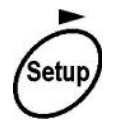

Enter the function of showing statistics results.

| Parts counting                  | <u>i setup Estat</u> | Istics             |  |  |
|---------------------------------|----------------------|--------------------|--|--|
| N=10<br>MIN=4                   | SUM=40<br>MAX=5      | X=4<br>D=1         |  |  |
| SDV=2                           | RDV=52.7             |                    |  |  |
|                                 |                      |                    |  |  |
| <b>.</b>                        |                      |                    |  |  |
| N :10                           |                      | Number of samples  |  |  |
| SUM : 40                        | pcs                  | Total Count        |  |  |
| X :4                            | ,<br>pcs             | Average            |  |  |
| MIN : 4                         | ,<br>pcs             | Minimum count      |  |  |
| MAX : 5                         | pcs                  | Maximum Count      |  |  |
| D :1                            | pcs                  | Difference         |  |  |
| SDV : 2                         | pcs                  | Standard Deviation |  |  |
| RDV : 52.7                      | %                    | % Std. Dev.        |  |  |
|                                 |                      |                    |  |  |
| Parts counting setup Statistics |                      |                    |  |  |

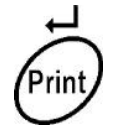

If desired the results can be printed using the RS-232 interface (example shown).

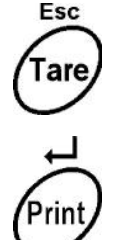

Return to the Statistics submenu

Enter the Parts counting mode to continue adding more samples to the memory.

| Parts counting setup Statistics      |   |    |  |
|--------------------------------------|---|----|--|
| M1 ▶06 ▶ 01 Statistics<br>02 Results | ► | ON |  |
| 03 Clear                             |   |    |  |

### 14.1.6 Enter in mode parts counting

When in the parts counting submenu, it is possible to begin the parts counting by either pressing the **[Enter]** key or by selecting the parameter **M1 07**. Both the methods work the same.

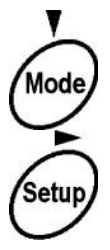

Set the cursor next to parameter **M1 07** Run

Enter the parts Counting mode

| Parts counting setup                                       |        |   |
|------------------------------------------------------------|--------|---|
| M1 ▶ 01 Unit weight<br>02 Recall sample<br>03 Store sample | 5.0000 | g |
| 04 Checkweighting<br>05 Filling                            | ON     |   |
| 06 Statistics<br>07 Run                                    | OFF    |   |

OR

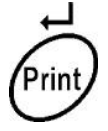

If you press the **[Enter]** key you enter the Parts Counting mode regardless of the position of the cursor.

### 14.1.7 To return to weighing

When you are in parts counting mode you can return to normal weighing mode or other modes as shown below:

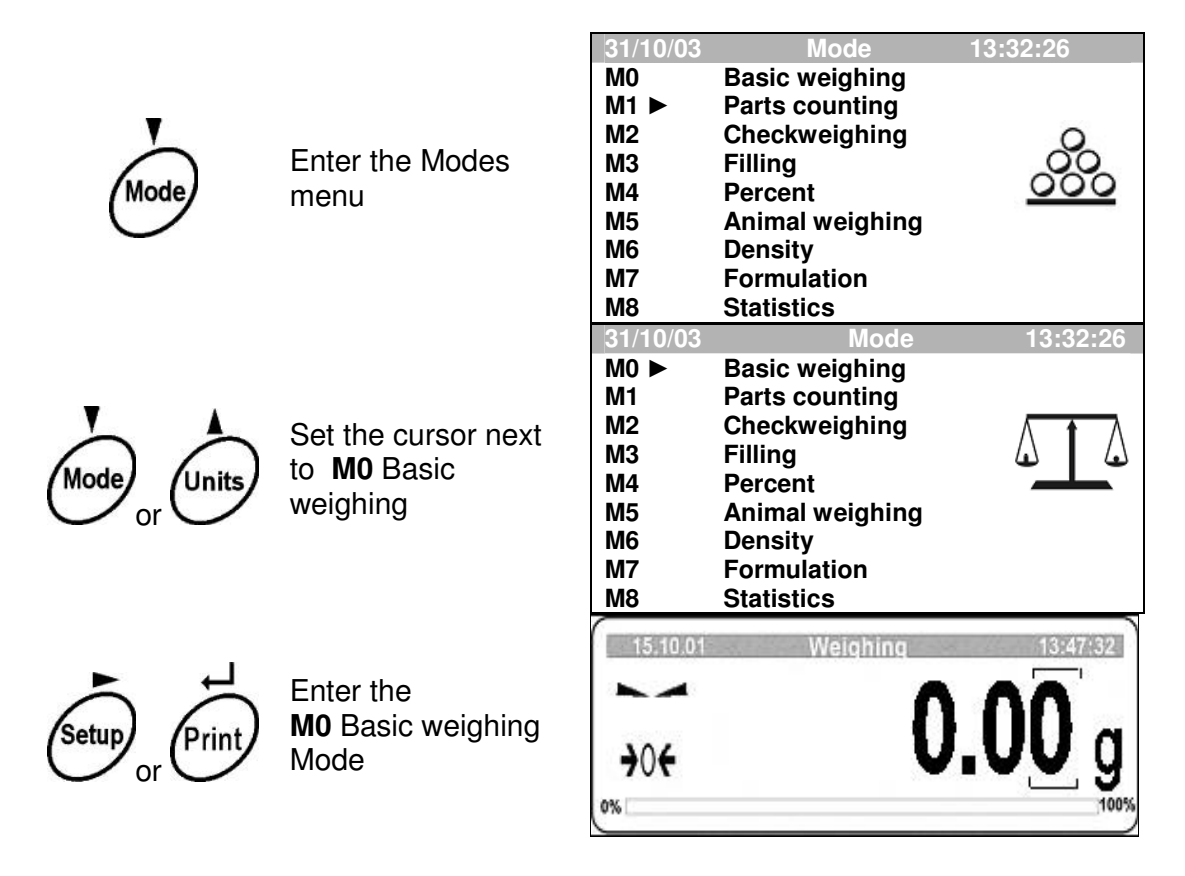

**OIML TYPE APPROVAL**: The display and the RS-232 output are marked with brackets on the least significant digit. For example-

12.3<mark>4</mark>9

### 14.2 CHECK-WEIGHING

The balance uses check-weighing to compare the weight being measured to preset high and low limits. The comparison is shown on the display using symbols and bargraphs near the display of the weight.

To use the Check-weighing select it from the Modes menu.

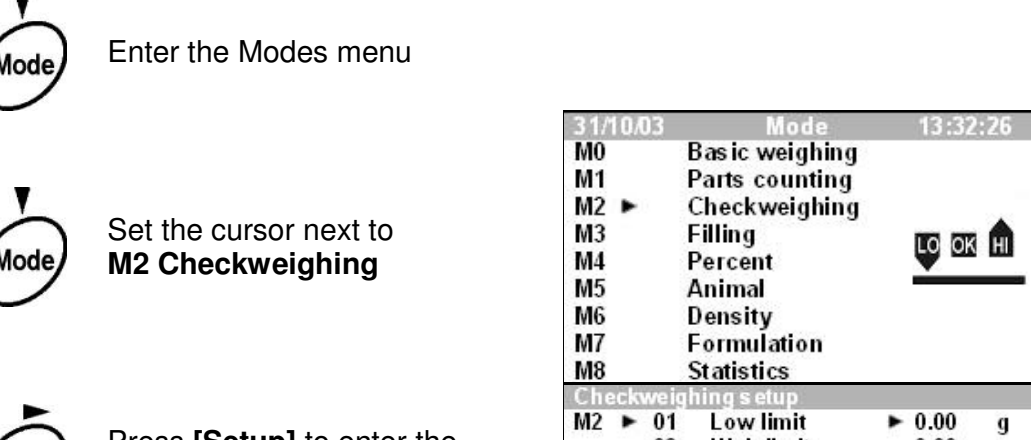

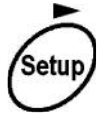

Press [Setup] to enter the submenu for Checkweighing

| M3<br>M4<br>M5<br>M6<br>M7<br>M8 |           |                      | Filling<br>Percent<br>Animal<br>Density<br>Formulation<br>Statistics |   |                    |   |
|----------------------------------|-----------|----------------------|----------------------------------------------------------------------|---|--------------------|---|
| Che<br>M2                        | eckv<br>► | 01<br>02<br>03<br>04 | hing setup<br>Low limit<br>High limit<br>Statistics<br>Run           | • | 0.00<br>0.00<br>ON | g |

Using function keys to set the parameter values for the **Checkweighing** mode. (Refer to section 14.1 for more details of using the function keys).

#### NOTE:

You should set parameters M2 02 High Limit first as the program is automatically checking to verify the values for the limits are acceptable, i.e. the high limit is larger than the low limit. If they are wrong the balance will show an error message and come back to the submenu without changing any parameter.

After setting the values enter **Checkweighing**:

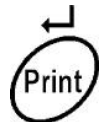

Doesn't matter where the cursor is, if you press [Enter] you enter into the mode M2 Checkweighing

OR

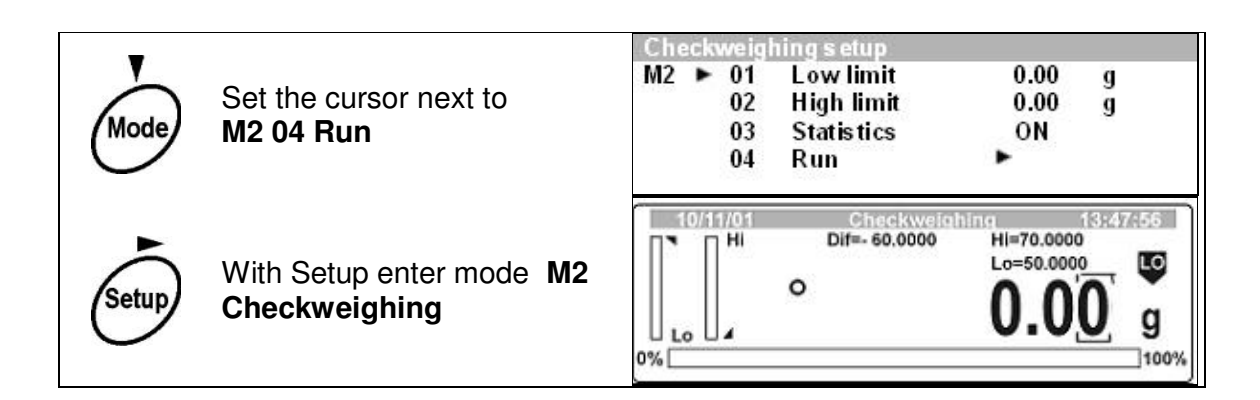

### 14.2.1 Description of the graphic display for checkweighing

During checkweighing the following display will appear:

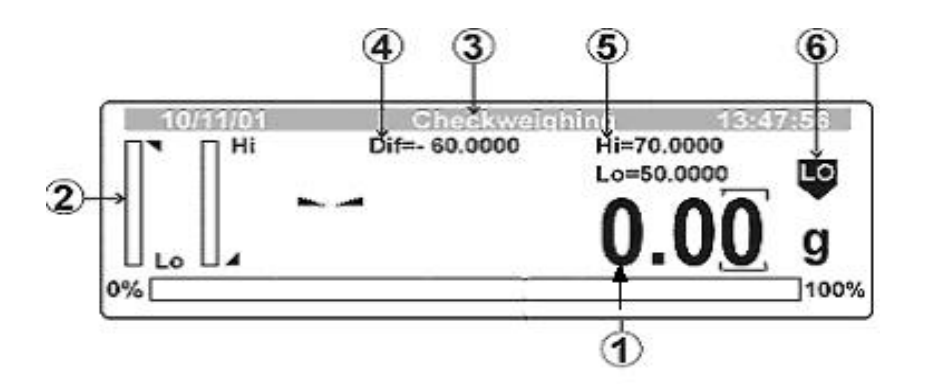

- 1. Value of mass on the pan displayed with the current weighing unit.
- 2. Bar-graphs will show when the weight is between the low and high limit. The left bar-graph shows the range from the low limit to the mid point between the limits and the right bar-graph shows the values from the mid point to the high limit. In the sample the midpoint is 60.000g.
- 3. Name of the mode being used- Checkweighing.
- 4. Shows the difference between the displayed weight and the midpoint between the limits.
- 5. High limit (**HI**) and low limit (**LO**) as set in the Checkweighing submenu.
- 6. Graphic symbol to show the weight is between limits or below the low limit, or above the high limit.

| LO | Mass on the balance is below the Low limit |
|----|--------------------------------------------|
| OK | Mass is between the limits.                |
| H  | Load mass is to high                       |

Example of display during checkweighing;

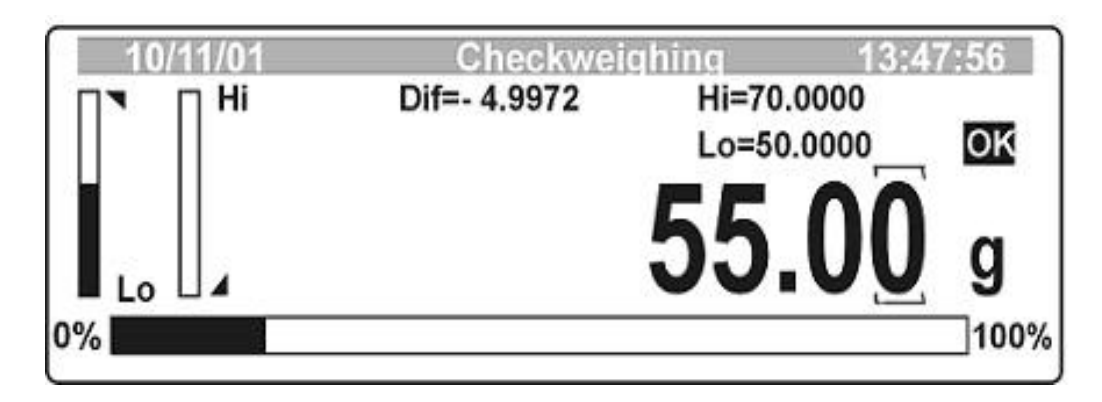

### 14.2.2 Setting Statistics to operate during Checkweighing

The user can set the statistics program so that it collects the count when the print key is pressed. These values are stored in memory and can be recalled. When they are recalled they can be displayed on the balance or printed using the RS-232 interface.

The procedure that follows shows how to enable the statistics mode, clear the memory of old data, collect new data and recall and print the results of multiple samples.

#### Procedure:

| Setup | While in Checkweighing<br>Enter the Parts Counting<br>submenu           | Checkweighing setup       M2 ► 01     Low limit     ► 0.00     g       02     High limit     0.00     g       03     Statistics     ON       04     Run |
|-------|-------------------------------------------------------------------------|----------------------------------------------------------------------------------------------------|
| Mode  | Set the cursor next to<br>parameter <b>M2 03</b><br><b>Statistics</b>   | Checkweighing setup<br>M2 ► 01 Low limit 0.00 g<br>02 High limit 0.00 g<br>03 Statistics ► 0N<br>04 Run                                                 |
| Setup | Enter the Statistics sub menu                                           | Checkweighing setup ⊳ Statistics<br>M2 ► 03 ► 01 Statistics ► 0N<br>02 Results<br>03 Clear                                                              |
| Mode  | Select the parameter <b>M2</b><br>03 03 Clear to erase all<br>old data. | Checkweighing setup ▷ Statistics<br>M2 ► 03 ► 01 Statistics ON<br>02 Results<br>03 Clear ►                                                              |
| Setup | Enter this function to delete the old data for statistics               | Clear statistics?                                                                                                    |

| Print         | Press [Enter] to verify you want to clear the memory                                               | Checkweighing setup ▷ Statistics<br>M2 ▶ 03 ▶ 01 Statistics ON<br>02 Results<br>03 Clear ▶              |
|---------------|----------------------------------------------------------------------------------------------------|----------------------------------------------------------------------------------------------------|
| Mode          | Enter parameter <b>M1 06</b><br><b>01 Statistics</b> to enable the<br>statistics function          | Checkweighing setup Statistics<br>M2 ▶ 03 ▶ 01 Statistics ▶ 0FF<br>02 Results<br>03 Clear               |
| Setup         | If it is showing <b>OFF</b> set it<br>to <b>ON</b> . Enter parameter<br><b>M1 06 01 Statistics</b> | The "OFF" message will flash                                                                            |
| Units or Mode | Change the parameter description to " <b>ON</b> "                                                  | Checkweighing setup ▷ Statistics<br>M2 ▶ 03 ▶ 01 Statistics ▶ 0N<br>02 Results<br>03 Clear              |
| Print         | Save the choice                                                                                    | Checkweighing setup > Statistics<br>M2 ▶ 03 ▶ 01 Statistics ▶ ON<br>02 Results<br>03 Clear              |
| Print         | Return to the Check-<br>weighing submenu                                                           | Checkweighing setup<br>M2 ► 01 Low limit 0.00 g<br>02 High limit 0.00 g<br>03 Statistics ON<br>04 Run ► |
| Print         | Press <b>[Enter]</b> to go to the Check-weighing mode.                                             |                                                                                                    |

The balance will now be in the Checkweighing mode. Continue as before.

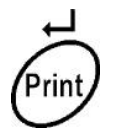

During weighing the value displayed will be stored in memory and the number of values entered into memory (N) will be incremented by one.

|   | Dif=- 5.00 | Hi=70.0000 | 47:56 |
|---|------------|------------|-------|
|   |            | Lo=50.0000 | OK    |
|   |            | 55.00      | g     |
| % |            |            | 100%  |

After a few samples have been stored in memory (for example N=10 as shown above) the user can recall the results of statistics for these values.

| Setup | Enter the Parts Counting submenu                                                                        | Checkweighing setup<br>M2 ► 01 Low limit 0.00 g<br>02 High limit 0.00 g<br>03 Statistics ► OFF                                                                                                    |
|-------|----------------------------------------------------------------------------------------------------|----------------------------------------------------------------------------------------------------|
| Mode  | Set the cursor next to parameter M2 03 Statistics                                                       | 04 Run<br>Checkweighing setup<br>M2 ► 01 Low limit 0.00 g<br>02 High limit 0.00 g<br>03 Statistics ► ON<br>04 Dum                                                                                   |
| Setup | Enter the <b>Statistics</b> submenu                                                                     | Checkweighing setup ▷ Statistics<br>M2 ▶ 03 ▶ 01 Statistics ▶ 0N<br>02 Results<br>03 Clear                                                                                                    |
| Mode  | Set the cursor next to parameter M2 03 02 Results                                                       | Checkweighing setup ▷ Statistics<br>M2 ▶ 03 ▶ 01 Statistics ON<br>02 Results<br>03 Clear                                                                                                    |
| Setup | Enter the function to show the statistics results                                                       | Checkweighing setup > StatisticsN=10SUM=40X=4MIN=4MAX=5D=1SDV=2RDV=52.7                                                                                                    |
| Print | If desired the results can<br>be printed using the RS-<br>232 interface (see the<br>example shown here) | N: 10Number of samplesSUM : 999.923 gTotal CountX: 99.9923 gAverageMIN : 99.976 gMinimum countMAX : 100.032 gMaximum CountD: 0.056 gDifferenceSDV : 0.363 gStandard DeviationRDV :0.36 %% Std. Dev. |
| Tare  | Return to the Statistics submenu                                                                        | Checkweighing setup ▷ StatisticsM2 ▷ 03 ▷ 01StatisticsON02Results▷03Clear○                                                                                                    |
| Print | Return to the Check-<br>weighing mode                                                                   |                                                                                                    |

### 14.2.3 Start Check-weighing

When in the Check-weighing submenu it is possible to begin the check-weighing mode by either pressing the **[Enter]** key or by selecting the parameter **M2 04 Run**. Both methods work the same.
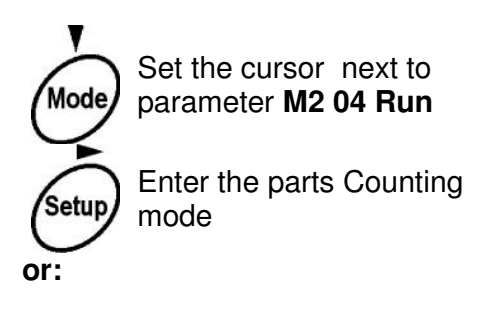

| M2 | ٠ | 01 | Low limit  | 0.00 | g |
|----|---|----|------------|------|---|
|    |   | 02 | High limit | 0.00 | g |
|    |   | 03 | Statistics | ON   |   |
|    |   | 04 | Run        | •    |   |

If you press the **[Enter]** key you enter the checkweighing mode immediately.

## 14.2.3 To return to weighing

Print

When you are in the Checkweighing mode you can return to normal weighing mode or other modes as shown below:

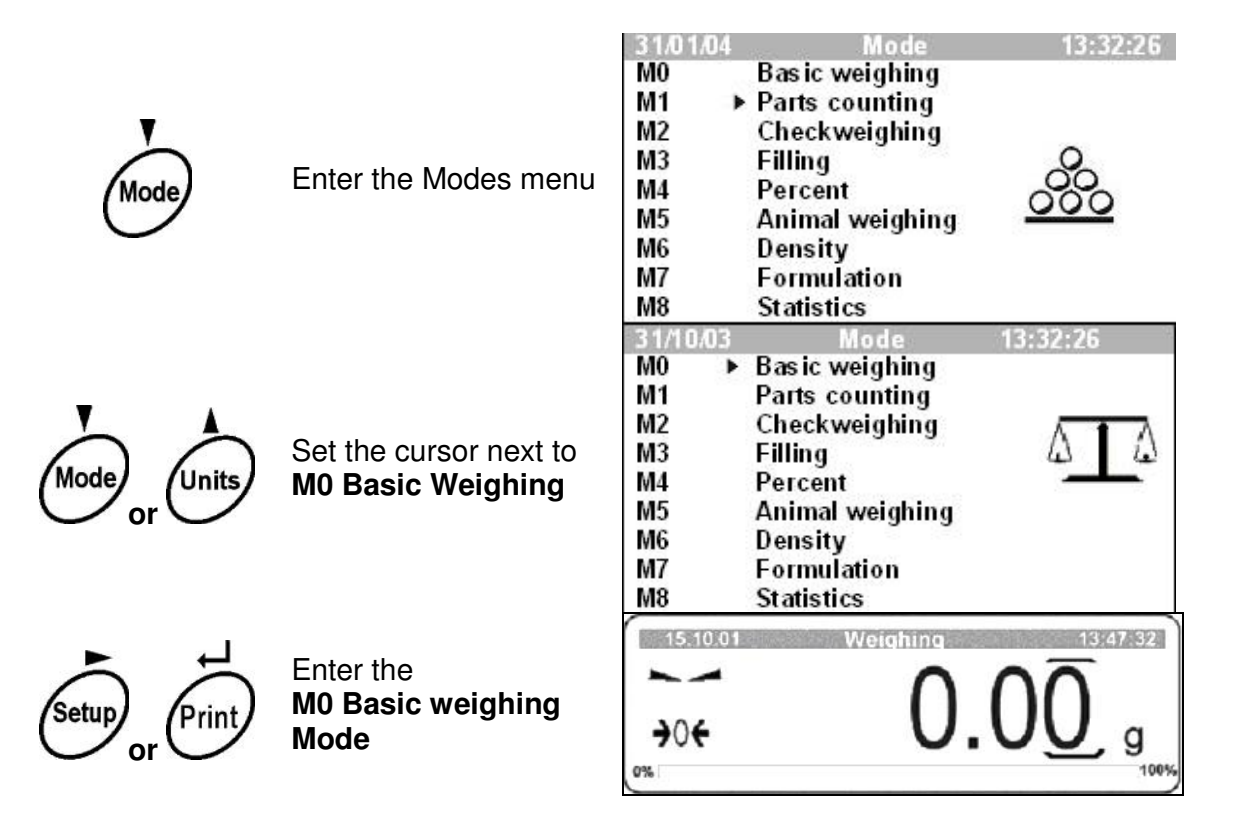

## 14.3 FILLING MODE

The user can use the filling program to set a target weight in the balance. Then as the product is added to the balance, the display will show the target weight on a bargraph and fill the bar graph as the weight approaches the target value.

It is possible to use the Statistics Mode to collect details of the weights on the balance at the same time as using the Filling mode.

To start the Filling Mode from the normal weighing mode:

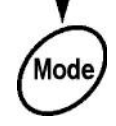

Enter the modes menu

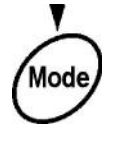

Setur

Set the cursor next to parameter **M3 Filling** 

Enter the sub-menu for

M<sub>3</sub> Filling

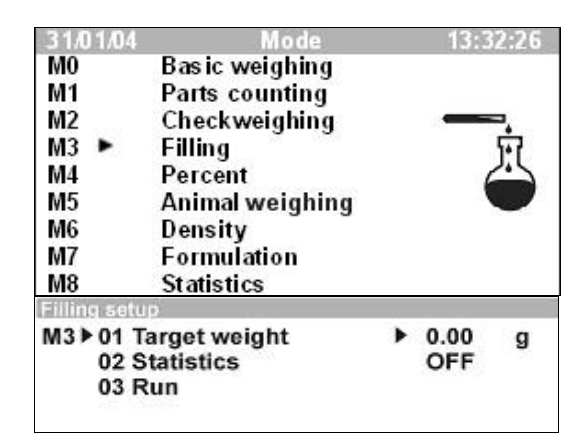

Use the keys to set the target weight and turn the Statistics function to **ON** or **OFF**. Refer to section 14.2 for details on setting the values, running the filling program and operating the Statistics Mode.

Filling setup

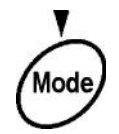

Setu

To begin the filling program Set the cursor next to M3 03 Run

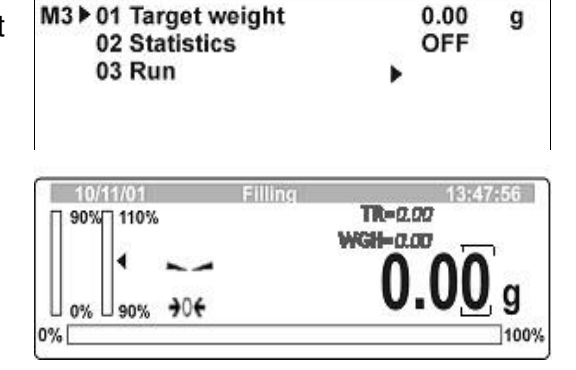

Or:

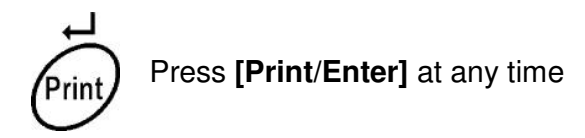

Start the Filling Mode

14.3.1 Description of the Graphic Display when Filling Mode is active

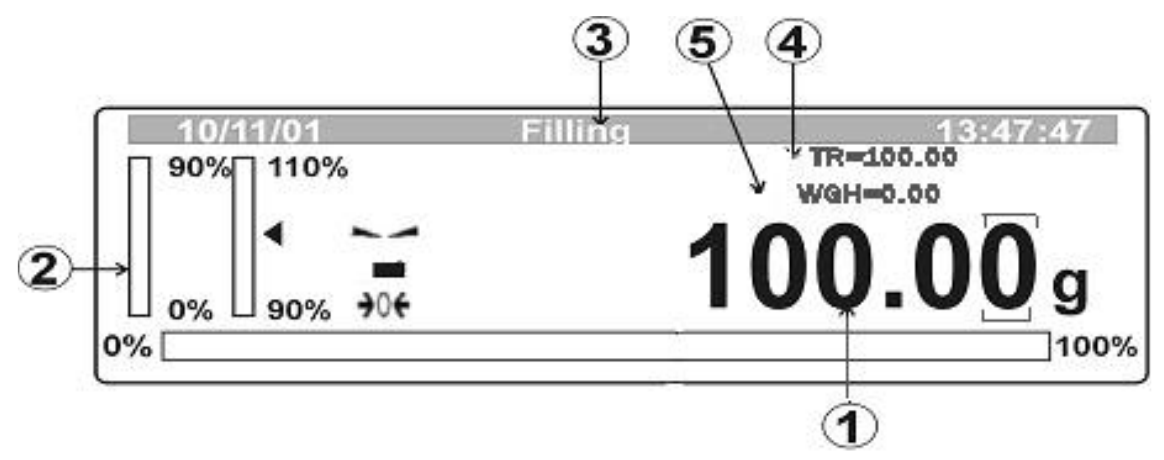

- 1. Value for the mass that must be added (or removed) from the balance in order to meet the target weight.
- 2. Bar-graphs to display the target weight and the actual weight. As the weight approaches the target, the bar-graph displays will show finer resolution, starting with  $\pm 10\%$  either side of the target, then  $\pm 1\%$  and finally  $\pm 0.1\%$ .

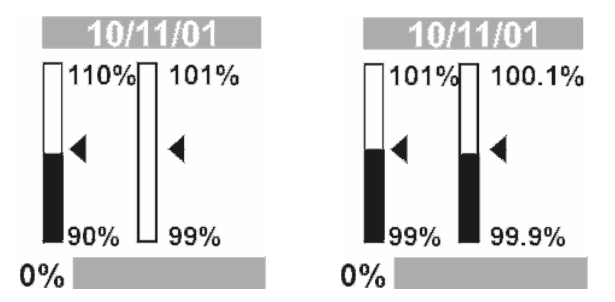

- 3. Name of the mode in use (Filling Mode).
- 4. Target mass as set in the sub-menu.
- 5. Mass currently on the balance pan.

Example of display during working in Filling Mode is given below. It shows the target value is 100.00g and the weight on the balance is 99.73g. This means the weight to be added is 0.27g to reach the target as shown on the display.

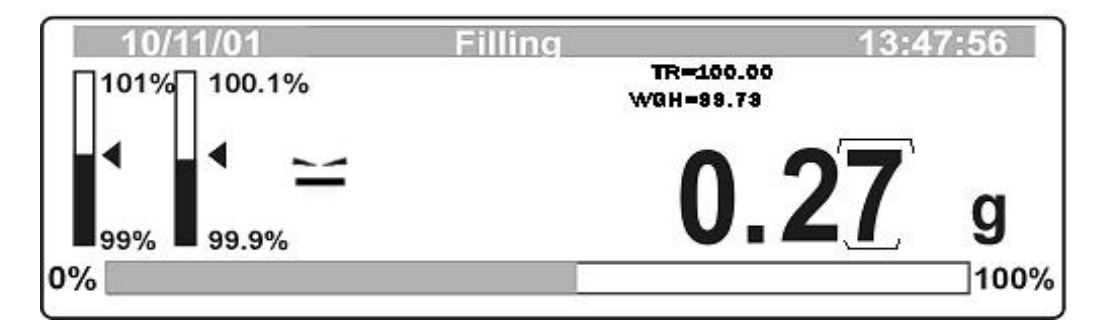

## 14.3.2 Enabling Statistics when Filling Mode is active

If the Statistics mode is to be enabled while the filling mode is active, the same procedure should be followed as described in Section 14.2.2.

The main points to be considered are:

- 1. Clear previous statistics values.
- 2. Set parameter M3 02 Statistics to ON.
- 3. Enter the Filling Mode.
- 4. Use the [Print] key to enter the values into memory.
- 5. Recall the results after measurements, view results on the display and if necessary, print them.
- 6. Return the balance to any weighing mode.

## 14.4 PERCENT WEIGHING

The balance will use a standard weight to determine other weights as a percent of the standard. The Standard weight can either be a mass that is being weighed or a value input by the user.

To use the Percent Weighing Mode:

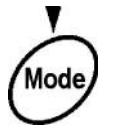

Enter the Mode main menu Set the cursor next to **M4 Percent** 

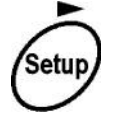

Enter the submenu for **M4 Percent** 

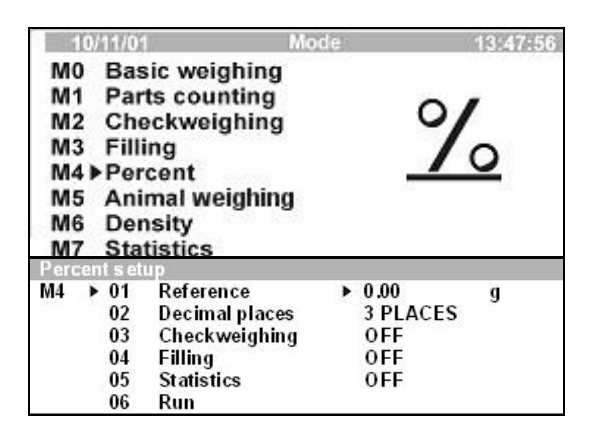

Using the keys, set the parameter values as described in Section 14.1 or 14.2. The values to be set are the reference weight, number of decimal places to display and setting the Filling and Statistics modes to either **ON** or **OFF**. After the first time the function is used, the reference weight must be set to a number other than zero or an error message will be shown.

14.4.1 Description of the graphic display for Percent Weighing

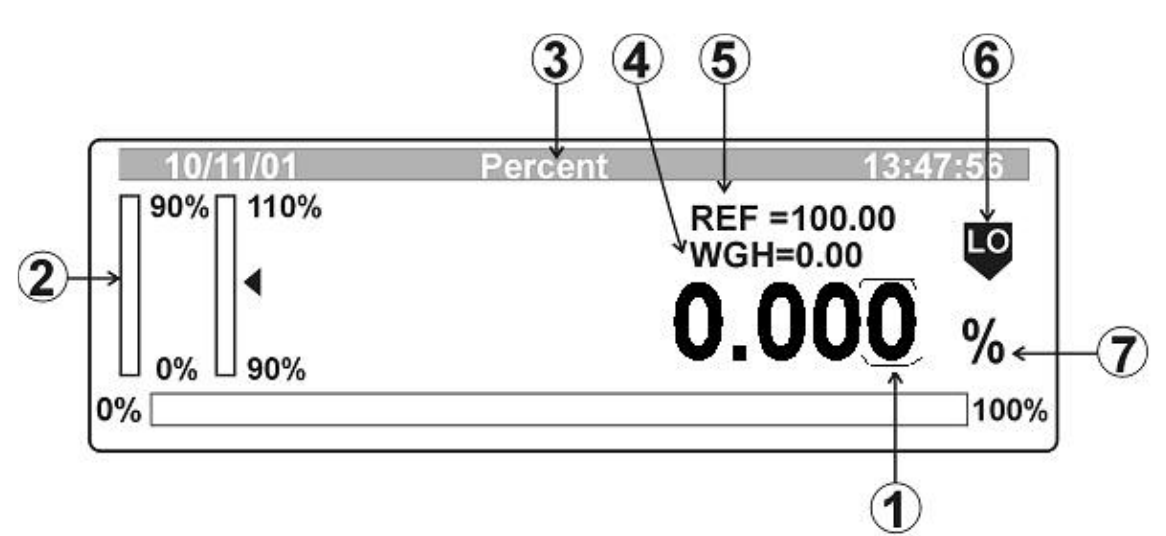

- 1. Percent value of the unknown mass compared to the reference mass. The reference mass is 100%.
- 2. Bar-graphs to display the target weight and the actual weight. As the actual weight approaches the target weight, the bar-graphs will show finer resolution, stating with  $\pm 10\%$  of either side of the target, then  $\pm 1\%$  and then  $\pm 0.1\%$ .

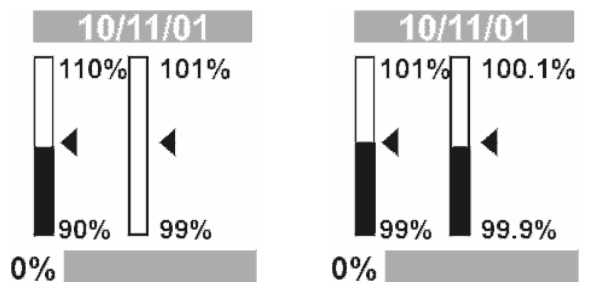

Bar-graphs are seen only when the filling mode is active.

- 3. Name of the current mode (Percent).
- 4. Mass on the pan in grams.
- 5. Reference mass value.
- 6. Symbols used by the checkweighing program. This shows the comparison between the weight on the pan and the preset limits- Low limit (LO) and High limit (HI) are set in %.

| Mass is below the low limit |                              |  |
|-----------------------------|------------------------------|--|
| OK                          | Mass is between the limits   |  |
|                             | Mass is above the high limit |  |

Symbols are seen only when the checkweighing mode is active.

7. % symbol is used when the scale is in the Percent Weighing Mode.

## 14.4.2 Setting Reference Mass

The reference mass can be set by entering a value into the memory of the balance or by measuring a mass on the balance.

1) Set by inserting a value into the **M4 01 Reference** parameter in the Percent Weighing submenu.

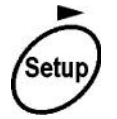

Enter the Percent Weighing M4 01 Reference (first digit will flash)

| Partent eature                         |            |
|----------------------------------------|------------|
| M4 ▶ 01 Reference<br>02 Decimal places | ► 0.0000 g |
| 03 Checkweighing                       | OFF        |
| 04 Filling<br>05 Statistics            |            |
| 06 Run                                 | 1967 H 2   |

With function keys input a new value for the reference mass and save it with the

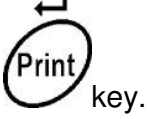

2) Input the reference mass by weighing a master sample

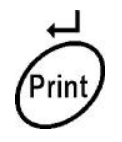

Enter the Percent Weighing Mode

Enter a submenu for weighing the

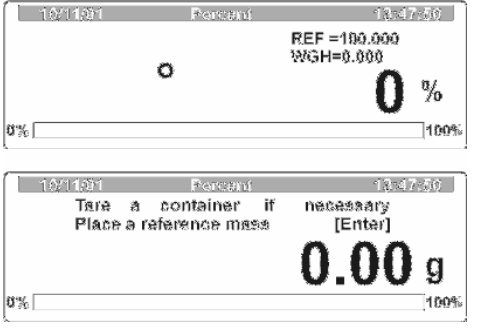

Esc

The balance is requesting the master mass be weighed. If the mass must be in a

container, first place the empty container on the balance and press to tare the weight of the container.

Then put the reference mass on the pan or in the container and when result is stable press:

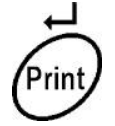

master mass.

The program will automatically take the mass on the pan as the reference mass and return to Percent Weighing Mode.

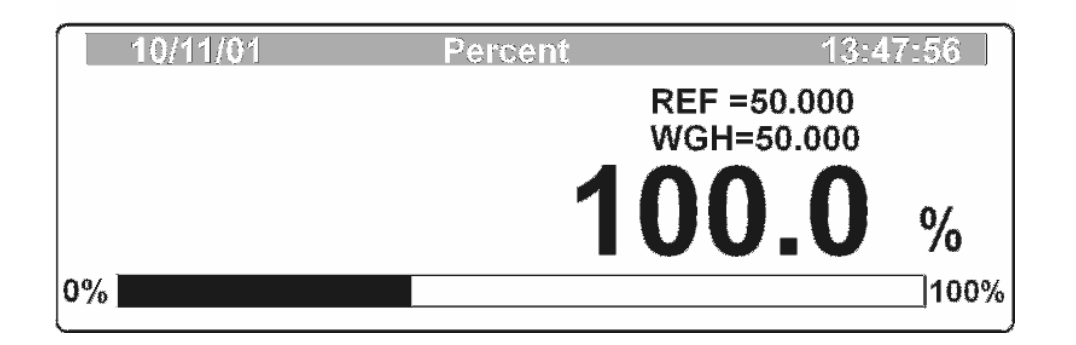

## 14.4.3 Using Check-weighing in Percent Weighing Mode

The Checkweighing Mode is used as shown in section 14.2. The only difference is that the values entered are in percent, not mass.

| M4 ≥ 03 ≥ 01 Checweighing | On     |   |
|---------------------------|--------|---|
| 02 Low limit              | 0.0000 | % |
| 03 High limit             | 0.0000 | % |

Set the High and Low Limits and set the mode to **ON**.

## 14.4.4 Using Filling Mode within Percent Weighing Mode

The Filling Mode can be used at the same time as the Percent Weighing Mode. Refer to section 14.3 for using the Filling Mode. The value entered for the target weight will be shown as percent, not mass.

| Percent setup Filling |   |     |   |
|-----------------------|---|-----|---|
| M4▶04▶01 Filling      | • | ON  |   |
| 02 Target weight      |   | 0.0 | % |

## 14.4.5 Using the Statistics Mode while in Percent Weighing Mode.

If the Statistics mode is desired while doing percent weighing it should be enabled and operated as described in Section 14.2.2, the operation is identical. The main points to consider are:

- 1. Clear previous statistics values
- 2. Set parameter M4 05 Statistics to ON
- 3. Enter the Filling Mode
- 4. Use the Print key to enter values into memory.
- 5. Recall the results after measurements, view results on the display and if necessary print them.
- 6. Return the balance to any weighing mode.

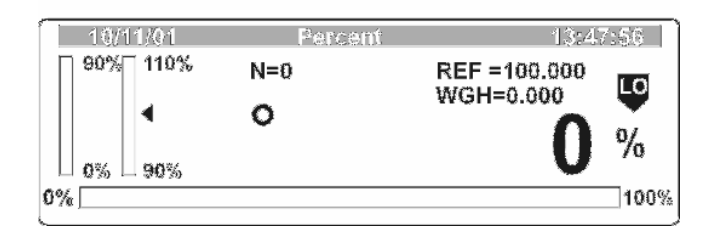

## 14.4.6 Setting the Number of Decimal Places in Percent Weighing Mode

The number of decimal places shown by the balance when in the Percent Weighing Mode is set by the user. The balance will round off the results as necessary to maintain best accuracy.

From the Percent Weighing Submenu:

| Percent setup                                                                                       |   |                                         |
|----------------------------------------------------------------------------------------------------|---|-----------------------------------------|
| M4 ▶ 01 Reference<br>02 Decimal places<br>03 Checkweighing<br>04 Filling<br>05 Statistics<br>06 Run | • | 0.0000 g<br>1 PLACE<br>OFF<br>OFF<br>ON |

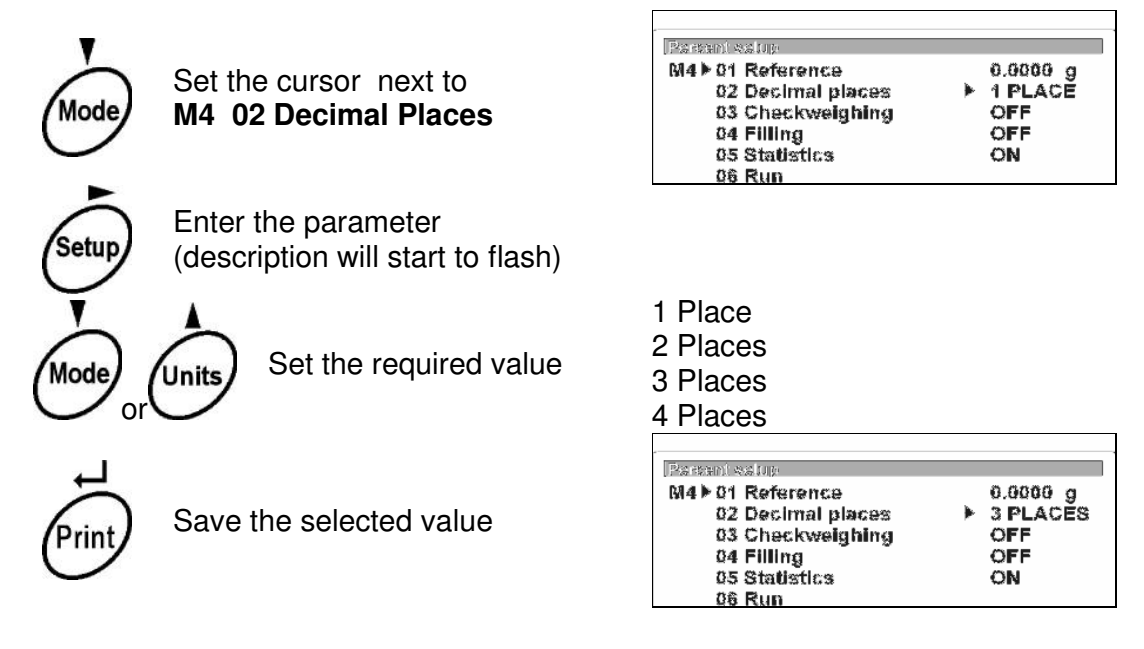

## 14.4.7 Enter Percent Weighing Mode

After setting any parameter enter the Percent Weighing Mode:

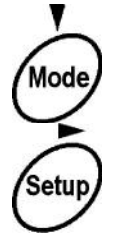

Set the cursor M4 06 Run

Enter the Percent Weighing mode

| ,                 |          |
|-------------------|----------|
| Percent setup     |          |
| M4 ▶ 01 Reference | 0.0000 g |
| 02 Decimal places | 3 PLACES |
| 03 Checkweighing  | OFF      |
| 04 Filling        | OFF      |
| 05 Statistics     | ON       |
| 06 Run            | •        |

OR

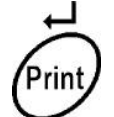

Regardless of the position of the cursor press Print to start the Percent Weighing Mode.

## 14.5 ANIMAL WEIGHING MODE

The balance is well suited for animal weighing with special variable filters to eliminate the effects of the movement of the animal. The user can select to automatically start or manually start the weighing process and enable the Statistics Mode to operate at the same time. The balance will show the results using the current unit of weight.

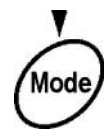

Enter the Modes main menu

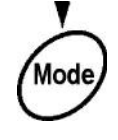

Set the cursor next to **M5 Animal Weighing** 

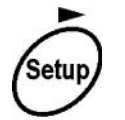

Enter the **M5 Animal weighing** submenu

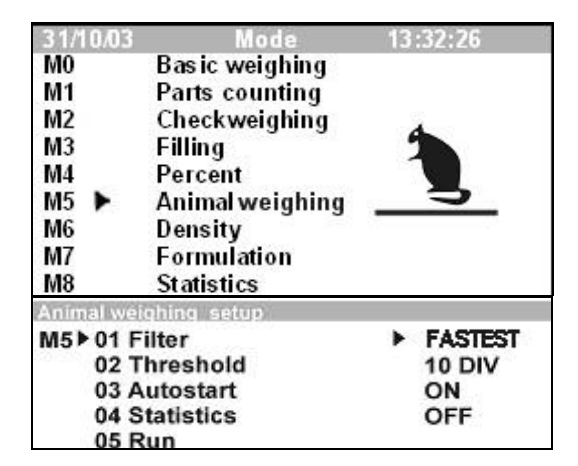

Use the function keys to set the parameter values **Animals weighing**. Refer to Section 14.2 for more details on using the function keys.

## 14.5.1 Setting the Filter for Animal Weighing

| Animal weighing setup |           |
|-----------------------|-----------|
| M5 ▶ 01 Filter        | ▶ FASTEST |
| 02 Threshold          | 10 DIV    |
| 03 Autostart          | ON        |
| 04 Statistics         | OFF       |
| 05 Run                |           |

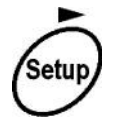

Enter the **M5 01 Filter** parameter (Description will flash)

| Animal weighting setup |         |
|------------------------|---------|
| M5▶01 Filter           | FASTEST |
| 02 Threshold           | 10 DIV  |
| 03 Autostart           | ON      |
| 04 Statistics          | OFF     |
| 05 Run                 |         |

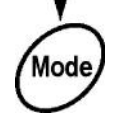

Set the required value

FASTEST FAST NORMAL SLOW SLOWEST

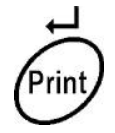

Save the selected value

The filter value will depend upon the activity of the animal being weighed and the response time required. The slower the filter, the better the results will be due to longer averaging times, however the time of measurement will also increase.

## 14.5.2 Setting the Threshold limit for Animal Weighing

This parameter is the limit that the weight must go below in order to start a new weighing test when the balance is set for Automatic Start. (Parameter **M5 03** Autostart set to **ON**)

| Animal weighing setup |           |
|-----------------------|-----------|
| M5▶01 Filter          | ▶ FASTEST |
| 02 Threshold          | 10 DIV    |
| 03 Autostart          | ON        |
| 04 Statistics         | OFF       |
| 05 Run                |           |

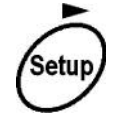

Enter the threshold parameter **M5 02 Threshold** (Description will flash)

| Animal weighing setup |            |
|-----------------------|------------|
| M5 ▶ 01 Filter        | FASTEST    |
| 02 Threshold          | >-10 DIV - |
| 03 Autostart          | ON         |
| 04 Statistics         | OFF        |
| 05 Run                |            |

10 DIV 20 DIV

**50 DIV** 

100 DIV 200 DIV 500 DIV 1000 DIV

|   |    | .) |
|---|----|----|
| l | MO | de |
| 1 | -  | /  |

Set the required value shown as number of scale divisions.

|   |     | ı.  |  |
|---|-----|-----|--|
|   | >   | 5   |  |
| 1 | Pri | nt/ |  |
| 1 |     | /   |  |

Save the selected value

## 14.5.3 Set automatic work for animal weighing

To enable the automatic starting of animal weighing when a new animal is placed on the balance set the Autostart option to **ON**. To use Manual start set it to **OFF**.

| Animal weighing setup                                                     |                             |
|---------------------------------------------------------------------------|-----------------------------|
| M5 ► 01 Filter<br>02 Threshold<br>03 Autostart<br>04 Statistics<br>05 Run | FAST<br>10 DIV<br>ON<br>OFF |

## 14.5.4 Using the Statistics Mode while in Animal Weighing Mode

If the Statistics mode is desired while doing Animal Weighing it should be enabled and operated as described in Section 14.2.2, the operation is identical.

The main points to consider are:

- Clear previous statistics values
- Set parameter M5 04 Statistics to ON
- Enter the Animal Weighing Mode
- Use the Print key to enter values into memory
- Recall the results after measurements, view the results on the display and if necessary print them
- Return the balance to any weighing mode

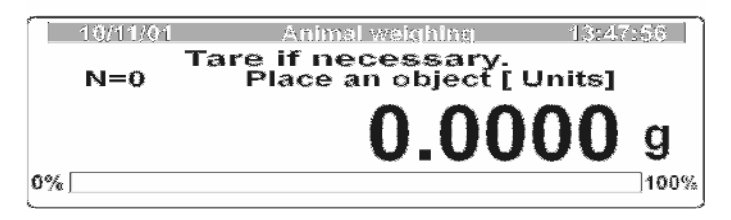

## 14.5.5 Animal Weighing Using the Automatic Starting option

After setting parameters enter the **Animal weighing** mode:

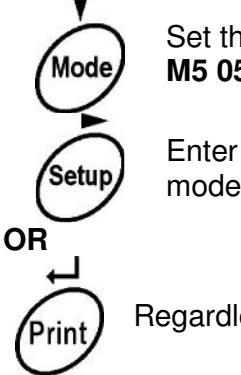

Set the cursor next to M5 05 Run

Enter the **Animal weighing** mode

| Animal weighing setup |           |
|-----------------------|-----------|
| M5 ▶ 01 Filter        | ▶ FASTEST |
| 02 Threshold          | 10 DIV    |
| 03 Autostart          | ON        |
| 04 Statistics         | OFF       |
| 05 Run                |           |

Regardless of the cursor position enter the Animal Weighing mode

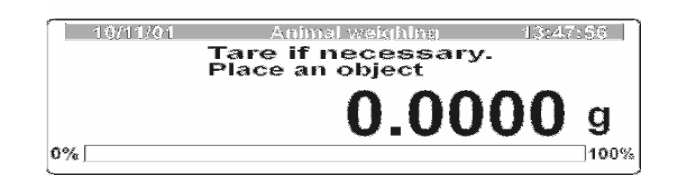

If the animal is to be weighted in a cage, you should tare the weight of the cage before beginning.

Put the empty cage on the pan

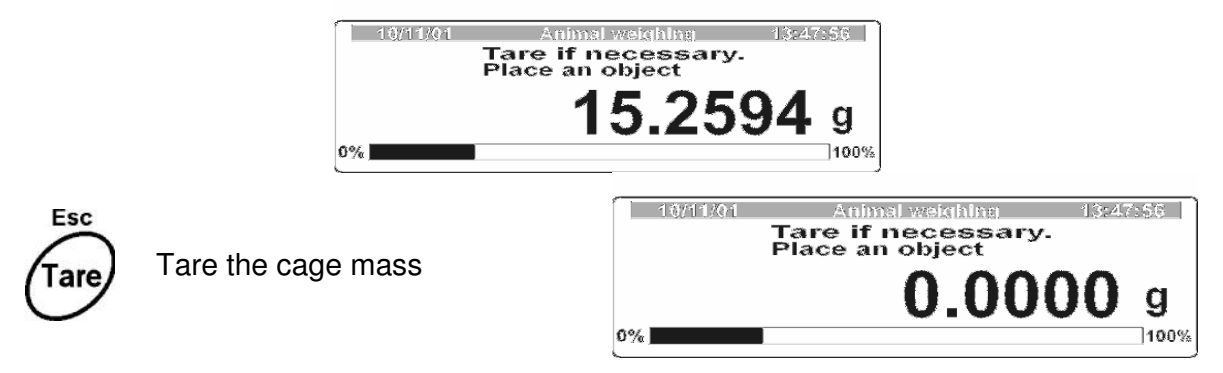

Put the animal on the pan and the balance program automatically starts weighing.

A message will be displayed during this time:

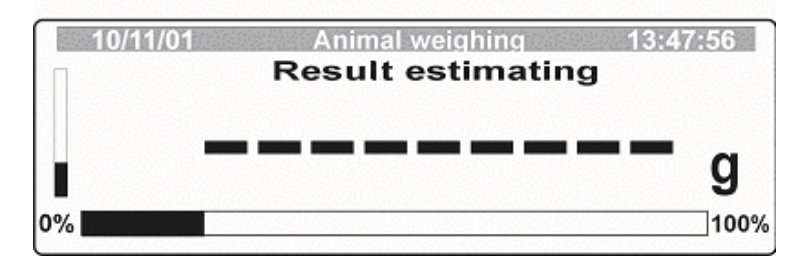

On the left side a bar graph will be displayed showing the progress of the special filters. After the end of the weighing process the results will be displayed:

84

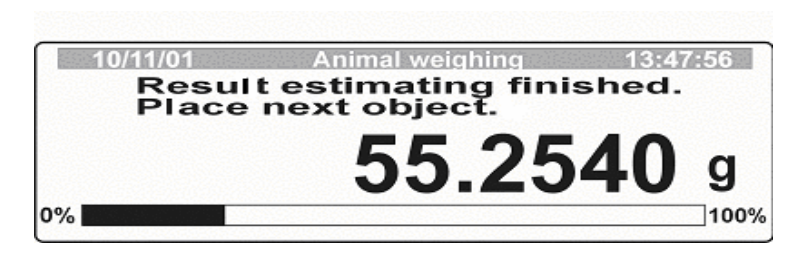

Results on the screen is locked, the results will not change until a new animal is weighed. The weight must return to a value less than the Threshold value, set in the parameter **M5 02 Threshold**.

**OR** if you press the key it will force a Manual Animal Weighing.

## 14.5.6 Manual Weighing of Animals

Regardless of if the Autostart option has been set to **ON** or **OFF** it is possible to start a Manual Animal Weighing by pressing the **[Units]** key.

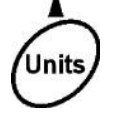

After setting the Autostart Parameter to **OFF**, enter the Animal Weighing Mode.

|    | Tare if necessary.<br>Place an object [Units]. |      |
|----|------------------------------------------------|------|
|    | 0.0000                                         | g    |
| 0% |                                                | 100% |

If the animal is to be weighted in a cage you should tare the weight of the empty cage

Units

first. Then put the animal into the cage and press the [Units] key.

The Animal Weighing program will start. After the process is completed the display will show the results:

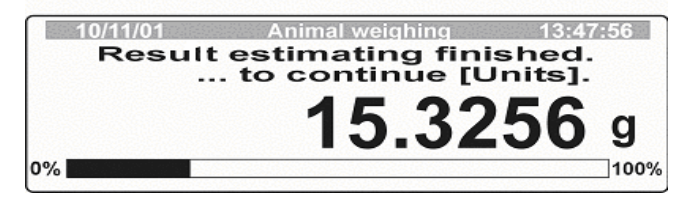

## 14.6 DENSITY MEASUREMENT

The balance is capable of measuring the density of either a solid or a liquid. The balance can be used with the Adam Equipment Density Determination Kit as described below or by using the weigh below abilities of the balance.

#### 14.6.1 Density Determination Kit

The Density Determination kit includes all the parts necessary to determine the density of either a solid or a liquid. The kit consists of the following:

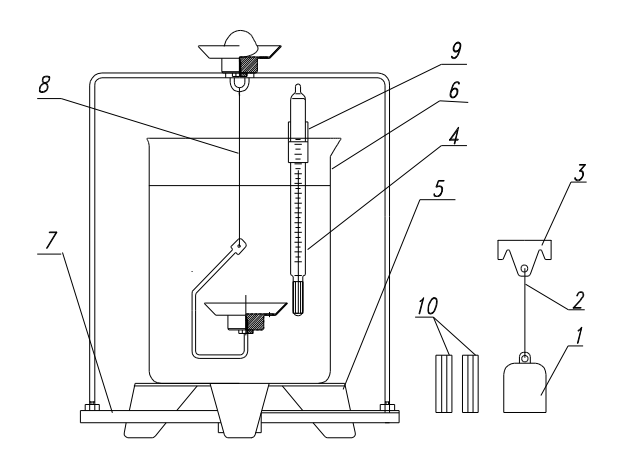

- 1. Glass Float
- 2. Wire to connect float to hanger
- 3. Hanger for the float
- 4. Thermometer
- 5. Beaker support

- 6. Beaker
- 7. Pan Frame
- 8. Hanger for solid samples
- 9. Thermometer Clip
- 10. Counterweights

For installation of the Density Determination Kit refer to the instructions that come with the kit.

A typical installation in an analytical balance:

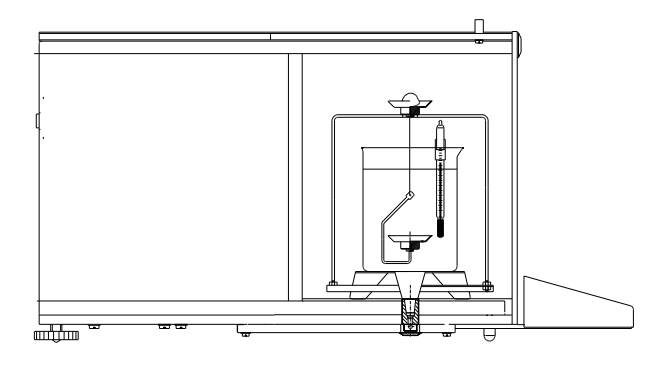

#### 14.6.2 Density Measurement of Solids

To determine the density of a solid it is necessary to weigh the sample while in the air and then to weigh it while it is suspended in a liquid of known density. The balance will guide you through the steps of this procedure using messages on the display. The type of liquid that can be used are set by the user. It includes distilled water, alcohol and any other liquid as long as the user knows its density.

- WATER (distilled water)
- ALCOHOL (spirit 100% +/- 0.1% in temperature 20°C),
- OTHER (a user supplied liquid with known density)

For water and alcohol you will be required to give the temperature, therefore the thermometer is included in the kit.

Result of the test is shown on the display automatically when the test if finished. Result of measurement can be sent over the RS 232 interface to a printer or PC by

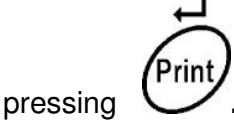

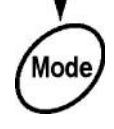

Enter modes menu.

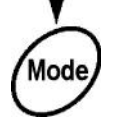

Set the cursor next to **M6 Density** 

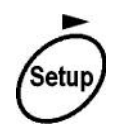

Enter the submenu for **M6 Density** 

| 31/01/04       | Mode            | 13           | 32:26    |
|----------------|-----------------|--------------|----------|
| MO             | Basic weighing  |              |          |
| M1             | Parts counting  |              | 200      |
| M2             | Checkweighing   | 0            |          |
| M3             | Filling         | <del>\</del> |          |
| M4             | Percent         | 1.           | <b>1</b> |
| M5             | Animal weighing | -            |          |
| M6 1           | Density         |              |          |
| M7             | Formulation     |              |          |
| M8             | Statistics      |              |          |
| Density a      | ahua            |              |          |
| M6 ► 01        | Procedure       | ►SOLID DE    | NSITY    |
| 02             | Liquid          | WATER        |          |
| 03 Temperature |                 | 22           | °C       |
| 04 Density     |                 | 1.0546       | g/cm3    |
| 05             | Statistics      | OFF          |          |
| 06             | 06 Run          |              |          |

Select the option **M6 01** to choose Solid Density, Select the liquid to be used, set the temperature for the water or alcohol, or set the density for another liquid.

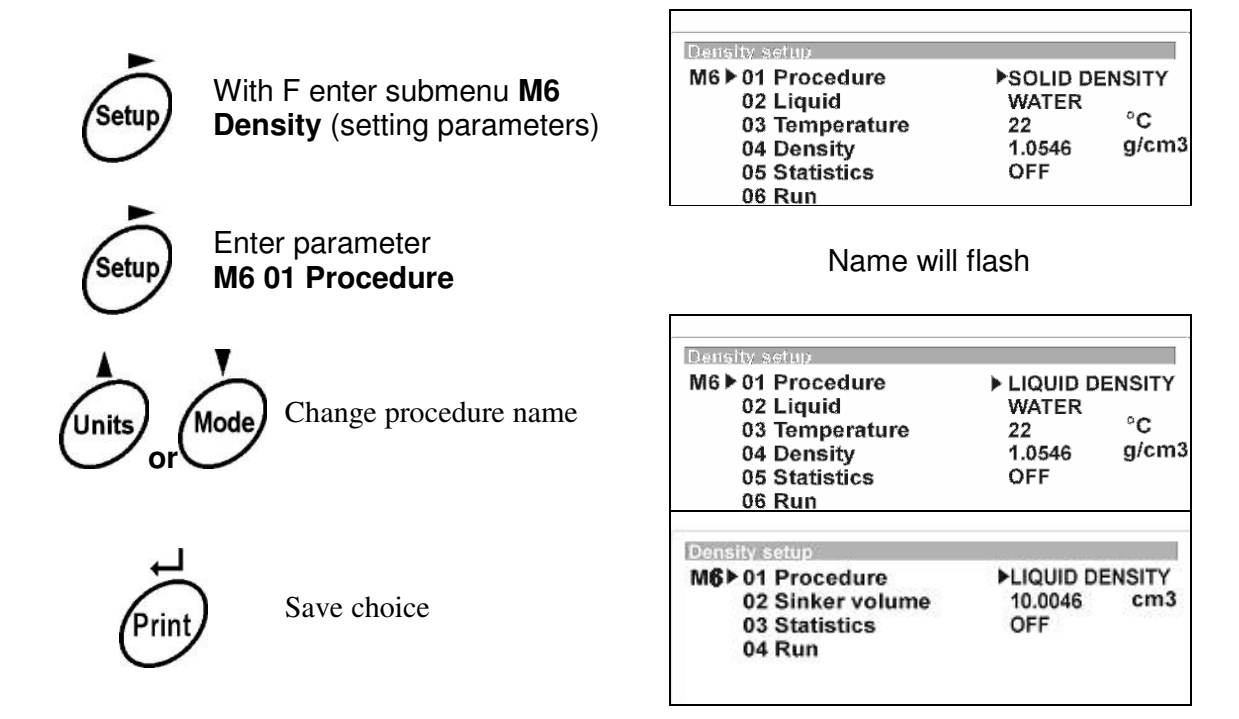

Use the same method to set:

M6 02 Liquid

M6 03 Temperature, if water or alcohol is selected M6 04 Density if another Liquid is selected.

## Start the procedure:

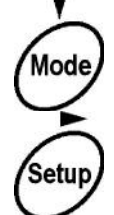

Set the cursor next to **M6 04 Run** 

etup Ente

Enter the **Density** mode

| Density setup     |           |        |
|-------------------|-----------|--------|
| M7 ▶ 01 Procedure | LIQUID DE | ENSITY |
| 02 Sinker volume  | 10.0046   | cm     |
| 03 Statistics     | OFF       |        |
| 04 Run            | •         |        |

OR

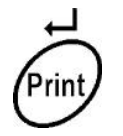

At any time  $\ensuremath{\text{ press}}$  [Print/Enter] to enter the  $\ensuremath{\text{ Density}}$  mode

Make sure the Density Kit is assembled correctly and there are no air bubbles on any of the parts in the liquid. Tare the balance if necessary to zero the display.

The display will guide you through the steps of weighing the sample in air and then weighing it in the liquid.

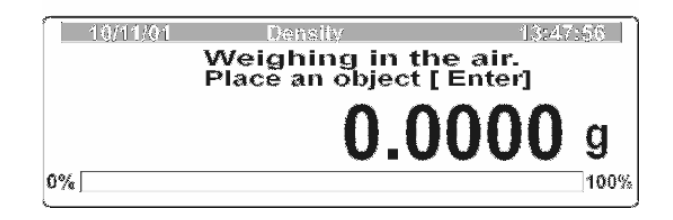

1. Put the sample on the small test pan above the liquid.

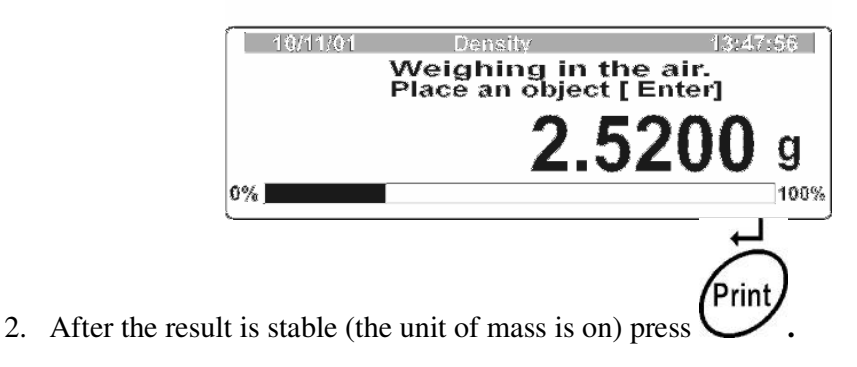

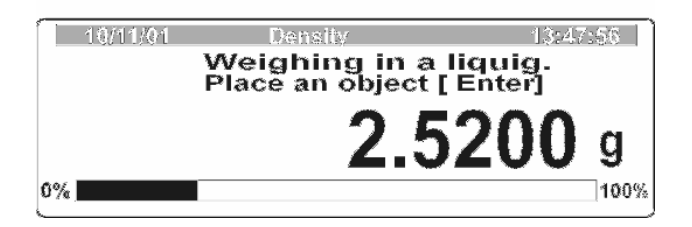

3. Put the sample on the lower pan in the liquid. Make sure there are no bubbles on the sample of or any other part in the liquid.

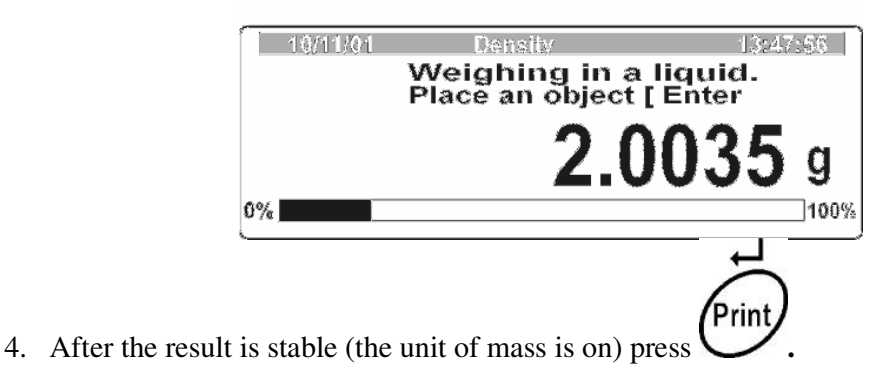

You will see results of the density measurement and other messages.

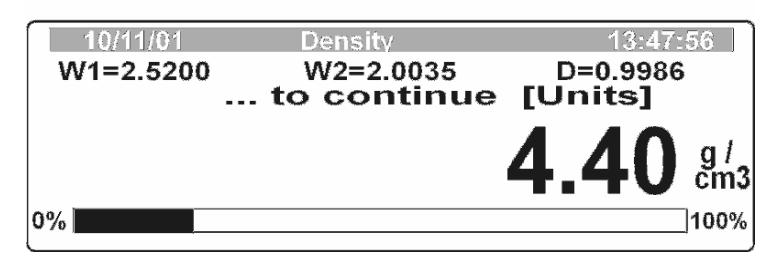

W1 – sample mass in the air, W2 – sample mass in the liquid,

**D** – Density of liquid .

## 14.6.3 Density Measurement of Liquids

The main part necessary for determination of the density of a liquid is the glass float supplied in the Density Determination kit. Refer to item (1) in the drawing of the Density Determination Kit at the beginning of this section. This float has a hanger attached with the precise volume of the flat stamped upon it.

Before proceeding with the density test enter the volume of the float into memory.

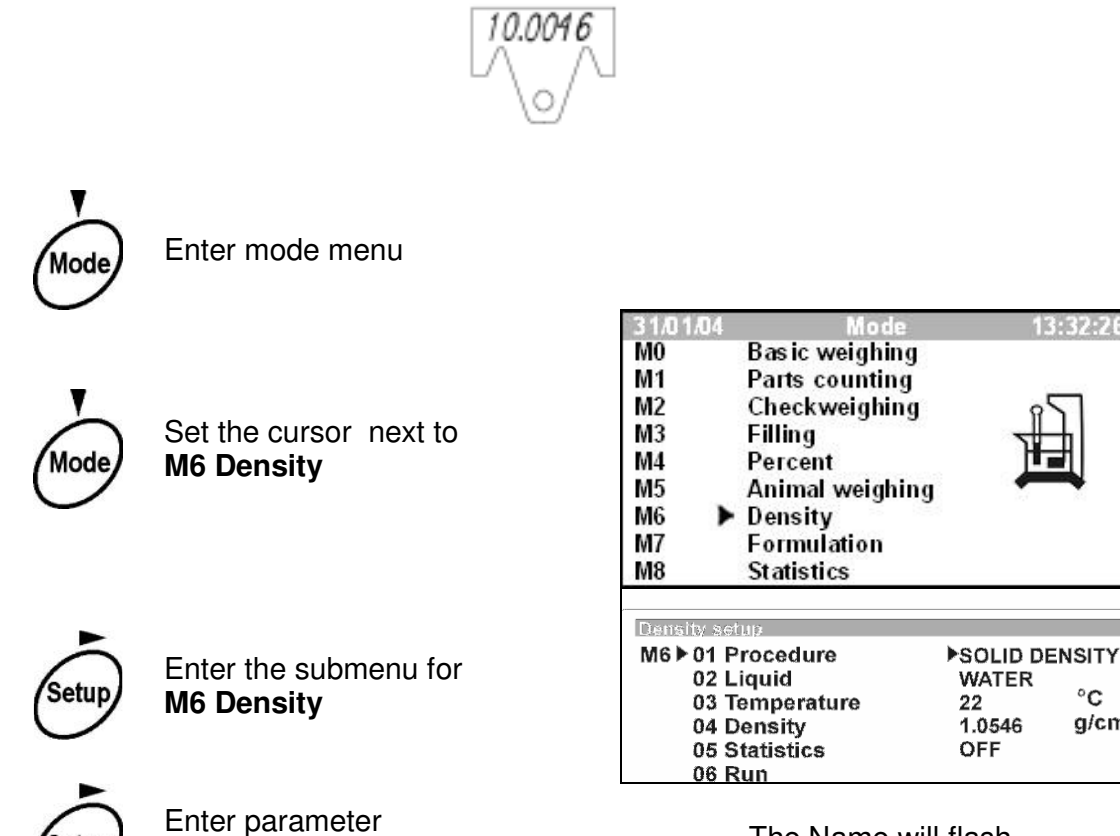

The Name will flash

°C

g/cm3

© Adam Equipment Company 2004

01 Procedure

Setu

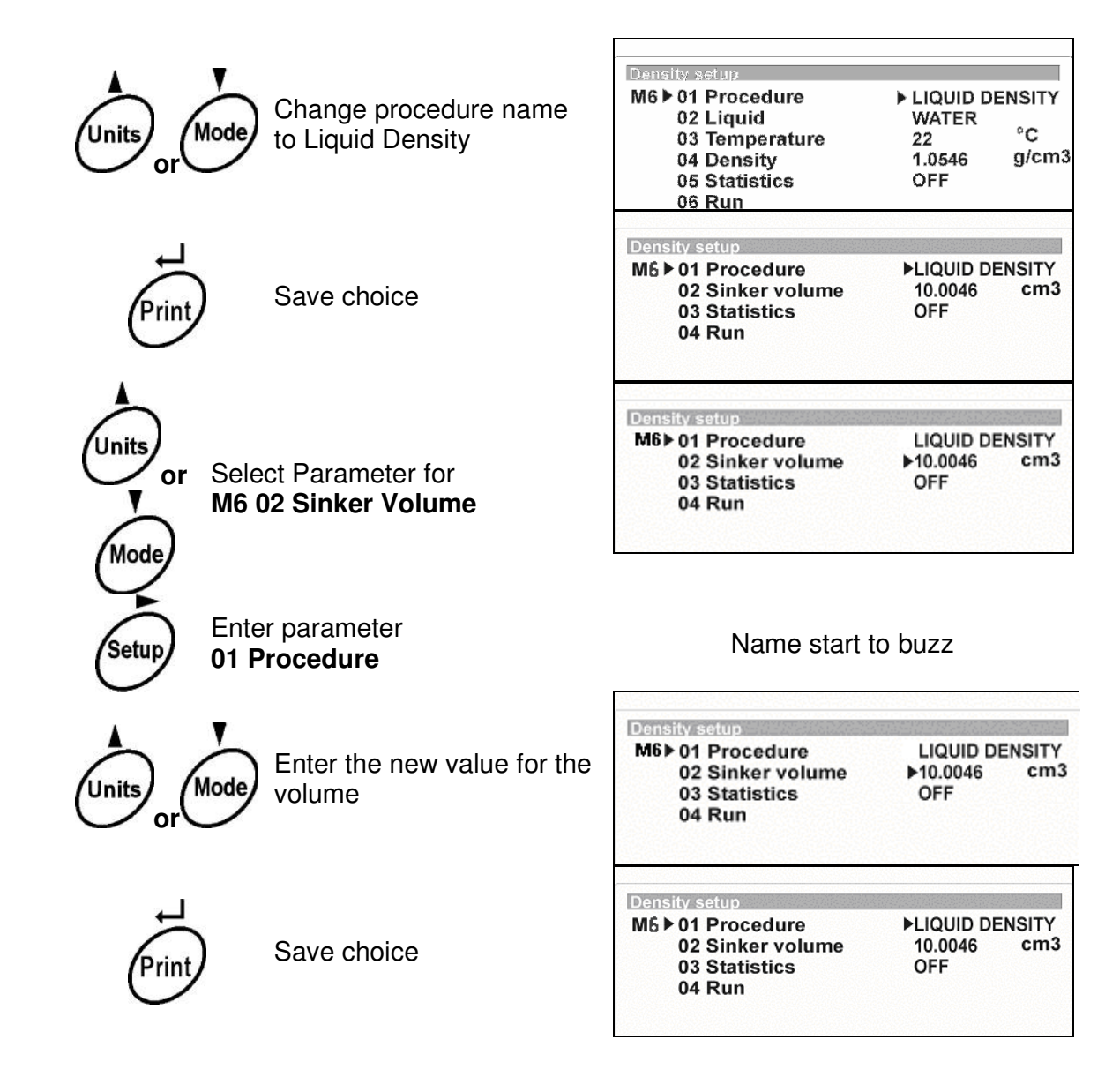

#### **Procedure:**

Measurement of liquid density compares the weight of the glass float when measured in the air and in the liquid.

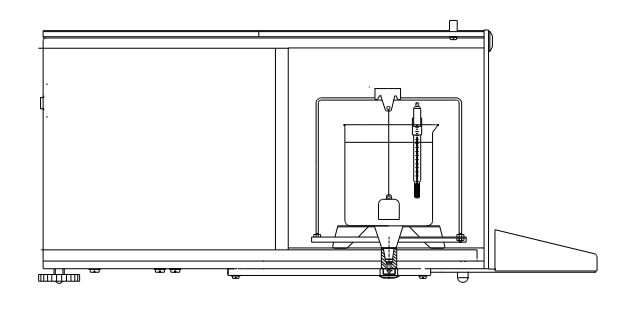

If necessary install the density determination kit onto the balance as described in the instruction for the Density Determination Kit.

The result of the liquid density test is shown the display automatically after the completion of the procedures. Measurement result can sent through the RS 232 interface to a printer or PC by pressing:

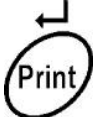

To begin enter the Density menu (M6) as above and select the M6 01 Liquid Density Option.

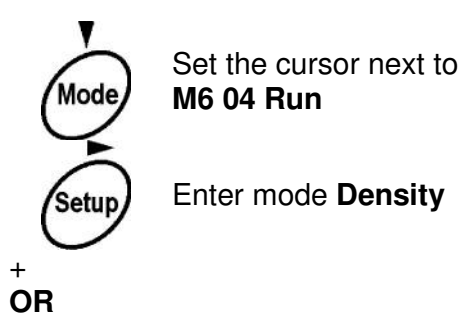

 Density setup

 M6 ► 01 Procedure
 LIQUID DENSITY

 02 Sinker volume
 10.0046 cm3

 03 Statistics
 OFF

 04 Run
 ►

) Enter the **Density** mode immediately regardless of the cursor position.

1. Enter Density Mode

Prin

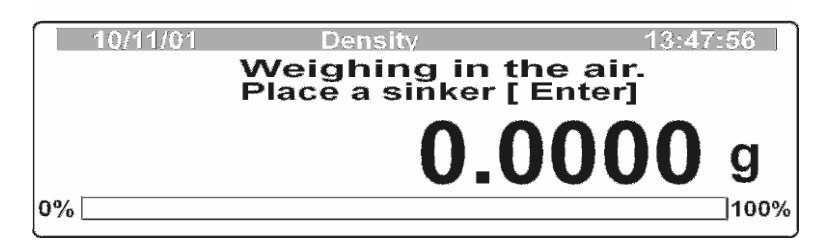

2. Weigh the float in the air and when results are stable press [Print/Enter]

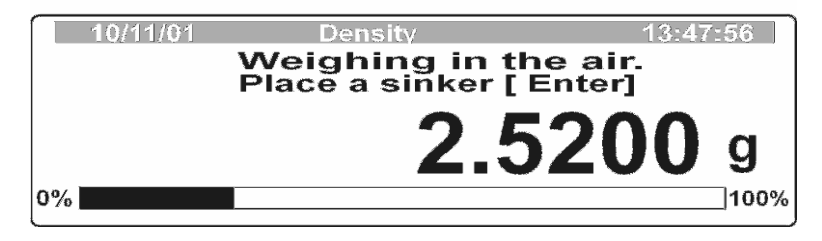

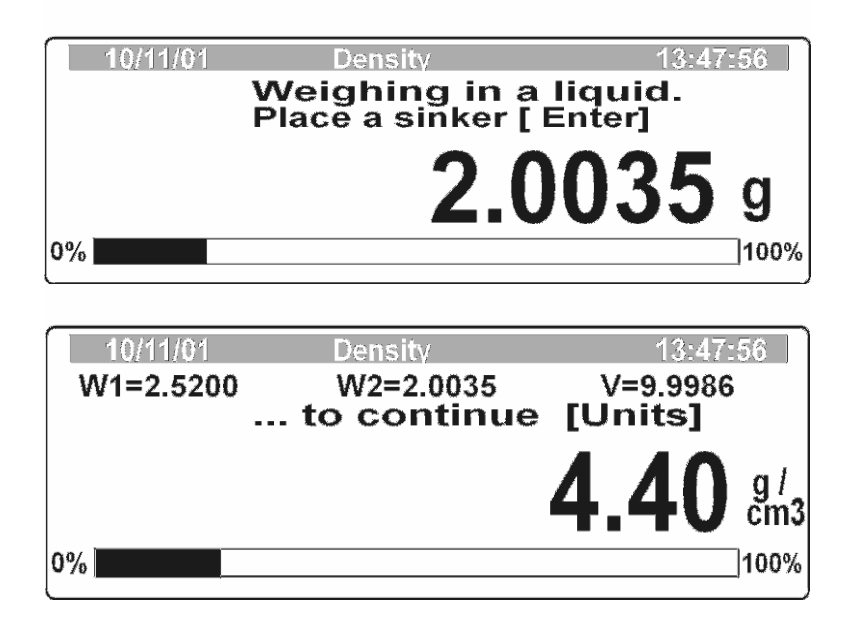

3. Weight the float in the liquid and when results are stable press [Print/Enter]

On the display you will see the computed value of density for the liquid. You will also see additional information: W1 – float mass in the air, W2 – float mass in the liquid V – volume of the float

#### 14.6.4 Using Statistics in the Density Mode

It is possible to keep the statistics of the results from Density test by setting the Statistics parameter to **ON**, while in the Density Submenu. The procedure for collecting the data is the same whether Solid Density or Liquid Density is selected.

When using statistics the user should:

- 1. Set the Statistics mode to be **ON**.
- 2. Delete previous statistics data.
- 3. Enter the Density mode.
- 4. Collect the data by pressing the [Print] key.
- 5. After the data is collected, look at the results of statistics and print them.
- 6. Return to any of the weighing modes.

During the Density test the display will show the number of items stored in the statistics program, (N= number of results)

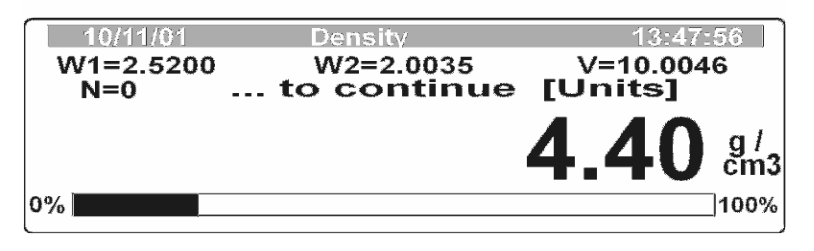

Each time [Print/Enter] is pressed it will increase the number of items stored by one.

Г

٦

## PROCEDURE

| Setup | Enter Density Mode submenu                                                                           | Density setupM7 ► 01 Procedure<br>02 Sinker volume<br>03 Statistics►LIQUID DENSITY<br>10.004603 Statistics<br>04 RunOFF                                               |
|-------|----------------------------------------------------------------------------------------------------|----------------------------------------------------------------------------------------------------|
| Mode  | Set the cursor next to the Statistics parameter.<br>M3 for Liquid Density or M5 for Solid Density    | Density setup         M7 ▶ 01 Procedure       LIQUID DENSITY         02 Sinker volume       10.0046       cm3         03 Statistics       ▶OFF         04 Run       ► |
| Setup | Enter 03 Statistics parameter                                                                        | Density setup > Statistics<br>M6 > 05 > 01 Statistics > OFF<br>02 Results<br>03 Clear                                                                                 |
| Mode  | Set the cursor next to the <b>03 Clear</b> parameter to clear old data from memory.                  | Density setup Statistics<br>M6 ▶ 05 ▶ 01 Statistics OFF<br>02 Results<br>03 Clear ►                                                                                   |
| Setup | Enter the Clear Statistics screen                                                                    | Gestość Statystyka                                                                                                    |
| Print | Verify you wish to clear the data by pressing <b>[Print/Enter]</b> key.                              | Density setup >Statistics<br>M6 > 05 > 01 Statistics OFF<br>02 Results<br>03 Clear >                                                                                  |
| Mode  | Enable the Statistics function if necessary by setting cursor next to parameter <b>01 Statistics</b> | Density setup >Statistics<br>M6 > 05 > 01 Statistics > OFF<br>02 Results<br>03 Clear                                                                                  |
| Setup | Enter parameter 01 Statistics                                                                        | Start to buzz                                                                                                    |

© Adam Equipment Company 2004

١

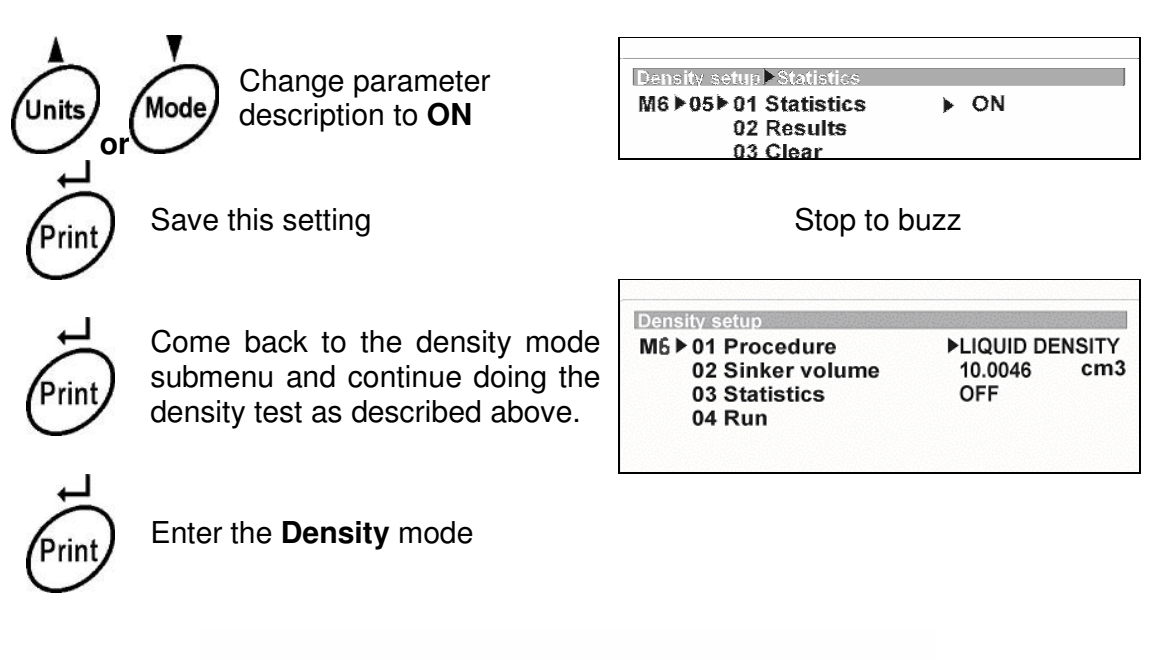

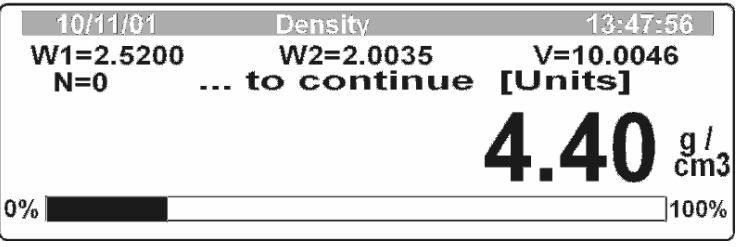

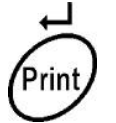

Pressing the **[Print/Enter]** key causes printing of the density value on the pan, and sending the value to the balance memory for statistic. The value of N will increase by one.

| 10/11/01         | Density                  | 13:47:56             |
|------------------|--------------------------|----------------------|
| W1=2.5200<br>N=1 | W2=2.0035<br>to continue | V=10.0046<br>[Units] |
|                  |                          | 4.40 g/              |
| 0%               |                          | 100%                 |

#### RECALLING

After collecting some data the results can be viewed and printed.

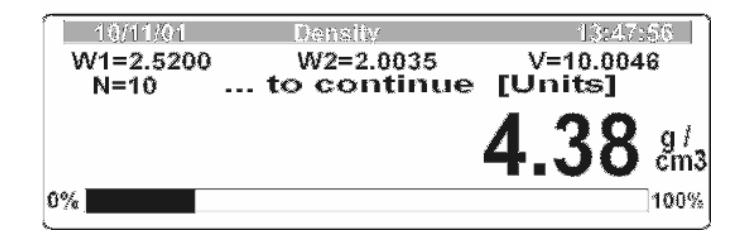

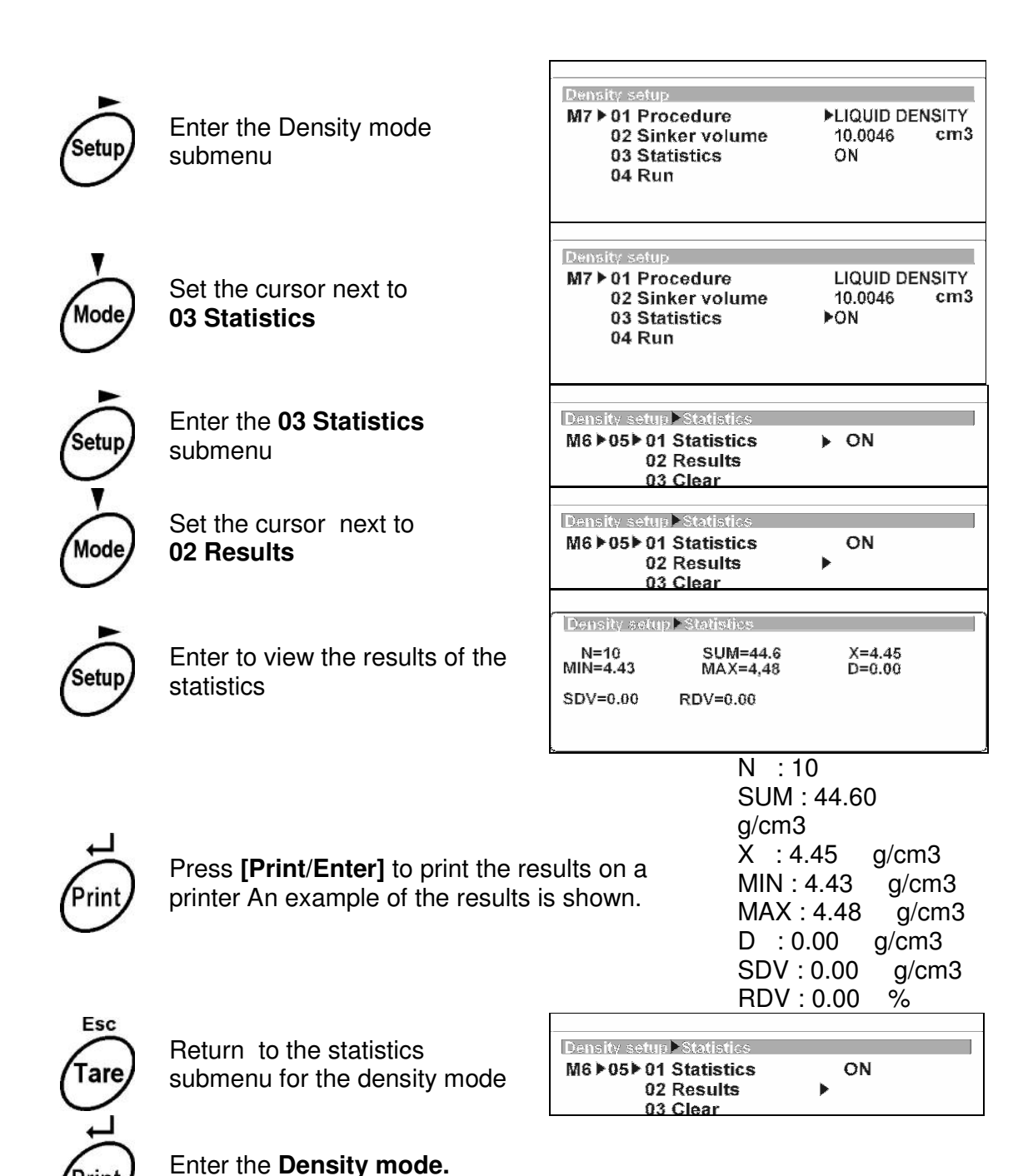

.

## **14.7 STATISTICS MODE**

This mode allows the results of the statistics to be seen at the same time as the weighing procedure is progressing. The Statistics submenu allows the user to select which items of data to display.

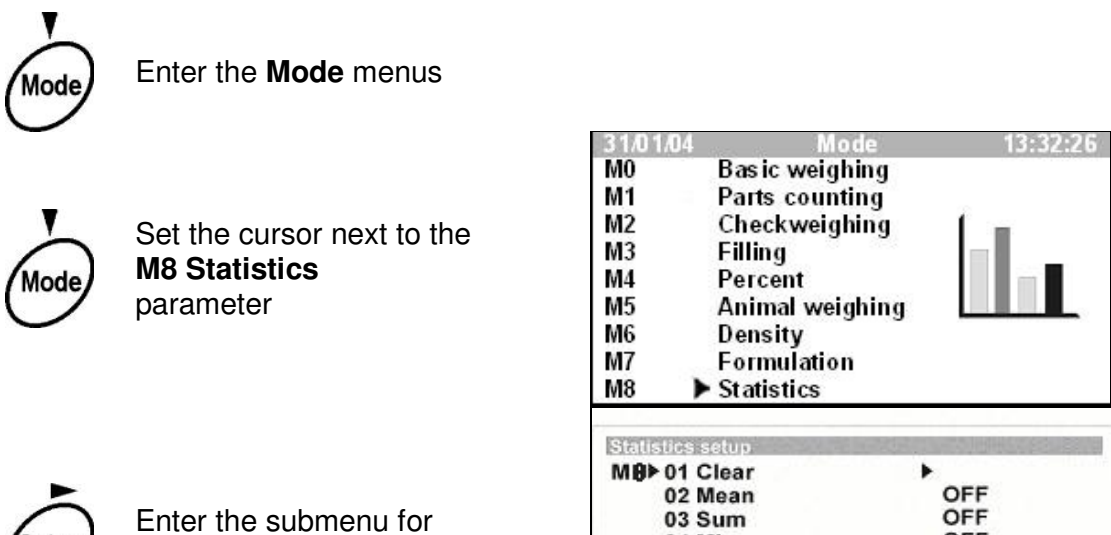

M8 Statistics

| M3<br>M4<br>M5<br>M6 | M3 Filling<br>M4 Percent<br>M5 Animal weighing<br>M6 Density |     |  |
|----------------------|--------------------------------------------------------------|-----|--|
| M7<br>M8             | Formulation<br>Statistics                                    |     |  |
| Statis               | tics setup                                                   |     |  |
| M₿►                  | 01 Clear                                                     | •   |  |
|                      | 02 Mean                                                      | OFF |  |
| 03 Sum               |                                                              | OFF |  |
| 04 Min               |                                                              | OFF |  |
| 05 Max               |                                                              | OFF |  |
| 06 Difference        |                                                              | OFF |  |
| 07 Std. Dev.         |                                                              | OFF |  |
|                      | 08 Relative Dev.                                             | OFF |  |
|                      | 09 Run                                                       |     |  |

Use the function keys to select the item in the sub-menu to be changed or used.

#### 01 Delete

Delete last statistics operations (clearing memory)

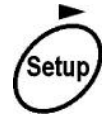

Activate the procedure for deleting old data

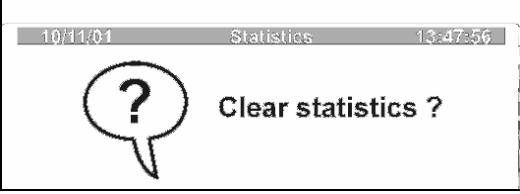

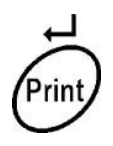

Verify you wish to delete the data.

| tatistics setup  |     |
|------------------|-----|
| l8 ▶ 01 Clear    | ▶   |
| 02 Mean          | OFF |
| 03 Sum           | OFF |
| 04 Min           | OFF |
| 05 Max           | OFF |
| 06 Difference    | OFF |
| 07 Std. Dev.     | OFF |
| 08 Relative Dev. | OFF |
| 09 Run           |     |

Items **M8 02** to **M8 08** are values that can be either shown or not shown. To see the values during the statistics mode set the option to **ON**.

## 02 Mean

Mean value of samples weighed

#### 03 Sum

Sum of all samples weighed

**04 Min** Mass of the lightest sample

05 Max Mass of heaviest sample

#### **06 Difference** Mass difference between lightest and heaviest samples

## 07 Standard Deviation

Standard Deviation of the samples

## 08 Relative Deviation

Relative Deviation of the samples, Standard Deviation/ average X 100.

After setting these items to be either ON or OFF you can enter the Statistics Mode.

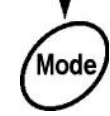

Set the cursor next to parameter **M8 09 Run** 

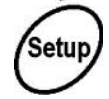

Enter Statistics mode

| Statistics setup |     |
|------------------|-----|
| M8 ► 01 Clear    |     |
| 02 Mean          | OFF |
| 03 Sum           | OFF |
| 04 Min           | OFF |
| 05 Max           | OFF |
| 06 Difference    | OFF |
| 07 Std. Dev.     | OFF |
| 08 Relative Dev. | OFF |
| 09 Run           | •   |

OR

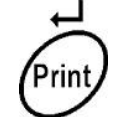

Press [Print/Enter] to begin statistics regardless of the cursor position.

During statistics the display will show the results of the statistics calculations as the data is entered.

Enter the data by pressing the Print key when the balance is stable.

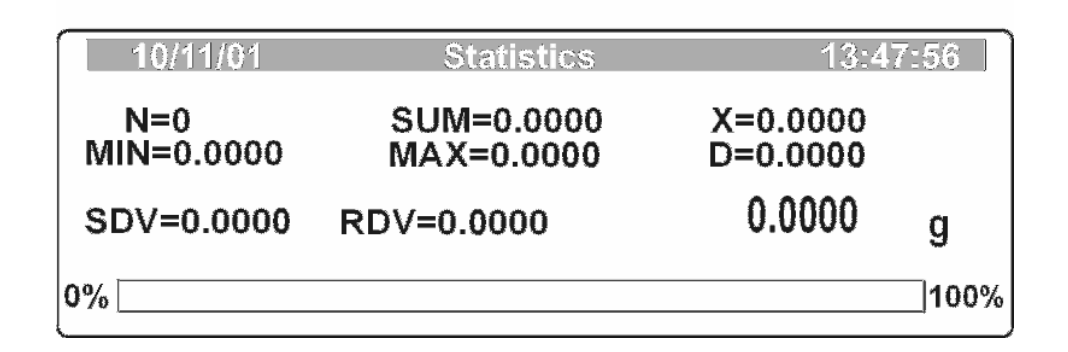

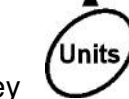

To print all statistics at any time you should press the [Units] key  $\$ 

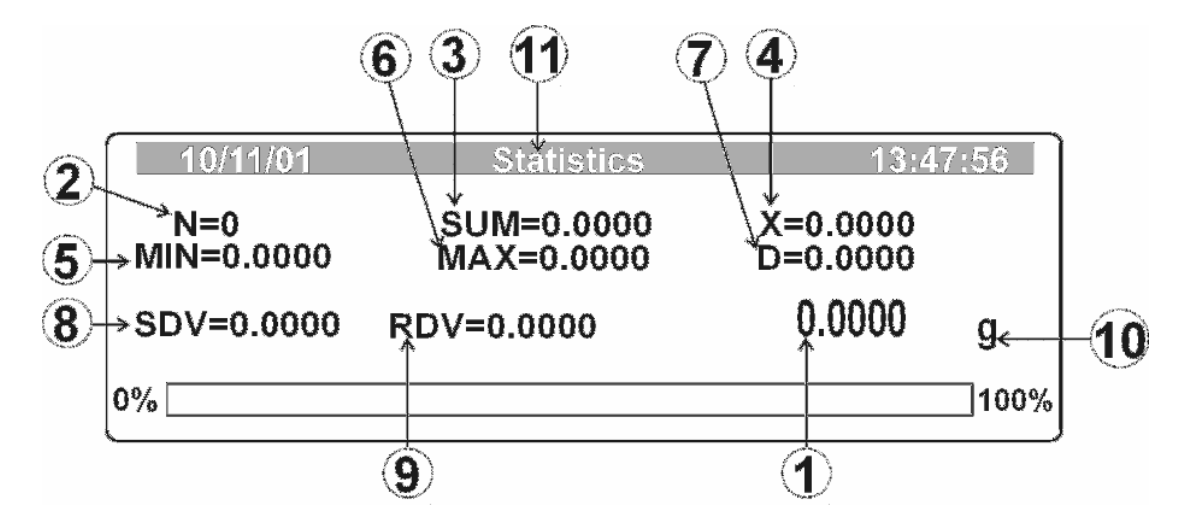

- 1. Mass on the balance pan.
- 2. Number of items stored in memory.
- 3. Sum of all weighed samples.
- 4. Average mass of all weighed samples.
- 5. Lightest mass.
- 6. Heaviest mass.
- 7. Difference between the lightest and the heaviest samples.
- 8. Value of the standard deviation of the samples.
- 9. Value of the relative deviation.
- 10. mass unit [g]
- 11. Statistics Mode

# 15. OPTIMISING THE BALANCE FOR THE CONDITIONS <P4 Readout>

The balance can be set to optimise for use in the conditions it may work within. The users can adjust parameters that affect the filters, autozero, stability, display update time and the appearance of the last digit. The factory settings are suitable for most applications of the balance. Use care when changing any of these values.

## **15.1 ENTER MENU GROUP P4 READOUT**

To access the parameters for adjusting the operating conditions of the balance, enter the Setup menu called **P4 Readout.** 

| Setup | Enter the main Setup menu.        |          |  |  |  |
|-------|-----------------------------------|----------|--|--|--|
| Mode  | Set the cursor next to P4 Readout |          |  |  |  |
| Setup | Enter the submenu for P4 Readout  |          |  |  |  |
|       |                                   |          |  |  |  |
|       | 10/11/01 Setup                    | 13:47:56 |  |  |  |
|       | 02 Disp refresh                   | 2,0.2 s  |  |  |  |
|       | 03 Autozero                       | 1 on     |  |  |  |
|       | 04 Last digit                     | 0¦always |  |  |  |
|       | · 명종 · 영지에 등 왕[27년은 1<br>유럽       |          |  |  |  |
|       |                                   |          |  |  |  |

The parameters that can be adjusted are displayed above.

## **15.2 FILTER SETTINGS**

Depending upon the environmental conditions the balance is in it may be necessary to reset the digital filters. If the filters are slower than the balance will reject noise, vibration or other disturbances better, but the response time will be longer. Likewise a faster filter will be faster but more susceptible to the environment.

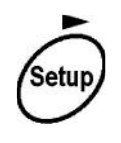

Enter parameter P4 01 Filter

The present value will flash showing it is ready to be changed.

Set new value:

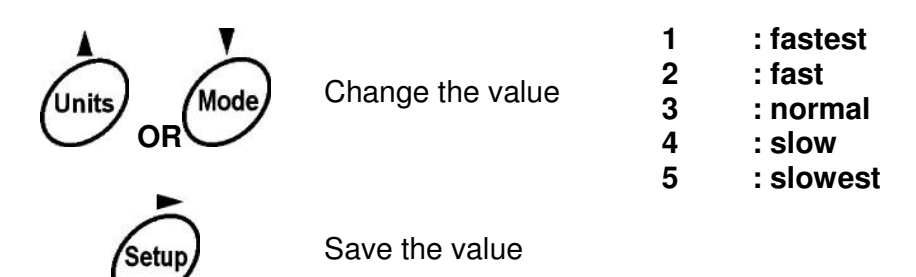

## **15.3 SETTING TIME TO REFRESH THE DISPLAY**

I

This parameter sets the refresh time of the display that is the time between updates for the display. A fast update rate is often required when filling to precise weights, a slower update may be advantages when the weights change slowly.

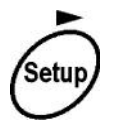

Enter the parameter P4 03 Disp refresh, the current setting will flash.

Set new value:

| Units OR Mode | Change the value   | 1: 0.1 s<br>2: 0.2 s<br>3: 0.3 s<br>4: 0.4 s<br>5: 0.5 s | 6: 1.0 s<br>7: 2.0 s<br>8: 3.0 s<br>9: 4.0 s<br>10: 5.0 s |
|---------------|--------------------|----------------------------------------------------------|-----------------------------------------------------------|
| Setup         | Save the new value |                                                          |                                                           |

## 15.4 AUTOZERO

The autozero is used to set the zero point of the balance when all weight is removed. It will cause the balance to find zero even if a small amount of material is left on the pan or other conditions cause the weight to be close to zero (one division or less typically). If necessary the autozero can be turned off.

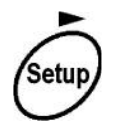

Enter the parameter **P4 06 Autozero**, the current setting will flash.

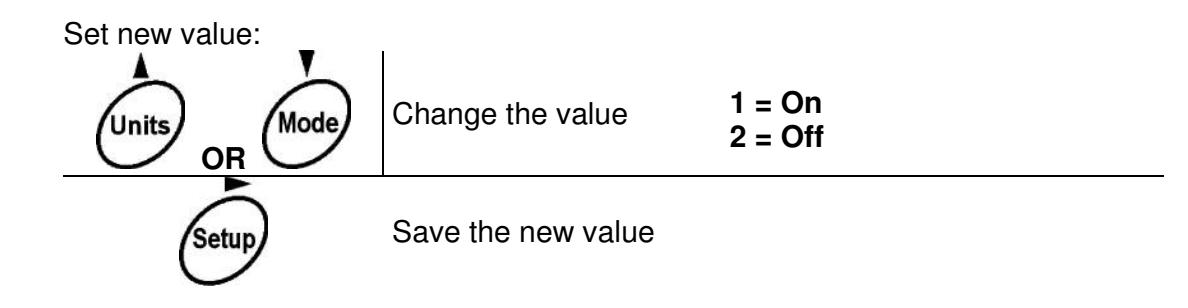

## 15.5 SETTING THE DISPLAY OF LAST DIGIT

The operation of the last digit can be controlled. The user can select to turn the digit off, turn it on all times, or turn it off when the balance is not stable.

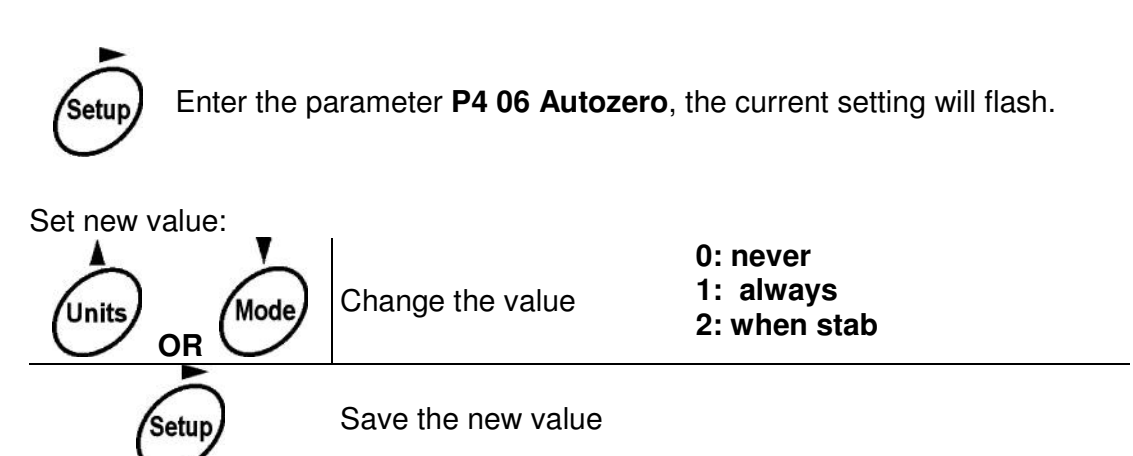

## 16. GLOBAL PARAMETERS < P9 Globals>

This section contains parameters that are used by the balance for many secondary functions. For example setting the screensaver on or off, turning the beeper on or off and printing or receiving parameters through the RS -232 interface.

## **16.1 ENTERING P9 GLOBAL PARAMETERS**

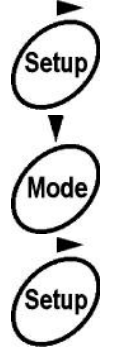

Enter the main Setup menu.

Put the cursor next to P9 Globals

Enter the submenu for P9 Others

| 191. | /01/04 | Setup          |           | 11:23:55 |
|------|--------|----------------|-----------|----------|
| P9   | ▶ 01   | ID setting     | *** ***** | function |
|      | 02     | ID autoprint   | 0         | off      |
|      | 03     | Beep           | 1         | enabled  |
|      | 04     | language       | 1         | English  |
|      | 05     | Backlight      | 1         | on       |
|      | 06     | Contrast       | *** ***** | function |
|      | 07     | Screensaver    | 0         | disabled |
|      | 08     | Temperature    | *** ***** | function |
|      | 09     | Balance Id     | 111438    | I.       |
|      | 10     | Soft ware rev. | MBA a.22  | L        |
|      | 11     | Par. printout  | *** ***** | function |
|      | 12     | Par. receive.  | *** ***** | function |
|      | 13     | Factory deff.  | *** ***** | function |

The display shows the parameters that can be set in this menu.

## **16.2 SETTING PARAMETERS**

The parameters that can be set in this section are described below. The parameters are set using the cursor keys or an external PC keyboard as described in previous sections, (See Section 5):

## P9 01 ID Setting

A function to allow you to set 6 ID numbers that can be printed automatically if **P9 02** is enabled. These numbers will be used in future units to control RS-485 applications.

## P9 02 ID Autoprint

Enable or disable the printing of the ID numbers set in **P1 01**. Set to either 0= Off or 1= On.

## P9 03 Beep

Determines if the beeper should be on or off when a key is pressed. © Adam Equipment Company 2004 103

## P9 04 Language

User can choose language a language other than English if the balance has other languages available. Not implemented at this time.

## P9 05 Backlight

User can turn the backlight on or off as desired.

## P9 06 Contrast

Changing display contrast. The contrast can be set to improve the viewing of the display.

After entering this parameter you can see a display window that actively changes as the contrast is changed. Store the setting that gives the best image.

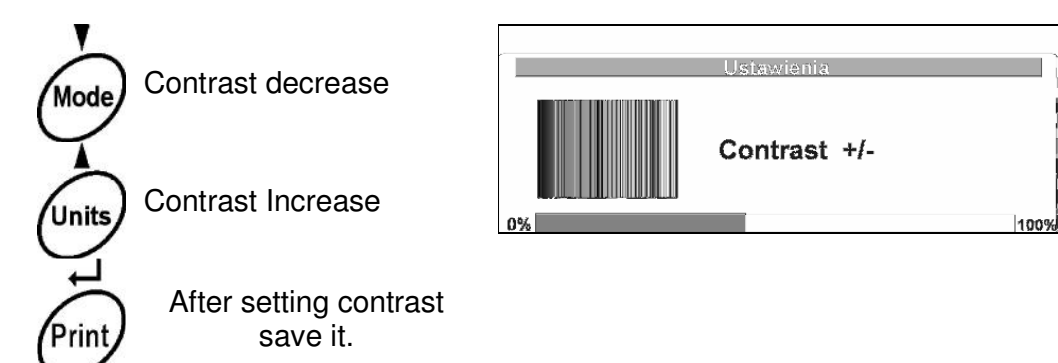

## P9 07 Screensaver

The screensaver will change the display to a blank screen with a few symbols moving across it if the balance is not used for some time. To restore the normal display press any key.

This parameter will enable or disable the screensaver function.

## P9 08 Temperature

This parameter will show the current temperature being measured by the temperature sensor within the balance. This is shown for information only.

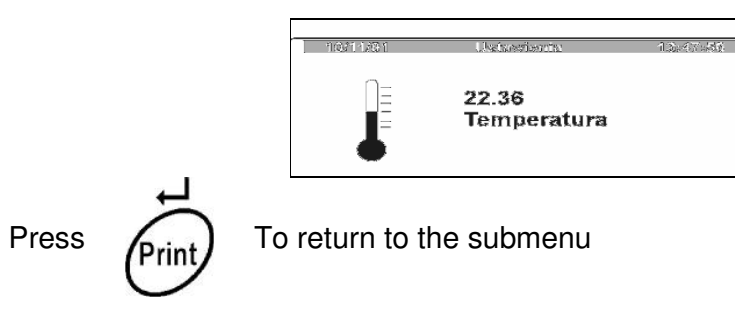

## P9 09 Balance Id.

This parameter shows the balance ID number set at the factory.

## P9 10 Software rev.

This parameter shows the program revision number as set at the factory.

104

#### P9 11 Parameter printout

This parameter will send all the balance parameters to a printer or PC connected to the RS-232 interface.

To activate this parameter:

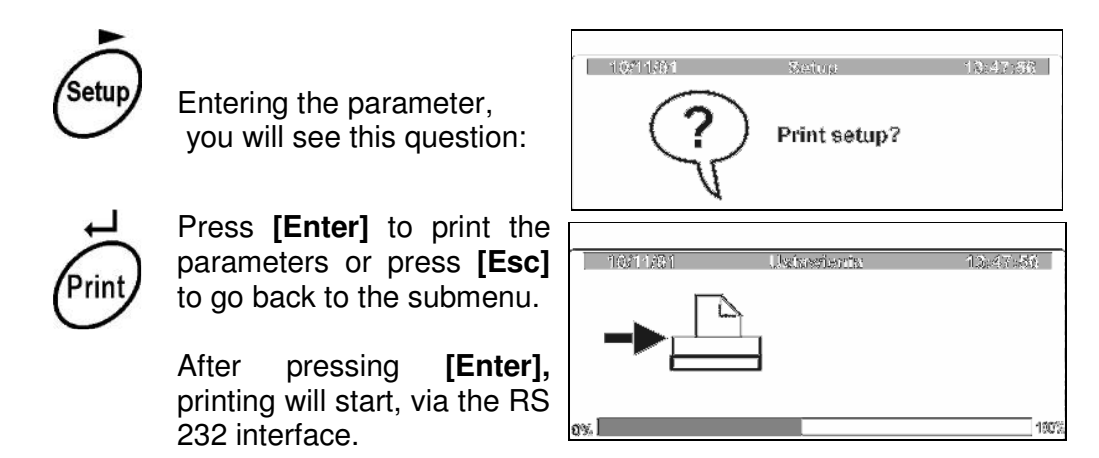

#### P9 12 Parameters receive

This function allows the balance parameters to be sent from a PC. All of the parameters can be set this way or only a few. See below for details of how this can be used to set some parameters.

After entering this parameter you will see a window:

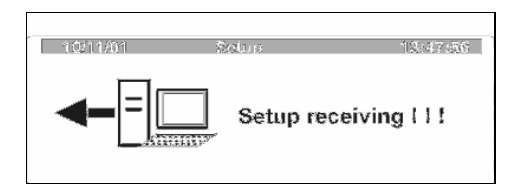

The balance is now ready to receive data. After the data has been sent the display will change to a screen showing how many lines of data are received and if there are any error detected.

#### An example of how this parameter can be used:

If the balance was originally set to print using only the standard printout style originally and you wished to print the label described in section 10.2.4, (example 2) using style 1, the text for this label could be entered from the PC. It is easiest to do this by sending the original parameters to the PC and store it as a text file. Then edit the part of the text file needed and send it back to the balance.

#### A section of the parameters as sent to the PC might look like:

| P6.01:0 | ; | standard | Printout No. |
|---------|---|----------|--------------|
| P6.02:1 | ; |          | Pr. 1 start  |
| P6.03:1 | ; |          | Pr. 1 stop   |
| P6.04:1 | ; |          | Pr. 2 start  |
| P6.05:1 | ; |          | Pr. 2 stop   |
| P6.06:1 | ; |          | Pr. 3 start  |
| P6.07:1 | ; |          | Pr. 3 stop   |
| P6.08:1 | ; |          | Pr. 4 start  |
| P6.09:1 | ; |          | Pr. 4 stop   |
| P6.10:  | ; |          | String 1     |
| P6.11:  | ; |          | String 2     |
| P6.12:  | ; |          | String 3     |
| P6.13:  | ; |          | String 4     |
| P6.14:  | ; |          | String 5     |
| P6.15:  | ; |          | String 6     |
| P6.16:  | ; |          | String 7     |
| P6.17:  | ; |          | String 8     |
| P6.18:  | ; |          | String 9     |
| P6.19:  | ; |          | String 10    |
| P6.20:  | ; |          | String 11    |
| P6.21:  | ; |          | String 12    |
| P6.22:  | ; |          | String 13    |
| P6.23:  | ; |          | String 14    |
| P6.24:  | ; |          | String 15    |
| P6.25:  | ; |          | String 16    |
| P6.26:  | ; |          | String 17    |
| P6.27:  | ; |          | String 18    |
| P6.28:  | ; |          | String 19    |
| P6.19:  | ; |          | String 20    |
| P6.30:  | ; |          | String 21    |
| P6.31:  | ; |          | String 22    |

This string can be edited to show the data as required for printing in style 1, using the text shown for the example. Add the word SETUP at the beginning and the word SAVE at the end to complete the format for the data to be sent.

| SETUP         |     |          |              | Add "SETUP" to begin    |
|---------------|-----|----------|--------------|-------------------------|
| P6.01:1       | ;   | standard | Printout No. | Change to style 4       |
| P6.02:7       | ;   |          | Pr. 1 start  | Start at group number 7 |
| P6.03:20      | ;   |          | Pr. 1 stop   | End at group number 20  |
| P6.04:1       | ;   |          | Pr. 2 start  |                         |
| P6.05:1       | ;   |          | Pr. 2 stop   |                         |
| P6.06:1       | ;   |          | Pr. 3 start  |                         |
| P6.07:1       | ;   |          | Pr. 3 stop   |                         |
| P6.08:1       | ;   |          | Pr. 4 start  |                         |
| P6.09:1       | ;   |          | Pr. 4 stop   |                         |
| P6.10:        | ;   |          | String 1     |                         |
| P6.11:        | ;   |          | String 2     |                         |
| P6.12:        | ;   |          | String 3     |                         |
| P6.13:        | ;   |          | String 4     |                         |
| P6.14:        | ;   |          | String 5     |                         |
| P6.15:        | ;   |          | String 6     |                         |
| P6.16:Adam Eq | [u; |          | String 7     |                         |
| P6.17:ipment  | С;  |          | String 8     |                         |
| P6.18:0.\cMil | t;  |          | String 9     |                         |
|               |     |          |              |                         |

© Adam Equipment Company 2004

106

| P6.19:on Keyn;             | String | 10 |
|----------------------------|--------|----|
| P6.20:es UK\cD;            | String | 11 |
| P6.21:ate:%d\c;            | String | 12 |
| P6.22:Time:%t\;            | String | 13 |
| <pre>P6.23:r\nLoad ;</pre> | String | 14 |
| P6.24:mass:%N\;            | String | 15 |
| P6.25:c\c****;             | String | 16 |
| <pre>P6.26:Signatur;</pre> | String | 17 |
| P6.27:e:;                  | String | 18 |
| P6.28:\c**;                | String | 19 |
| P6.29:*%F*** ;             | String | 20 |
| P6.30: ;                   | String | 21 |
| P6.31: ;                   | String | 22 |
| SAVE                       |        |    |

Add "SAVE" to end

Send this file to the balance using **P9 12 Parameters Receive** to store these parameters in the balance memory. Store these new parameters by saving the memory as shown in Section 5.

## P9 13 Factory Deff.

|                                                                                                    | 31/10/03 | Setup           | 11:23:54        |      |
|----------------------------------------------------------------------------------------------------|----------|-----------------|-----------------|------|
|                                                                                                    | P9 ▶ 01  | ID setting      | ********   fund | tion |
| Dring the ourger payt to <b>D0 12</b>                                                                                                    | 02       | ID autoprint    | 0   off         |      |
| Bring the cursor next to P9 13                                                                                                    | 03       | Beep            | 1   enal        | bled |
|                                                                                                    | 04       | language        | 1   Eng         | lish |
|                                                                                                    | 05       | Backlight       | 1   on          |      |
|                                                                                                    | 06       | Contrast        | ********   fund | tion |
|                                                                                                    | 07       | Screensaver     | 0   disa        | bled |
|                                                                                                    | 08       | Temperature     | ********   func | tion |
|                                                                                                    | 09       | Balance Id      | 111438 I        |      |
|                                                                                                    | 10       | Soft ware rev.  | MBA a.21 I      |      |
|                                                                                                    | 11       | Par. printout   | ********   fund | tion |
|                                                                                                    | 12       | Par. receive.   | ********   fund | tion |
|                                                                                                    | 13       | ▶ Factory deff. | ********   fund | tion |
|                                                                                                    | 31/10/03 | Setup           | 11:23           | :55  |
| Enter the parameter by pressing<br>[Setup]. The display will ask<br>whether you would like to set the<br>balance to the factory default<br>settings. |          |                 |                 |      |

If you press **[Print/Enter]** all parameters will be set back to factory default settings. Or press **[Tare/Esc]** to go back to the submenu.

# 17. RS-232 INTERFACE

The RS-232 interface is used to connect the balance to a printer or another device such as a PC. The following section shows how to connect the balance to the external device and the commands that can be used.

The balance will output data when the **[Print]** key is pressed, the external device sends a command to print data or if the Automatic print parameter **P5 06** Automatic Printout is set to print when the balance is stable. See section 11.7.

Before any communications can be done the RS-232 parameters of the balance and the device connected to the balance must both be set the same. See section 11.

## 17.1 RS-232 CONNECTIONS

The connections between the balance and the external device must be compatible. Following are some examples-

## 17.1.1 Balance to Adam Printer

| Balance        | Printer        |
|----------------|----------------|
| Connector      | Connector      |
| DE 9/F         | 5 pin DIN      |
| <b>3</b> (TxD) | <b>1</b> (RxD) |
| <b>5</b> (GND) | <b>3</b> (GND) |
| 7-8 jumpered   |                |

#### 17.1.2 Balance to PC (9 pin) without handshaking control

| Balance        | PC Connector   |  |
|----------------|----------------|--|
| Connector      | DE 9/F         |  |
| DE 9/F         |                |  |
| <b>2</b> (RxD) | <b>3</b> (TxD) |  |
| <b>3</b> (TxD) | <b>2</b> (RxD) |  |
| <b>5</b> (GND) | <b>5</b> (GND) |  |
| 4 - 6 jumpered | 4 - 6 jumpered |  |
| 7-8 jumpered   | 7 - 8 jumpered |  |

## 17.1.3 Balance to PC (9 pin) with handshaking control

| Balance        | PC Connector   |
|----------------|----------------|
| Connector      | DE 9/F         |
| DE 9/F         |                |
| <b>2</b> (RxD) | <b>3</b> (TxD) |
| <b>3</b> (TxD) | <b>2</b> (RxD) |
| <b>4</b> (DTR) | 6 (DSR)        |
| <b>5</b> (GND) | <b>5</b> (GND) |
| <b>7</b> (RTS) | 8 (CTS)        |
| 8 (CTS)        | <b>7</b> (RTS) |
### 17.1.4 Balance to PC (25 pin) without Handshaking Control

| Balance        | PC Connector    |
|----------------|-----------------|
| Connector      | DB 25/F         |
| DE 9/F         |                 |
| <b>2</b> (RxD) | <b>2</b> (RxD)  |
| <b>3</b> (TxD) | <b>3</b> (TxD)  |
| <b>5</b> (GND) | <b>7</b> (GND)  |
| 7 - 8 jumpered | 4 - 5 jumpered  |
|                | 6 - 20 jumpered |

### 17.1.5 Balance to PC (25pin) with Handshaking Control

| Balance        | PC Connector    |
|----------------|-----------------|
| Connector      | DB 25/F         |
| DE 9/F         |                 |
| <b>2</b> (RxD) | <b>2</b> (TxD)  |
| <b>3</b> (TxD) | <b>3</b> (RxD)  |
| <b>4</b> (DTR) | <b>6 (</b> DSR) |
| <b>5</b> (GND) | <b>7</b> (GND)  |
| 7 (RTS)        | 5 (CTS)         |
| 8 (CTS)        | <b>4</b> (RTS)  |

From these examples you can make the cables necessary for most other devices.

## 17.2 FORMAT OF DATA

The basic weight data from the balance will be sent with the following format. The string length is always the same.

| 1    | 2 | 3   | 4   | 5   | 6   | 7    | 8   | 9   | 10 | 11    | 12   | 13   | 14   | 15 | 16 |
|------|---|-----|-----|-----|-----|------|-----|-----|----|-------|------|------|------|----|----|
| Sign | ١ | Wei | ght | wit | h d | ecir | nal | poi | nt | space | unit | unit | unit | CR | LF |
| -    |   |     | 6   | 1   | 3   | •    | 4   | 5   | 6  |       | d    | W    | t    | CR | LF |
| -    |   |     | 1   | 0   | 1   | 2    | •   | 1   | 2  |       | g    |      |      | CR | LF |

For the sign a positive number will have a space, a negative number the minus sign.

If the standard style or the user-defined style is used then the format will be as the style demands.

| OIML TY<br>information<br>the verific | <b>PE A</b><br>on on t<br>ation i | PPRC<br>he dis<br>nterva | <b>)VA</b><br>splay<br>al, th | L:<br>y.<br>ne F | Ap<br>Wh<br>RS-2 | opro<br>nere<br>232 | ove<br>e th<br>? ou  | d b<br>e di<br>tpu | ala<br>ispl<br>t wi | nce<br>lay<br>ill p | es wi<br>has l<br>ut bra | II have<br>prackets<br>ackets b | an ou<br>to sh<br>efore | utput<br>ow th<br>and a | that r<br>e digit<br>fter th | eflect<br>ts foll<br>e last | s the<br>owing<br>digit. |
|---------------------------------------|-----------------------------------|--------------------------|-------------------------------|------------------|------------------|---------------------|----------------------|--------------------|---------------------|---------------------|--------------------------|---------------------------------|-------------------------|-------------------------|------------------------------|-----------------------------|--------------------------|
| 1                                     | 2                                 | 3                        | 4                             | 5                | 6                | 7                   | 8                    | 9                  | 1<br>0              | 1<br>1              | 12                       | 13                              | 14                      | 15                      | 16                           | 17                          | 16                       |
| Sign<br>-                             |                                   | We                       | ight<br>6<br>1                | wit<br>1<br>0    | h d<br>3<br>1    | ecir<br>•<br>2      | nal<br><b>4</b><br>• | poi<br>5<br>1      | nt<br>[<br>[        | 6<br>2              | ]<br>]                   | space                           | unit<br>d<br>g          | unit<br><b>w</b>        | unit<br>t                    | CR<br>CR<br>CR              | LF<br>LF<br>LF           |

### **17.3 COMMANDS TO THE BALANCE**

Commands can be sent to the balance to control most functions of the balance and request information from the balance.

The balance will respond with a message when the information is requested. If the balance did not understand a command the message **"ES**" will be sent.

All commands to the balance and all replies from the balance end with a carriage return and line feed (CR, LF).

### 17.3.1 Command List

Commands for the Balance:

| S         | Send Stable results from balance                           |
|-----------|------------------------------------------------------------|
| SI        | Send Immediate Results from balance                        |
| Z         | Zero the balance when stable                               |
| ZI        | Zero the balance Immediately                               |
| Т         | Tare the balance when stable                               |
| TI        | Tare the balance immediately                               |
| CØ        | Turn off continuous transmission                           |
| C1        | Turn on continuous transmission                            |
| NB        | Return Balance Number                                      |
| FS        | Return the Full Scale capacity of balance                  |
| RV        | Return software revision number                            |
| PM        | Return current mode of balance                             |
| PS        | Return current parameter values from balance               |
| DS "ssss" | Display a string of data "ssss"                            |
| CS        | Clear the data string form display                         |
| DH "ssss" | Display the string as a header at top of display           |
| CH        | Clear the header string form display                       |
| CL        | Start internal calibration                                 |
| KL        | Lock the keypad                                            |
| KU        | Unlock the keypad                                          |
| EØ        | Turn off the Echo of the keypad                            |
| E1        | Turn on the keypad echo, keys will echo to RS-232, format  |
|           | is: #t =Tare, #p = Print, #m = Mode, #u = Units,           |
|           | #s = Setup, o = On/Off                                     |
| OØ        | Turn of the balance                                        |
| O1        | Turn On the balance                                        |
| AØ        | Turn off Autozero                                          |
| A1        | Turn on Autozero                                           |
| TCØ       | Turn off the Automatic calibration with temperature change |
| TC1       | Turn on the automatic calibration with temperature change  |

Note all commands must be terminated by a CR LF. All data sent from the balance will also be terminated with the CR LF.

### 17.3.2 Command Details

The commands above will cause the balance to respond. If the balance does not understand any command it will reply with ES. If a command is understood it will respond with the command followed by "A" to acknowledge the command and then the command followed by "D" to show it was done.

For example send T <CR><LF> to tare the balance, the balance will reply with T\_A<CR><LF> and then

 $T_D < CR > LF >$  to show the balance was tared.

If a command is sent and it is understood but not possible to do the command the balance will return the command followed by "I". For example send RV to get the software revision, the balance will return RV\_I<CR><LF> if it is impossible to complete the command at this time.

If a command is sent but there is an error then the balance will return the command name followed by "E". For example sending a new time but it is out of a legal range for time. Send PT\_28:12:00<CR><LF> the balance will return PT\_E<CR><LF>.

IF the commands are asking for data from the balance the balance will return the command name followed by "A" and then the command name followed by the data requested. For example if the weight is requested by sending S<CR><LF> the balance will reply:  $S_A<CR><LF>$ 

S\_\_\_\_123.456\_g\_\_<CR><LF>

If the request for data is below the zero of the balance the symbol "V" will be sent for the weight, and if it is above the maximum the symbol "^" will be shown in place of the value.

### 17.3.3 Keypad Emulation

The keypad on the balance can be emulated by RS-232 commands. For example to tare the balance immediately send #t<CR><LF>. The other keys are emulated by:

| #t | Tare / ESC    |
|----|---------------|
| #p | Print / Enter |
| #u | Units / 🔺     |
| #m | Mode / 🔻      |
| #s | Setup / 🕨     |
| #o | On/Off / ◀    |

## **18. BELOW BALANCE WEIGHING**

The AEA and AEP balances have the capability of doing below balance weighing if required. This feature is convenient for doing density measurements of material that is too large for the Density Determination kit to deal with and can be valuable when weighing samples in a chamber or samples that are not wise to use on top of the balances, for example highly magnetic materials.

To use this feature:

- Remove hole plug in the bottom of the balance,
- In the hole you will find a fitting that can be used to suspend the sample.
- It is up to the user to find a suitable hook or wire suspension to support the sample
- A hook is available from Adam Equipment. Contact your supplier for more details.

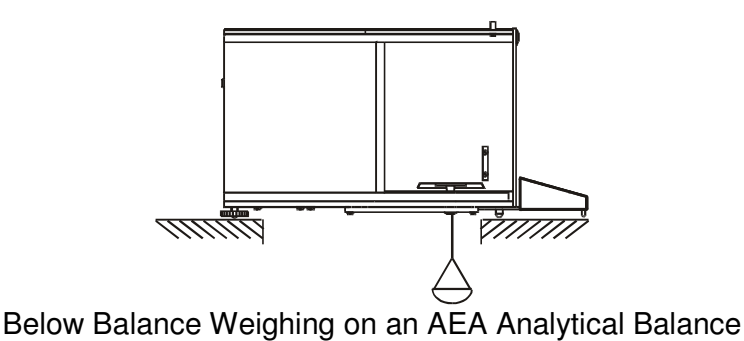

### Warning:

- 1. The Suspension should not be moved or rotated as damage to the weighing mechanism can result.
- 2. The mass of all hanging elements must be tared before mounting the sample to get a true mass of the sample only.

To use this arrangement for density measurements it is often convenient to mount the balance on a support above the table and hang the sample below the balance. When the program is looking for a weight in air simply hang the sample from the balance. When the program request the weight in water it will be necessary to bring a beaker of water up under the sample and obtain a weight while the sample is suspended in the water.

Make certain the water is deep enough to suspend the sample fully. Do not submerge the sample more than necessary and make sure all bubbles are removed from the sample before storing the weight.

## **19. ADDITIONAL EQUIPMENT**

### **19.1 DENSITY DETERMINATION KIT**

To assist the user to do density determination of both solids and liquids using the AEP, AEA, ADP and AAA balances from Adam Equipment. See section 14.6 for a description of the Density Determination Kit and the operation of the balance using this kit.

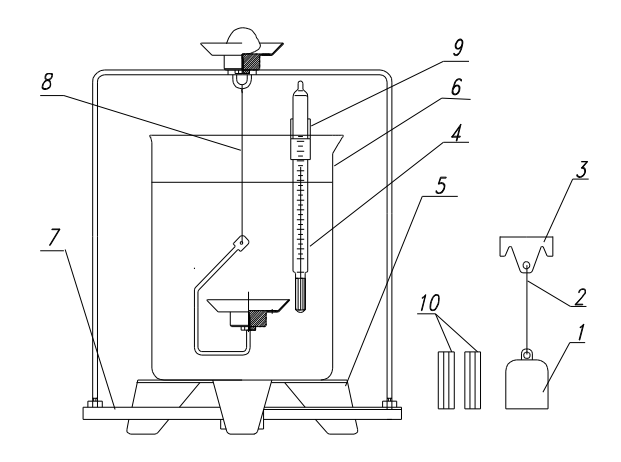

### **19.2 ADAM PRINTER**

The Adam printer is a compact thermal printer which is ideal for use with the balances from Adam Equipment. There are 2 versions of the printer available, one to simple print data as it is received from the balance and the second has the capability to compute statistical information based on the data it receives.

### **19.3 ANTI-VIBRATION TABLE**

To ensure the balance is mounted on a stable, vibration free surface, we offer an anti-vibration table as an option.

The main part of the table is a heavy stone base mounted in a steel frame. The stone helps prevent movements and vibrations from affecting the balance. This helps to ensure precision weighing.

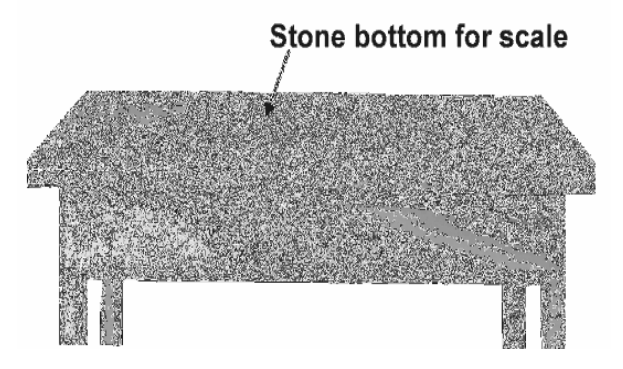

### **19.4 PS KEYBOARD**

The PC style PS Keyboard can connect with the balance and makes setting values and programming the balances easier.

The keyboard is a standard PS type with the mini-din connector.

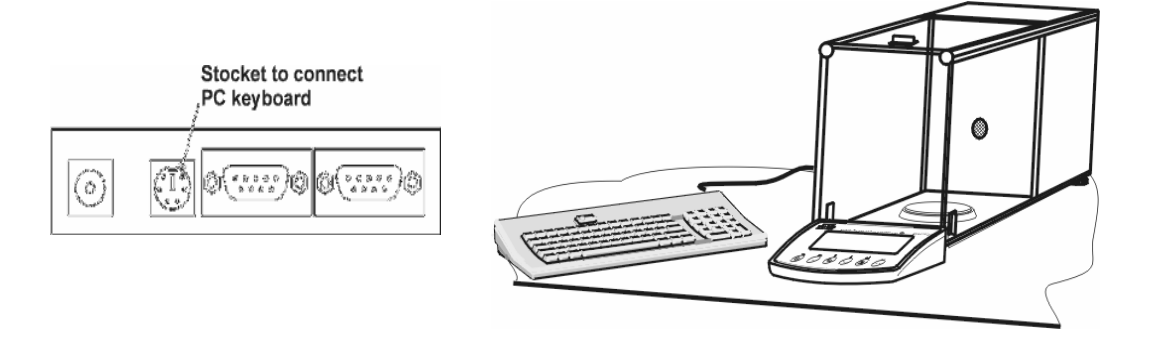

### **19.5 ADDITIONAL DISPLAY**

The AEP and AEA balances can be equipped with an additional display to show the main weighing results. The display is an easy to read seven-segment LCD with a one meter long cable.

The display plugs into a connector on the back of the balance. It shows the weight, and symbols for the unit of weight, tare and stability. It comes in an enclosure for wall or table mounting with a flexible lead.

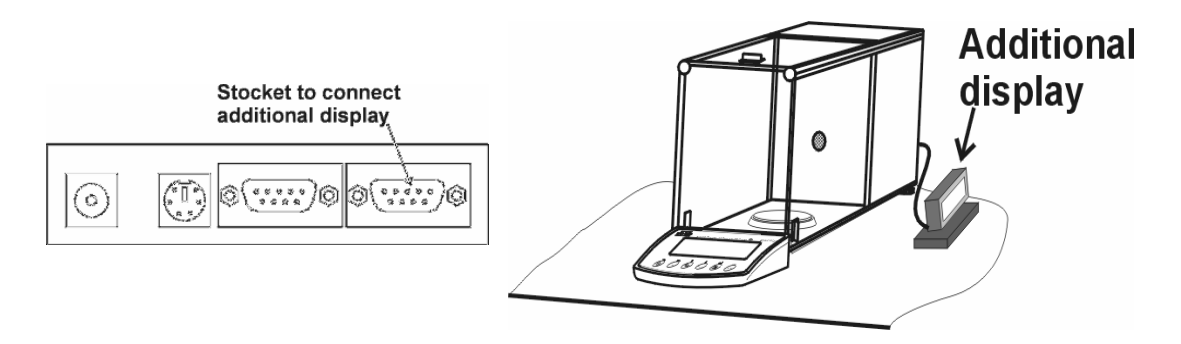

## **19.6 ADDITIONAL KEYS (HAND, FOOT)**

External switches can be added for Tare and Print. This allows the balances to be used without touching the balances.

By using the external keys frees the hands in a busy environment or where contamination is a problem.

Keys can be purchased to meet your requirements. Contact your dealer or Adam Equipment.

Method of connecting the Tare and Print keys. These keys use unused pins on the RS-232 connector. Cable length should be one meter or less.

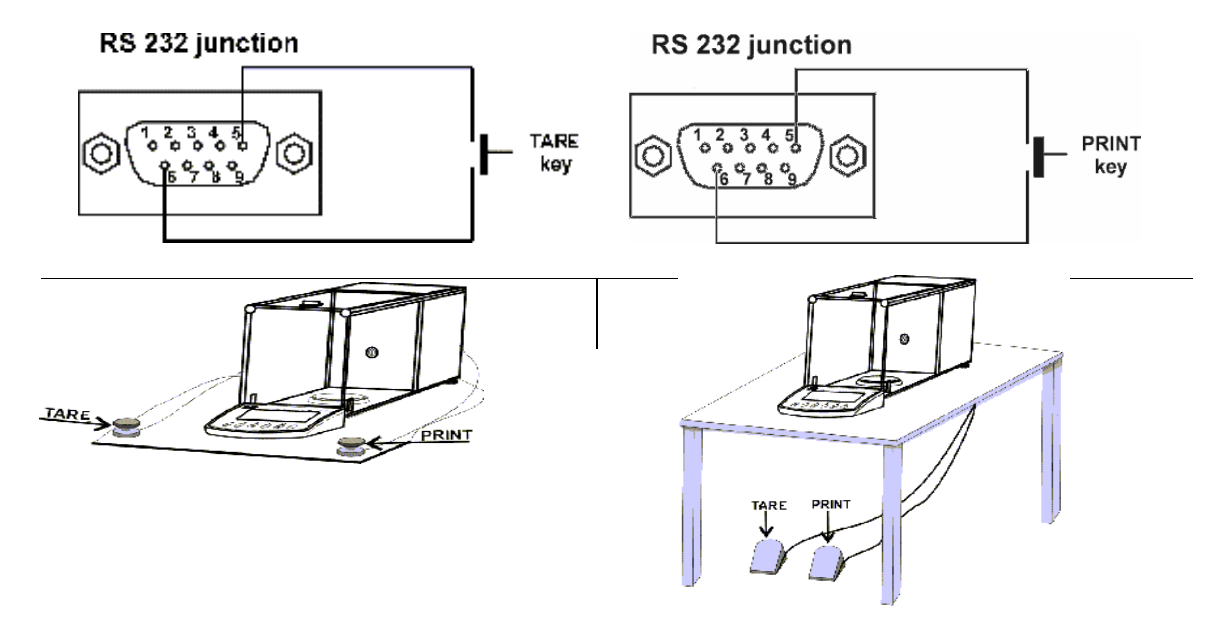

## **20. ERROR MESSAGES**

As the balances operate they are constantly checking the function of the balance and the operations the user is doing. If an error is detected a display will be shown that shows the error code and a brief message. The main error messages are shown below with a brief suggestion of how the error can be corrected.

| Code | Description       | Resolution                                    |
|------|-------------------|-----------------------------------------------|
| 1.1  | Check sum error   | Initial memory-check error. Try turning       |
|      |                   | the balance again.                            |
| 1.2  | A/D error         | A/D did not have legal outputs, Try           |
|      |                   | turning the balance on again.                 |
| 2.1  | Under Load        | Check the pan is correctly installed.         |
| 2.2  | Over Load         | Remove weight from the pan, check the         |
|      |                   | pan is correctly installed.                   |
| 2.3  | A/D Null          | A/D is below zero point. Check the pan.       |
| 2.4  | A/D Full          | A/D is greater than the maximum.              |
|      |                   | Remove weight from the pan. Check the         |
|      |                   | pan mounting.                                 |
| 2.5  | Zero > Max.       | A/D at zero is too large,                     |
| 2.6  | Tare > F.S.       | Tare less weight.                             |
| 2.7  | Tare < 0          | Balance is below zero too far for the tare    |
|      |                   | key to zero the balance.                      |
| 2.8  | Value > 0.5%      | Trying to set a zero point that is too large, |
| 2.9  | Value > 4%        | remove weight from the pan/                   |
| 2.10 | Unit , 1 div.     | Parts counting may be inaccurate as the       |
| 2.11 | Unit ,10 div.     | unit weight is too small to count with good   |
|      |                   | accuracy                                      |
| 2.12 | Ref <100 div.     | Percent weighing may be inaccurate as         |
|      |                   | the reference weight is too small.            |
| 3.1  | Entry > Max.      | A value to be input is greater than the       |
|      |                   | maximum capacity                              |
| 4.1  | Write Error       | Memory problem, try again. Remove             |
| 4.2  | Erase Error       | power, turn on again and try again.           |
| 5.1  | Overrun Error     | RS-232 error, try again after checking        |
| 5.2  | Parity Error      | parameters and wiring                         |
| 5.3  | Framing Error     |                                               |
| 6.1  | Wrong date        | Enter correct date format.                    |
| 7.1  | Operation Timeout | Balance did not have time to complete an      |
|      |                   | operation, try again. Make sure balance       |
| 1    |                   | is stable.                                    |

If an error continues to appear contact your distributor or Adam Equipment.

|   | AEA ANAL                          | YTICAL BALAN                                   | CE SPECIFICAT                                                  | lions                                       |                                    |
|---|-----------------------------------|------------------------------------------------|----------------------------------------------------------------|---------------------------------------------|------------------------------------|
|   | <b>AEA 100SG</b>                  | AEA 160DG                                      | AEA 100G                                                       | AEA 160G                                    | <b>AEA 250G</b>                    |
| D | 100 g                             | 62g / 160 g                                    | 100 g                                                          | 160 g                                       | 250 g                              |
|   | 0.01 mg                           | 0.01 mg / 0.1<br>mg                            | 0.1 mg                                                         | 0.1 mg                                      | 0.1 mg                             |
|   | -100g                             | -160 g                                         | -100 g                                                         | -160 g                                      | -250 g                             |
|   | 0.5 mg                            | 0.5 mg                                         | 5 mg                                                           | 5 mg                                        | 5 mg                               |
|   | 0.03 mg                           | 0.04 mg /<br>0.2mg                             | 0.2 mg                                                         | 0.2 mg                                      | 0.2 mg                             |
|   | 0.03 mg                           | 0.04 mg /<br>0.2mg                             | 0.2 mg                                                         | 0.2 mg                                      | 0.3 mg                             |
|   | 8 secs                            | 10 / 4 secs                                    | t                                                              | pically 5 second                            | S                                  |
|   |                                   | Compensate<br>Opera                            | d ±4d/ºC over  +1<br>ational  +5ºC to +                        | l5ºC to 30ºC<br>40ºC                        |                                    |
|   | 11VA0                             | C-14VAC, 50/60H                                | z 400ma. or 16V<br>External Module                             | DC to 20VDC @4                              | 400ma                              |
|   | 80 mm / :                         | 3.1" diam.                                     | Ŧ                                                              | 00 mm / 3.9" dian                           | L                                  |
|   |                                   | Calibra<br>Optionally the                      | tion with internal user can use an o                           | mass.<br>external mass                      |                                    |
|   | grams, milligra<br>(Hong Kong), t | ams, carats, pounc<br>eals (Singapore),<br>cus | ls, ounces, troy o<br>teals (Taiwan), tii<br>stom. custom fact | unces, pennyweiç<br>cals, mommes, gr<br>tor | ght (dwt), teals<br>ains, newtons, |

# **21. TECHNICAL SPECIFICATIONS OF AEA BALANCES**

| Functions                                         | <ul> <li>Weighing, Parts Counting, Check weighing, Statistics, Percent Weighing, Animal Weighing, Density Determination of solids and liquids, Filling program, Ambient temperature control for calibration, Full control of filters for ambient conditions, error messages, menu to access all parameters and enable or disable all modes and functions.</li> </ul> |
|---------------------------------------------------|----------------------------------------------------------------------------------------------------|
| Languages<br>supported                            | English<br>Others as developed                                                                                                    |
| Display                                           | Graphics LCD with Backlight, 134mm x 40mm / 5.2" x 1.6"<br>Displays weighing information, date, time, 0-100% capacity and<br>special data for weighing functions                                                                                                    |
| Interface                                         | RS-232, bi-directional, 2400 –19200 baud<br>With handshaking and complete control of balance functions                                                                                                    |
| Output formats                                    | 1 standard and 4 user programmable formats<br>up to 80 strings of text or control characters<br>Special GLP format for monitoring calibration                                                                                                    |
| Real time clock                                   | Standard<br>Formats of date month/day/year or day/month year<br>formats of time, 12 or 24 hour clock                                                                                                    |
| Chamber Size<br>(w x d x h)<br>(height above pan) | 172 x 170 x 230 mm<br>6.8" x 6.7" x 9"                                                                                                    |
| Overall size<br>(w x d x h)                       | 185 x 470 x 280mm<br>7.3" x 18.5" x 11"                                                                                                    |
| Gross weight                                      | 12 kg / 26Lb                                                                                                    |
| Accessories                                       | Thermal printer, statistics printer, anti-vibration table, density determination kit, below balance weighing hanger, data collection program, dust cover                                                                                                    |

|                                     | Δ                | EP RAI AI                    |                                     |                                          | SN                                         |                                      |                          |                      |
|-------------------------------------|------------------|------------------------------|-------------------------------------|------------------------------------------|--------------------------------------------|--------------------------------------|--------------------------|----------------------|
|                                     | AEP-             | AEP-                         | AEP-                                | AEP-                                     | AEP-                                       | AEP-                                 | AEP-                     | AEP-                 |
|                                     | 150G             | 250G                         | 450G                                | 650G                                     | 1500G                                      | 2500G                                | 4500G                    | 6000G                |
| Maximum weighing<br>capacity (Max)  | 150g             | 250g                         | 450g                                | 650g                                     | 1500g                                      | 2500g                                | 4500g                    | 6000 g               |
| Tare range                          | -150g            | -250g                        | -450g                               | -650g                                    | -1500g                                     | -2500g                               | -4500g                   | -6000g               |
| Readability                         | 0.001g           | 0.001g                       | 0.001g                              | 0.001g                                   | 0.01g                                      | 0.01g                                | 0.01g                    | 0.01 g               |
| Repeatability (s.d.)                | 0.001g           | 0.001g                       | 0.001g                              | 0.001g                                   | 0.01g                                      | 0.01g                                | 0.01g                    | 0.01 g               |
| Linearity ±                         | 0.002g           | 0.002g                       | 0.002g                              | 0.002g                                   | 0.02g                                      | 0.02g                                | 0.02g                    | 0.02g                |
| Response Time                       |                  |                              |                                     | 3 second                                 | ds typical                                 |                                      |                          |                      |
|                                     |                  |                              | Compensa                            | ited ±1d/⁰C                              | ) over +15                                 | ⁰C to 30⁰C                           |                          |                      |
| Operating temperature               |                  | with aut                     | omatic tem                          | perature c                               | tompensati<br>+5ºC to +40                  | on prograi<br>)⁰C                    | n active                 |                      |
|                                     |                  | (                            |                                     |                                          |                                            |                                      |                          |                      |
| Power supply                        | -                | 1 VAC-14V                    | 'AC, 50/60                          | Hz 500mA<br>External                     | . or 16VD<br>Module                        | C to 20VD                            | C @500m                  | ∡                    |
| Pan Size (mm)                       | F                | 28 x 128m                    | im / 5" x 5                         |                                          | 16                                         | 5 x165mm                             | ı / 6.5" x 6.            | 5"                   |
| Calibration                         |                  | 0                            | Calit<br>ptionally th               | oration with<br>te user car              | า internal m<br>า use an ex                | iass.<br>ternal mas                  | SS                       |                      |
| External Cal weight (g)<br>Class F1 | 100g             | 200g                         | 200g                                | 500g                                     | 1000g                                      | 2000g                                | 2000g                    | 5000g                |
| Weighing units<br>User selectable   | grams, m<br>(Hon | illigrams, c<br>ig Kong), ti | carats, pou<br>eals (Singa<br>newto | nds, ounce<br>apore), tea<br>ons, custor | es, troy our<br>ls (Taiwan)<br>n, custom f | nces, penr<br>I, ticals, mo<br>actor | ıyweight (d<br>ommes, gr | lwt), teals<br>ains, |

# **22. TECHNICAL SPECIFICATIONS OF AEP BALANCES**

| Functions              | Weighing, Parts Counting, Check weighi<br>Weighing, Density Determination of<br>Ambient temperature control for calibra | ng, Statistics, Percent Weighing, Animal solids and liquids, Filling program, ation, Full control of filters for ambient |
|------------------------|----------------------------------------------------------------------------------------------------|----------------------------------------------------------------------------------------------------|
|                        | conditions, error messages, menu to disable all modes and functions. Weigh                                              | access all parameters and enable or<br>below ability. Output for external Tare                                           |
|                        | and Prir                                                                                                    | lt keys.                                                                                                    |
|                        | Eng                                                                                                    | lish                                                                                                    |
|                        | Others as (                                                                                                    | developed                                                                                                    |
|                        | Graphics LCD with Backlight,                                                                                            | 134mm x 40mm / 5.2" x 1.6"                                                                                               |
| Display                | Displays weighing information, d                                                                                        | late, time, 0-100% capacity and                                                                                          |
|                        | special data for w                                                                                                    | eighing functions                                                                                                    |
| Interface              | RS-232, bi-directiona                                                                                                   | l, 2400 –19200 baud                                                                                                    |
|                        | With handshaking and complet                                                                                            | te control of balance functions                                                                                          |
|                        | 1 standard and 4 user p                                                                                                 | programmable formats                                                                                                    |
| Output formats         | up to 80 strings of text                                                                                                | : or control characters                                                                                                  |
|                        | Special GLP format for                                                                                                  | monitoring calibration                                                                                                   |
|                        | Stan                                                                                                    | dard                                                                                                    |
| Real time clock        | Formats of date month/day                                                                                               | y/year or day/month year                                                                                                 |
|                        | formats of time, 15                                                                                                    | 2 or 24 hour clock                                                                                                    |
| Braaza Shiald          | Glass, 130mm x 80mm high /                                                                                              | a<br>S                                                                                                    |
|                        | 5.1" x 3.1" high                                                                                                    | 11.0.                                                                                                    |
| Dimensions (w x d x h) | 205mm x 300mm x 90m                                                                                                    | m / 8.1" x 11.8" x 3.6"                                                                                                  |
| Gross weight           | 10 kg /                                                                                                    | 22 lb                                                                                                    |
| Accessories            | Battery Pack, Dust Cover, In-Use Wet                                                                                    | Battery Pack, Dust Cover, In-Use Wet                                                                                     |
|                        | Cover, Adam Printer, Adam Printer                                                                                       | Cover, Adam Printer, Adam Printer                                                                                        |
|                        | with Statistical Analysis Software, Anti-                                                                               | with Statistical Analysis Software, Anti-                                                                                |
|                        | Vibration Table, Data Collection                                                                                        | Vibration Table, Data Collection                                                                                         |
|                        | Program, Density Determination Nit,<br>Weigh Below Hook                                                                 | Program, weign below hook                                                                                                |
|                        | <b>D</b>                                                                                                    |                                                                                                    |

© Adam Equipment Company 2004

120

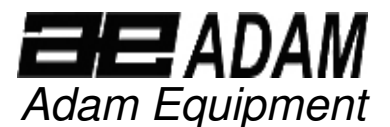

ADAM EQUIPMENT, BOND AVENUE, DENBIGH EAST INDUSTRIAL ESTATE,

MILTON KEYNES, MK1 1SW, U.K.

Tel: (01908) 274545 Fax: (01908) 641339

Intl Tel: -44 1908 -274545 Intl Fax: -44 1908 641339 E-Mail Address: info@Adameguipment.co.uk

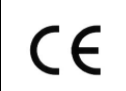

Declaration of Conformity Konformitätserklärung Déclaration de Conformité

Hersteller :

Stelle

Verklaring van overeenstemming Dichiarazione di Conformità Declaración de Conformidad

Het niet -automatische weegwerktuig

Adam Equipment Co.

Strumento per pesatura non automatico

Imstrumento para pesaje non automatico

Fabricant :

The non-automatic weighing instrument Die nichtselbsttätigen Waage

L'instrument de pesage à fonctionnement non automatique

| Adam Equipment<br>Co. Ltd.                                                                                            |
|----------------------------------------------------------------------------------------------------|
| AEA Series                                                                                                    |
| T6069                                                                                                    |
| e production model<br>C type-approval<br>he requirements of the<br>90/384/EEC as<br>he requirements of the<br>trives: |
| Electrical equipment<br>for use within certain<br>voltage limits (Low<br>Voltage Directive)                           |
| Electromagnetic<br>compatibility                                                                                      |
|                                                                                                    |

This declaration is only valid when accompanied by a Certificate of Conformity issued by a Notified Body.

| Fabrikant :                                                                                                    | Adam Equipment            |  |
|----------------------------------------------------------------------------------------------------|---------------------------|--|
|                                                                                                    | Co. Ltd.                  |  |
| Туре:                                                                                                    | AEA Series                |  |
| Nummer van de<br>Verklarling van<br>EG-<br>typegoedkeurin<br>g                                                                                                    | T6069                     |  |
| Conform met het model beschreven in<br>de verklaring van EG-typegoedkeuring<br>en met de voorschriften van EG richtlijn<br>90/384/EEC zoals gewijzigd en met de<br>volgende EG richtlijnen: |                           |  |
| 73/23/EEC                                                                                                    | Laagspanning<br>richtlijn |  |
| 89/336/EEC                                                                                                    | EMC richtlijn             |  |
| Deze verklaring is alleen geldig samen<br>met een certificaat van<br>overeenstemming, afgegeven door een                                                                                    |                           |  |

Signature Unterschrift Signature Handtekening Firma Firma

bevoegde instantie.

J.S. Cumbach Technical Manager

|                                                                                                    |                                                                                                    | Ltd.                          |  |
|----------------------------------------------------------------------------------------------------|----------------------------------------------------------------------------------------------------|-------------------------------|--|
| Тур:                                                                                                    |                                                                                                    | AEA Series                    |  |
| Nr. de EG-<br>Bauartzulassung:                                                                                                    |                                                                                                    | T6069                         |  |
| Entspricht dem in der Bescheinigung über die<br>Bauartzulassung beschriebenen Baumuster,<br>sowie den Anforderungen der EG-Richtlinie<br>90/384/EWG in der jeweils geltenden Fassung<br>und den Anforderungen folgender EG-<br>Richtlinien: |                                                                                                    |                               |  |
| 73/23/EWG                                                                                                    | Elektrische Betriebsmittel zur<br>Verwendung innerhalb<br>bestimmter<br>(Niederspannungsrichtlinie) |                               |  |
| 89/336/EWG                                                                                                    | Elek<br>Vert                                                                                        | tromagnetische<br>räglichkeit |  |
| Diese Erklärung gilt nür in verbindung mit einer<br>Konformitätsbescheinigung einer benannten                                                                                                    |                                                                                                    |                               |  |

| Produttore                                                                                                    | Adam Equipment Co.<br>Ltd. |  |
|----------------------------------------------------------------------------------------------------|----------------------------|--|
| Modello:                                                                                                    | AEA Series                 |  |
| N. di certificato di<br>approvazione di tipo<br>CE                                                                                                    | T6069                      |  |
| Conforme al modello di produzione descritto<br>nel certificato di approvazione de tipo CE e<br>secondo le richieste CE directivo 90/384/CEE<br>come modificato e secondo le rechieste della<br>seguente directive CE |                            |  |
| 73/23/EWG Strumenti elettrici per uso<br>entro certi limiti di<br>voltaggio (Directivo di<br>voltaggio basso)                                                                                                    |                            |  |
| 89/336/EWG Compatibilita<br>electromagnetico                                                                                                    |                            |  |
| Questa dichiarazione e valida solamente se<br>accompagniato da un certificato di conformita<br>relaciato da un ente riconosciuto.                                                                                    |                            |  |

Date Datum Date Datum Date Fache

27 January 2004

Type: **AEA** Series N° du certificate T6069 d'approbation CE de type: Correspond au modèle décrit dans le certificat d'approbation CE de type, aux exigences de la directive 90/384/CEE modifiée et aux exigences des directives CE suivantes: 73/23/CEE Matériel électrique pour utilisation dans des limites de tension définies (Directive Basse Tension) 89/336/CEE Compatibilité électromagnétique Cette déclaration est seulement valide quand elle est accompagniée par un Certificat de Conformité délivré par un

I

Adam Equipment Co.

Ltd.

 Certificat de Conformité délivré par un Organisme Notifié.

 Fabricante
 Adam Equipment Co. Ltd.

 Tipo:
 AEA Series

| Tipo:       AEA Series         Numaro del certificado de aprobacion de tipo CE:       T6069         Conforme al modello di producion descrito nel certificado di aprobacion del tipo CE e segun los requisitos del CE diretiva 90/384/CEE como modificato e segun los requisitos della siguiente diretive CE         73/23/CEE       Instrumentos electricos para uso dentro cierti limites del voltaje (Diretivo di voltaje bajo )         89/336/CEE       Compatibilidad electromagnetico         Esta declaracion es valida solamente si  | Fablicante                                                                                                    | Ltd.                                                                                                   |  |
|----------------------------------------------------------------------------------------------------|----------------------------------------------------------------------------------------------------|----------------------------------------------------------------------------------------------------|--|
| Numaro del<br>certificado de<br>aprobacion de<br>tipo CE:       T6069         Conforme al modello di producion descrito<br>nel certificado di aprobacion del tipo CE e<br>segun los requisitos del CE diretiva<br>90/384/CEE como modificato e segun los<br>requisitos della siguiente diretive CE         73/23/CEE       Instrumentos electricos<br>para uso dentro cierti<br>limites del voltaje<br>(Diretivo di voltaje bajo)         89/336/CEE       Compatibilidad<br>electromagnetico         Esta declaracion es valida solamente si | Tipo:                                                                                                    | AEA Series                                                                                             |  |
| Conforme al modello di producion descrito<br>nel certificado di aprobacion del tipo CE e<br>segun los requisitos del CE diretiva<br>90/384/CEE como modificato e segun los<br>requisitos della siguiente diretive CE         73/23/CEE       Instrumentos electricos<br>para uso dentro cierti<br>limites del voltaje<br>(Diretivo di voltaje bajo)         89/336/CEE       Compatibilidad<br>electromagnetico         Esta declaracion es valida solamente si                                                                               | Numaro del<br>certificado de<br>aprobacion de<br>tipo CE:                                                                                                    | T6069                                                                                                  |  |
| 73/23/CEE       Instrumentos electricos para uso dentro cierti limites del voltaje (Diretivo di voltaje bajo )         89/336/CEE       Compatibilidad electromagnetico         Esta declaracion es valida solamente si                                                                                                    | Conforme al modello di producion descrito<br>nel certificado di aprobacion del tipo CE e<br>segun los requisitos del CE diretiva<br>90/384/CEE como modificato e segun los<br>requisitos della siguiente diretive CE |                                                                                                    |  |
| 89/336/CEE Compatibilidad<br>electromagnetico<br>Esta declaracion es valida solamente si                                                                                                    | 73/23/CEE                                                                                                    | Instrumentos electricos<br>para uso dentro cierti<br>limites del voltaje<br>(Diretivo di voltaje bajo) |  |
| Esta declaracion es valida solamente si                                                                                                    | 89/336/CEE                                                                                                    | Compatibilidad<br>electromagnetico                                                                     |  |
|                                                                                                    | Esta declaracion es valida solamente si                                                                                                    |                                                                                                    |  |
| accompagniato a un certificado da                                                                                                    |                                                                                                    |                                                                                                    |  |
| conformidad emitida par un organismo notificado.                                                                                                    |                                                                                                    |                                                                                                    |  |

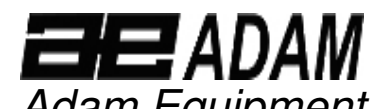

Adam Equipment Adam equipment, bond avenue, denbigh east industrial estate,

MILTON KEYNES, MK1 1SW, U.K.

Tel: (01908) 274545 Fa

Intl Tel: -44 1908 -274545

Produttore

N. di certificato di

approvazione di tipo

seguente directive CE

73/23/EWG

89/336/EWG

Modello:

CE

Fax: (01908) 641339 Intl Fax: -44 1908 641339

E-Mail Address: info@Adameguipment.co.uk

CE Declaration of Conformity Konformitätserklärung Déclaration de Conformité Verklaring van overeenstemming Dichiarazione di Conformità Declaración de Conformidad

The non-automatic weighing instrument

Die nichtselbsttätigen Waage

L'instrument de pesage à fonctionnement non automatique

Het niet –automatische weegwerktuig Strumento per pesatura non automatico Imstrumento para pesaje non automatico

| Manufacturer :                                                                                                    | Adam Equipment<br>Co. Ltd. |
|----------------------------------------------------------------------------------------------------|----------------------------|
| Туре:                                                                                                    | AEP Series                 |
| No of the EC<br>type-approval<br>certificate:                                                                                                    | T6097                      |
| Corresponds to the production model<br>described in the EC type-approval<br>certificate and to the requirements of the<br>Council Directive 90/384/EEC as<br>amended and to the requirements of the<br>following EC Directives:<br>73/23/EEC Electrical equipment<br>for use within certain<br>voltage limits (Low<br>Voltage Directive) |                            |
| 89/336/EEC Electromagnetic compatibility                                                                                                    |                            |
| This declaration is only valid when<br>accompanied by a Certificate of<br>Conformity issued by a Notified Body.                                                                                                    |                            |

| Hersteller :                                                                                                    |                             | Adam Equipment Co.<br>Ltd.                                                           |  |
|----------------------------------------------------------------------------------------------------|-----------------------------|--------------------------------------------------------------------------------------|--|
| Тур:                                                                                                    |                             | AEP Series                                                                           |  |
| Nr. de EG-<br>Bauartzulassung:                                                                                                    |                             | T6097                                                                                |  |
| Entspricht dem in der Bescheinigung über die<br>Bauartzulassung beschriebenen Baumuster,<br>sowie den Anforderungen der EG-Richtlinie<br>90/384/EWG in der jeweils geltenden<br>Fassung und den Anforderungen folgender<br>EG-Richtlinien: |                             |                                                                                      |  |
| 73/23/EWG                                                                                                    | Elek<br>zur<br>best<br>(Nie | trische Betriebsmittel<br>Verwendung innerhalb<br>timmter<br>derspannungsrichtlinie) |  |
| 89/336/EWG                                                                                                    | Elek<br>Vert                | tromagnetische<br>räglichkeit                                                        |  |
| Diese Erklärung gilt nür in verbindung mit einer<br>Konformitätsbescheinigung einer benannten<br>Stelle.                                                                                                    |                             |                                                                                      |  |

Conforme al modello di produzione descritto

nel certificato di approvazione de tipo CE e

secondo le richieste CE direttivo 90/384/CEE

come modificato e secondo le rechieste della

Compatibilita

Questa dichiarazione e valida solamente se

relaciato da un ente riconosciuto.

accompagniato da un certificato di conformita

electromagnetico

Adam Equipment Co. Ltd.

**AEP** Series

T6097

| Fabricant :                                                                                                    | Adam Equipment<br>Co. Ltd.                                                                                      |  |
|----------------------------------------------------------------------------------------------------|----------------------------------------------------------------------------------------------------|--|
| Туре:                                                                                                    | AEP Series                                                                                                    |  |
| N° du<br>certificate<br>d'approbation<br>CE de type:                                                                                          | T6097                                                                                                    |  |
| Correspond au<br>certificat d'appro<br>exigences de la<br>modifiée et<br>directives CE su                                                     | modèle décrit dans le<br>bation CE de type, aux<br>a directive 90/384/CEE<br>aux exigences des<br>iivantes:     |  |
| 73/23/CEE                                                                                                    | Matériel électrique<br>pour utilisation dans<br>des limites de tension<br>définies (Directive<br>Basse Tension) |  |
| 89/336/CEE                                                                                                    | Compatibilité<br>électromagnétique                                                                              |  |
| Cette déclaration est seulement valide<br>quand elle est accompagniée par un<br>Certificat de Conformité délivré par un<br>Organisme Notifié. |                                                                                                    |  |

Adam Equipment Co. Ltd.

**AEP Series** 

T6097

como

Conforme al modello di producion

descrito nel certificado di aprobacion

del tipo CE e segun los requisitos del

modificato e segun los requisitos della

90/384/CEE

Instrumentos electricos

para uso dentro cierti limites del voltaje

(Diretivo di voltaje bajo)

Compatibilidad

Esta declaracion es valida solamente

si accompagniato a un certificado da

conformidad emitida par un organismo

electromagnetico

11

| Fabrikant :                                                                                                    | Adam Equipment<br>Co. Ltd. |  |
|----------------------------------------------------------------------------------------------------|----------------------------|--|
| Туре:                                                                                                    | AEP Series                 |  |
| Nummer van de<br>Verklarling van<br>EG-<br>typegoedkeuring                                                                                                    | T6097                      |  |
| Conform met het model beschreven in<br>de verklaring van EG-typegoedkeuring<br>en met de voorschriften van EG richtlijn<br>90/384/EEC zoals gewijzigd en met de<br>volgende EG richtlijnen: |                            |  |
| 73/23/EEC Laagspanning<br>richtlijn                                                                                                    |                            |  |
| 89/336/EEC EMC richtlijn                                                                                                    |                            |  |
| Deze verklaring is alleen geldig samen<br>met een certificaat van<br>overeenstemming afgegeven door een                                                                                     |                            |  |

overeenstemming afgegeven door een bevoegde instantie.

Signature Unterschrift Signature Handtekening Firma Firma

J.S. Cumbach Technical Manager

Date Datum Date Datum Date

Fache

Strumenti elettrici per uso

entro certi limiti di voltaggio

(Directivo di voltaggio basso)

27 January 2004

Fabricante

Numaro del

tipo CE:

CE

certificado de

aprobacion de

diretiva

siguiente diretive CE

73/23/CEE

89/336/CE

notificado.

E

Tipo:

**ADAM EQUIPMENT** is an ISO 9001:2000 certified global organisation with more than 30 years experience in the production and sale of electronic weighing equipments. Products are sold through a world wide distributor network -supported from our company locations in the UK, USA and SOUTH AFRICA. The company and their distributors offer a full range of Technical Services such as on site and workshop repair, preventative maintenance and calibration facilities.

**ADAM**'s products are predominantly designed for the Laboratory, Educational, Medical and Industrial Segments. The product range can be classified as follows:

- Analytical and Precision Laboratory Balances
- Top Loading Scales for Educational establishments
- Counting Scales for Industrial and Warehouse applications
- Digital Weighing/Check-weighing Scales
- High performance Platform Scales with extensive software features including parts counting, percent weighing etc.
- Digital Electronic Scales for Medical use
- Retail Scales for price computing

| Adam Equipment Co. Ltd.                     | Adam Equipment Inc.                | Adam Equipment S.A. (Pty) Ltd.              |
|---------------------------------------------|------------------------------------|---------------------------------------------|
| Bond Avenue                                 | 26, Commerce Drive                 | P.O. Box 1422                               |
| Milton Keynes                               | Danbury, CT                        | Kempton Park 1620                           |
| MK1 1SW                                     | 06810                              | Johannesburg                                |
| UK                                          | USA                                | Republic of South Africa                    |
| Phone:+44 (0)1908 274545                    | Phone: +1 203 790 4774             | Phone +27 (0)11 974 9745                    |
| Fax: +44 (0)1908 641339                     | Fax: +1 203 792 3406               | Fax: +27 (0)11 392 2587                     |
| e-mail:<br><u>sales@adamequipment.co.uk</u> | e-mail:<br>sales@adamequipment.com | e-mail:<br><u>sales@adamequipment.co.za</u> |

© Copyright by Adam Equipment Co. Ltd. All rights reserved. No part of this publication may be reprinted or translated in any form or by any means without the prior permission of Adam Equipment.

Adam Equipment reserves the right to make changes to the technology, features, specifications and design of the equipment without notice.

All information contained within this publication was to the best of our knowledge timely, complete and accurate when issued. However, we are not responsible for misimpressions which may result form the reading of this material.

The latest version of this publication can be found on our Website.

Visit us at www.adamequipment.com